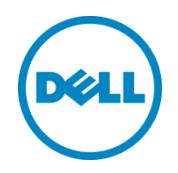

# Automation and Integration with Microsoft System Center Virtual Machine Manager 2012 SP1 and Dell EqualLogic Storage

This deployment and configuration guide will describe the extensive integration of Dell EqualLogic arrays with Microsoft System Center Virtual Machine Manager.

Dell Storage Engineering October 2013

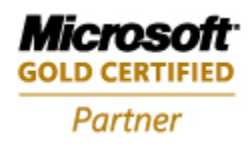

### Revisions

The following table describes the release history of this Deployment and Configuration Guide.

| Report | Date    | Document Revision |
|--------|---------|-------------------|
| 1.0    | October | Initial Release   |

THIS WHITE PAPER IS FOR INFORMATIONAL PURPOSES ONLY, AND MAY CONTAIN TYPOGRAPHICAL ERRORS AND TECHNICAL INACCURACIES. THE CONTENT IS PROVIDED AS IS, WITHOUT EXPRESS OR IMPLIED WARRANTIES OF ANY KIND.

© 2013 Dell Inc. All rights reserved. Reproduction of this material in any manner whatsoever without the express written permission of Dell Inc. is strictly forbidden. For more information, contact Dell.

Dell, the DELL logo, and the DELL badge are trademarks of Dell Inc. Microsoft, Windows, and Windows Server are registered trademarks of Microsoft Corporation in the United States and/or other countries. Other trademarks and trade names may be used in this document to refer to either the entities claiming the marks and names or their products. Dell disclaims any proprietary interest in the marks and names of others.

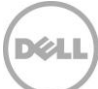

# Table of contents

3

| Re | vision | S                                                                                           | 2  |
|----|--------|---------------------------------------------------------------------------------------------|----|
| Ac | knowl  | ledgements                                                                                  | 5  |
| De | ll Equ | alLogic storage solutions                                                                   | 5  |
| So | ftware | e information                                                                               | 5  |
| Re | ferenc | ced documentation                                                                           | 5  |
| 1  | Intro  | duction                                                                                     | 6  |
|    | 1.1    | Audience                                                                                    | 6  |
|    | 1.2    | Windows Server 2012 storage functionality enhancements                                      | 6  |
|    | 1.3    | Conventions used in this document                                                           | 7  |
| 2  | Stora  | age management architecture                                                                 | 8  |
|    | 2.1    | Microsoft System Center Virtual Machine Manager (SCVMM)                                     | 9  |
|    | 2.2    | System Center Virtual Machine Manager (SCVMM) and Dell EqualLogic Storage functionality     | 10 |
|    | 2.3    | Considerations for SCVMM installation and integration with Dell EqualLogic storage          | 11 |
| 3  | Obje   | ective                                                                                      | 12 |
|    | 3.1    | Lab Environment and Setup                                                                   | 13 |
| 4  | Cont   | figure SMP for Dell EqualLogic                                                              | 15 |
|    | 4.1    | Configuring PS Series Group access for SMP through Auto-Snapshot Manager/Microsoft® Edition | 16 |
| 5  | Usin   | g the SMP provider with SCVMM                                                               | 20 |
|    | 5.1    | Adding Dell EqualLogic storage with the SMP provider through the SCVMM UI                   | 20 |
| 6  | Alloc  | cate Storage Pools to a Host Group through SCVMM UI                                         | 30 |
| 7  | Volu   | me Provisioning Methods                                                                     | 33 |
|    | 7.1    | Volume Provisioning using native Windows applications                                       | 34 |
|    | 7.2    | Volume Provisioning through SCVMM UI                                                        | 34 |
|    | 7.3    | Volume Provisioning through Windows File and Storage Services                               | 42 |
|    | 7.4    | Add a Share to the volume for SCVMM Library access                                          | 52 |
| 8  | Crea   | iting VM Templates                                                                          | 56 |
|    | 8.1    | Copy the virtual hard disk to the Dell EqualLogic volume on the SCVMM Library server        | 59 |
|    | 8.2    | Select the method of rapid VM provisioning                                                  | 61 |
|    | 8.3    | Option 1: Convert to "Template" volume with the Dell EqualLogic Group Manager               | 63 |
|    | 8.4    | Option 2: Convert to "Template" volume with Dell EqualLogic PowerShell cmdlets              | 68 |
|    | 8.5    | Verify the template volume is shared                                                        | 70 |
|    |        |                                                                                             |    |

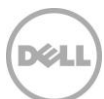

|    | 8.7   | Add the template volume as a Library share                                   | 72  |
|----|-------|------------------------------------------------------------------------------|-----|
|    | 8.8   | Creating a SAN Copy Capable Virtual Machine Template through SCVMM UI        | 78  |
| 9  | Rapic | d Provisioning VMs on Dell EqualLogic arrays                                 | 84  |
|    | 9.1   | Rapid Provisioning of Virtual Machines through SCVMM UI                      | 85  |
|    | 9.2   | Thin Clone creation monitoring                                               | 92  |
|    | 9.3   | Provisioned Virtual Machine customization                                    | 93  |
| 10 | Migra | ation                                                                        | 94  |
|    | 10.1  | VM Migration                                                                 | 94  |
|    | 10.2  | VM Storage Migration                                                         | 100 |
| 11 | Conc  | clusion                                                                      | 103 |
| А  | Powe  | erShell automation and scripts                                               | 104 |
|    | Conf  | iguring PS Series Group access using PowerShell                              | 105 |
|    | Impo  | orting the SMP provider for EqualLogic using PowerShell                      | 105 |
|    | Volur | me Provisioning through SCVMM using PowerShell                               | 106 |
|    | Volur | me Provisioning through File and Storage Services using PowerShell           | 107 |
|    | Conv  | vert to Template volume using PowerShell                                     | 109 |
|    | Creat | ting a SAN Copy Capable Virtual Machine Template using PowerShell            | 110 |
|    | Rapic | d Provisioning of Virtual Machines using PowerShell                          | 112 |
| В  | How   | to prepare a gold copy of an operating system using the SCVMM user interface | 113 |
|    | Creat | te a blank VM from an ISO image                                              | 120 |
|    | Conf  | igure the VM created from the ISO image                                      | 134 |
|    | Remo  | ove the ISO from the Virtual Machine                                         |     |

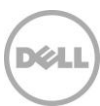

### Acknowledgements

Authored By: Chuck Farah

WWW.DELL.COM/PSseries

### Dell EqualLogic storage solutions

To learn more about Dell EqualLogic products and new releases being planned, visit the Dell EqualLogic TechCenter site: <u>http://delltechcenter.com/page/EqualLogic</u>. Here you can also find articles, demos, online discussions, technical documentation, and more details about the benefits of our product family.

For an updated Dell EqualLogic compatibility list please visit the following URL: <u>https://eqlsupport.dell.com/compatibility</u>

### Software information

The following table shows the software and firmware used for the preparation of this Technical Report.

| Vendor | Model                                                                                                  | Software Revision |
|--------|----------------------------------------------------------------------------------------------------|-------------------|
| Dell   | Host Integration Tools for Microsoft,<br>includes Auto-Snapshot Manager/ME,<br>PowerShell tools for De | V4.5, V4.6        |
| Dell   | Dell EqualLogic Firmware                                                                               | V6.0+             |

### Referenced documentation

5

The following table lists the documents referred to in this Technical Report. All Dell EqualLogic Technical Reports are available on the Customer Support site at: eqlsupport.dell.com

| Vendor | Document Title                                                            |
|--------|---------------------------------------------------------------------------|
| Dell   | TR1089 Windows Command-line Automation Techniques                         |
| Dell   | Understanding Microsoft Offloaded Data Transfer on Dell EqualLogic Arrays |

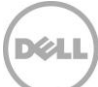

### 1 Introduction

Microsoft Virtualization is becoming more important as the adoption for cloud technologies increases. The technology that is brought together to accommodate the new burden on virtualization can be a huge challenge for information professionals to manage, protect and scale. In addition the administration of multiple user interfaces to accomplish day to day storage operations adds to this challenge. With tight integration with Windows Server 2012 and System Center Virtual Machine Manager (SCVMM) 2012 SP1, Dell is able to provide simplified management while retaining the resilience and scalability through Dell EqualLogic and Compellent SAN storage.

This document will outline the processes and techniques to take advantage of these features for Dell EqualLogic storage so the organization may benefit from the simplicity and flexibility offered by this additional functionality for virtualized Windows environments.

#### 1.1 Audience

6

The information in this guide is intended for IT professionals who administer Dell storage products with Windows virtual environments.

### 1.2 Windows Server 2012 storage functionality enhancements

Windows Server 2012 and Windows 8 offer additional storage functionality to enable efficiencies, improve performance and simplify management. Dell has collaborated with Microsoft to provide support in the Dell EqualLogic product portfolio for these latest storage innovations:

Storage system enhancements for Windows Server 2012 and Windows 8 include:

- Storage Management Architecture enables the operating system and applications to seamlessly integrate into the storage subsystem such as File and Storage Services, System Center Virtual Machine Manager (SCVMM) and PowerShell storage management cmdlets.
- Unmap The ability to notify the storage subsystems to reclaim space freed up by the operating system.
- Offloaded Data Transfers (ODX) large data transfers managed by the SAN infrastructure to improve performance and lighten the burden on the networks and servers.

The focus of this document will be on SCVMM with the intention of describing how to use SCVMM in a Dell EqualLogic environment.

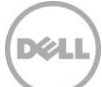

### 1.3 Conventions used in this document

The following table will list the conventions for acronyms used throughout this document

| Full Description                              | Acronym         |
|-----------------------------------------------|-----------------|
| System Center Virtual Machine Manager         | SCVMM           |
| User Interface                                | UI              |
| System Center Virtual Machine Manager Console | SCVMM UI        |
| Storage Management Provider                   | SMP             |
| Host Integration Tools for Microsoft          | HIT/Microsoft®  |
| Auto-Snapshot Manager/Microsoft Edition       | ASM/ME          |
| Dell EqualLogic Group                         | PS Series Group |
| Dell EqualLogic Pool                          | PS Series Pool  |
| virtual machine                               | VM              |

7

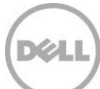

### 2 Storage management architecture

Windows Server 2012 and Windows 8 introduced a new Storage Management Architecture to help reduce management complexity as well as optimize storage through native Windows Storage Management Applications.

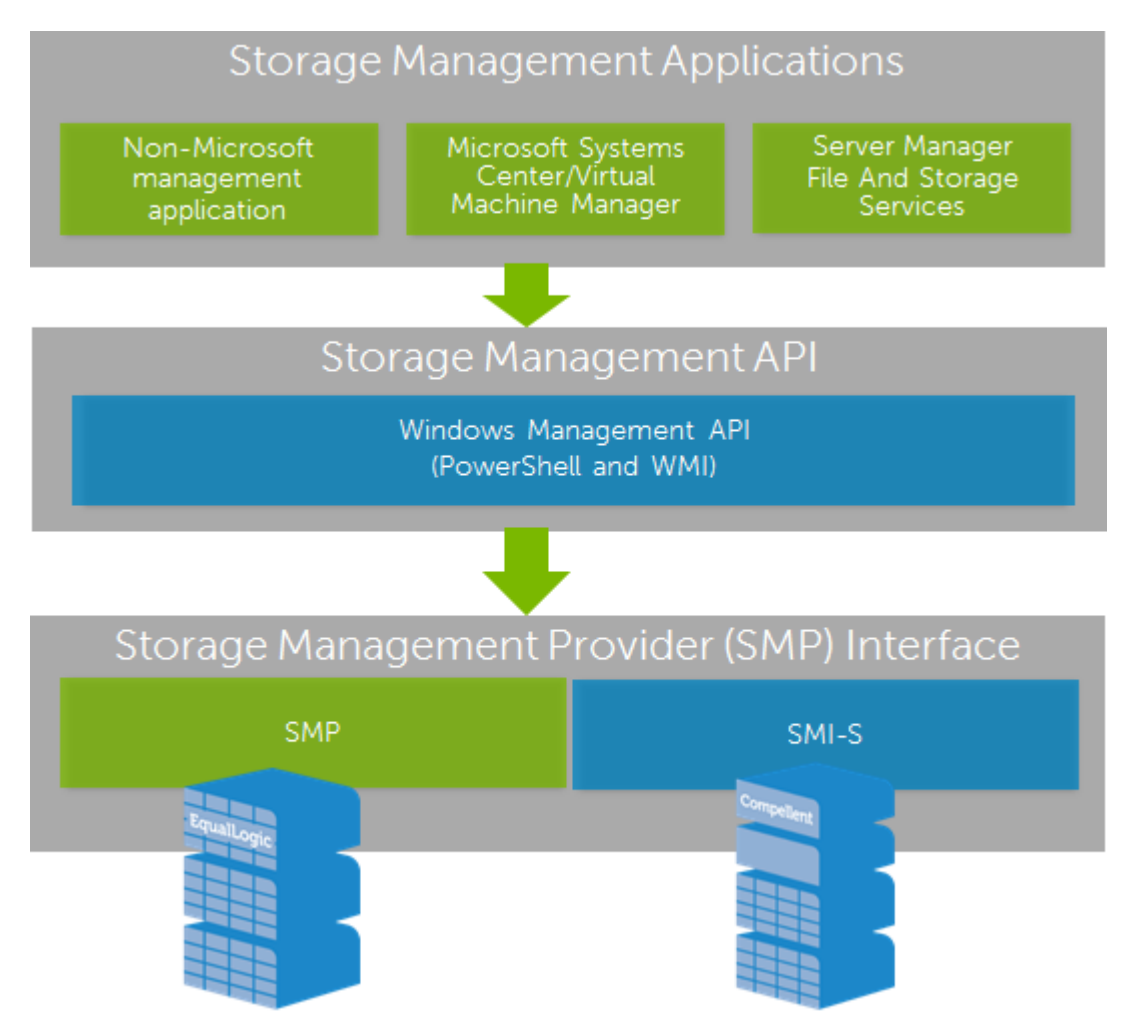

Figure 1 Windows Server 2012 Storage Management Architecture

Figure 1 shows that Storage Management Applications such as SCVMM 2012 SP1, File and Storage Services and PowerShell will use a common interface to manage storage subsystems that have vendor supplied providers based on SMP or SMI-S.

Dell EqualLogic is an SMP compliant storage subsystem while Dell Compellent storage is SMI-S compliant. Regardless of whether an SMP or SMI-S provider is used the management processes are the same. The differences are the subsystem commands that communicate to the operation system and the initial provider configuration.

8

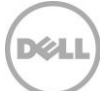

### 2.1 Microsoft System Center Virtual Machine Manager (SCVMM)

Virtual Machine Manager is one of the core components for the System Center suite of applications that help administrators to comprehensively manage their applications, services, physical resources, hypervisors, software defined networks and storage resources in order to create and deploy virtual machines and services to hosts and private clouds that have been established.

SCVMM fits into System Center application and infrastructure management framework and provides simplified deployment and management capabilities. SCVMM is tightly integrated into supporting storage infrastructures. SCVMM 2012 SP1 also has support for the Storage Management Application interface (SM API) to allow for seamless communication with Dell EqualLogic storage.

For more information about SCVMM please see the appropriate Microsoft documentation and TechNet articles such as: <u>http://technet.microsoft.com/en-us/library/gg671827.aspx</u>

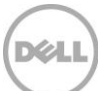

### 2.2 System Center Virtual Machine Manager (SCVMM) and Dell EqualLogic Storage functionality

SCVMM uses the Dell EqualLogic Storage Management Provider (SMP) to communicate with the PS Series groups. The Dell EqualLogic SMP enables management of Dell EqualLogic storage directly through native Windows storage interfaces such as PowerShell cmdlets, File and Storage Services user interface (UI) in the Server Manager console, standard Windows Management Instrumentation (WMI) API and SCVMM 2012 SP1.

Host Integration Tools for Microsoft v4.5 (HIT/Microsoft®) includes the SMP for Windows 8, Windows Server 2012. Support for SCVMM 2012 SP1 is included with HIT/Microsoft® v4.6.

The Dell EqualLogic SMP is an optional component installed by default by the HIT/Microsoft installer. The provider is hosted by the Dell EqualLogic SMP Host Service (EqISMPHost).

The following are tasks supported for Dell EqualLogic storage with SCVMM:

#### Storage Resource manipulation:

- Discovery, creation and deletion of Dell EqualLogic volumes on the configured PS Series groups
- Creation and deletion of snapshots or clones
- Assigning Dell EqualLogic volumes to host groups (Hyper-V hosts) in SCVMM
- Registering (unregistering) Dell EqualLogic volumes to the managed hosts or clusters (including CSVs to a cluster)

#### Virtual Machine specific functions:

- Creation of VM Templates which are "SAN Copy capable"
- Rapid VM provisioning
- VM Migration
- VM Storage Migration

<u>SAN Copy Capable</u> – is a virtual machine template which is capable of the SAN transfer method which takes advantage of the efficiencies and intelligence of Dell EqualLogic storage.

<u>Rapid VM provisioning</u> – is the method of provisioning virtual machines based on SAN Copy Capable VM templates. The deployment of those virtual machines will leverage the Dell EqualLogic storage for the most effective way to provision the virtual machines storage.

#### Automation:

- Windows native PowerShell cmdlets
- SCVMM cmdlets
- Dell EqualLogic specific PowerShell cmdlets (installed with HIT/Microsoft®)

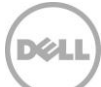

### 2.3 Considerations for SCVMM installation and integration with Dell EqualLogic storage

For a successful installation the following should be considered for SCVMM 2012 SP1 integration with Dell EqualLogic storage.

Server Hardware and Software requirements from Microsoft are located at <a href="http://technet.microsoft.com/en-us/library/gg610562.aspx">http://technet.microsoft.com/en-us/library/gg610562.aspx</a>

Summary of SCVMM and Dell EqualLogic integration Pre-Requisites:

- Install Host Integration Tools for Microsoft v4.6 (HIT/Microsoft®) available from the Dell EqualLogic support site <a href="https://eqlsupport.dell.com">https://eqlsupport.dell.com</a>.
- Install the Windows Automated Installation kit (WAIK) for Windows 7
- Install SQL Server (2008 R2 or 2012)
- Install Windows Assessment and Deployment Kit (WADK) for Windows 8 (after SQL Server has been installed).
- Install SCVMM 2012 SP1. The SCVMM Server will need access to the Dell EqualLogic group that will be deploying the virtual machines.
- The Hyper-V servers and the SCVMM servers will need to have access to the same Dell EqualLogic storage resources.

#### Host Integration Tools for Microsoft® and Auto-Snapshot Manager/Microsoft® Edition

The HIT/Microsoft® includes Auto-Snapshot Manager/Microsoft® (ASM/ME) – enabling the ability to create data- and application-consistent Smart Copies of NTFS volumes, Exchange Server databases, Hyper-V virtual machines, SharePoint databases and Farms, and SQL Server databases. ASM/ME offers application-consistent Smart Copies utilizing the built-in snapshot, clone and replication facilities in PS Series arrays.

The HIT/Microsoft<sup>®</sup> (with included ASM/ME) provides advanced MPIO for Dell EqualLogic storage for availability and performance as well as the ability to configure SMP communication.

**Note:** The Dell PS Series groups should be accessible by the SCVMM Server, SCVMM Library Servers and all managed Hyper-V hosts. PS Series Group access is established through the HIT/Microsoft® tools.

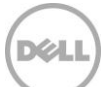

## 3 Objective

Various common SCVMM operations will be reviewed with the intent to demonstrate simplicity of management. Most operations may be accomplished using either a GUI or by using PowerShell cmdlets and will be differentiated appropriately throughout the guide.

The following Windows Server 2012 and SCVMM 2012 SP1 operations will be described:

- Enabling the SMP Provider for EqualLogic through Auto-Snapshot Manager/Microsoft Edition
- Importing the SMP provider for EqualLogic through SCVMM UI
- Allocating Storage pools through SCVMM UI
- Volume Provisioning through SCVMM UI
- Volume Provisioning through Windows File and Storage Services
- Creating a SAN Copy Capable Virtual Machine Template through SCVMM UI
- Rapid Provisioning of Virtual Machines through SCVMM UI
- VM Migration through SCVMM UI
- VM Storage Migration through SCVMM UI

PowerShell operations are described in the <u>Appendix A</u> for the following:

- Enabling the SMP Provider for EqualLogic using PowerShell
- Importing the SMP provider for EqualLogic using PowerShell
- Volume Provisioning through SCVMM using PowerShell
- Volume Provisioning through File and Storage Services using PowerShell
- Creating a SAN Copy Capable Virtual Machine Template using PowerShell
- Rapid Provisioning of Virtual Machines using PowerShell

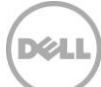

### 3.1 Lab Environment and Setup

For the deployment demonstrations of this document the following Lab environment was configured.

- 1 x Dell M1000e Blade Chassis
- 2 x Dell M620's Hyper-V Blade servers (Windows Server 2012 Datacenter)
- 2 x Intel(R) Xeon(R) CPU E5-2640 0 @ 2.50GHz and 128GB memory
- 2 x M6220 Blade GigE switches
- 1 x PS5000XV 16x300GB 15K GigE Dell EqualLogic storage array

One Hyper-V host (CFHV1-2012) had a Windows Server 2012 virtual machine which SCVMM 2012 SP1 was installed.

For this setup the SCVMM Library server for the rapid provisioning template is also located on the SCVMM virtual machine.

Note: The SCVMM Library server may be separate from the management host.

In addition one Hyper-V host (CFHV2-2012) served as both a staging area for initial gold virtual hard disk preparation and a Library server for ISO disk images of Windows operating systems to create virtual machines from a blank disk.

The diagram below represents the LAB environment. All storage is on the PS5000XV, VM Templates are stored on Dell EqualLogic Template volumes. Thin Clones will contain the deployed virtual machines

while the virtual machine destination will have mounted volumes <sup>IB</sup> <sup>LU1</sup> to those Thin Clones. This process is discussed further in the "Creating VM Templates" section <u>here</u>.

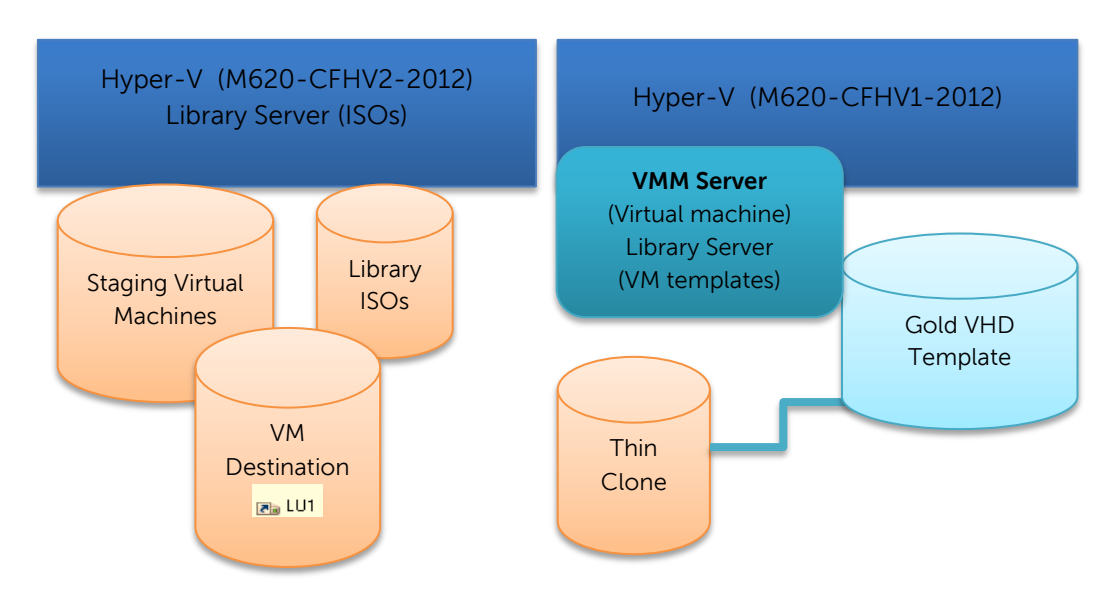

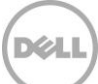

### Volumes used for SCVMM

The following volumes were allocated on Dell EqualLogic storage to provide a flexible environment for the purposes of this document. Below is a list of the volumes used in this LAB environment for reference and convenience.

Optional:

- An ISO volume to be used as a convenient container of the images needed to create golden VM copies from blank VMs. More information on how to create VMs from an ISO is located in <u>Appendix B.</u>
- A staging volume for the initial VM created (Syspreped source for the VHDX).

Required: (for VM provisioning and migration)

- A volume which will contain the gold image and a "SAN Copy Capable" VM template (Dell EqualLogic "Template" volume)
- A Destination volume(s) for all rapidly provisioned VMs (per Hyper-V host as needed).

These volumes were created through SCVMM or File and Storage Services; however the volumes below may be created through any of the provisioning methods available.

| Purpose                                          | Volume Label<br>(Drive Letter) | Virtual Disk = Dell<br>EqualLogic Volume<br>name | Server     | SCVMM<br>Library | Share name   |
|--------------------------------------------------|--------------------------------|--------------------------------------------------|------------|------------------|--------------|
| ISOs                                             | HV1_ISOs (E:)                  | CFISOsForVMM                                     | CFHV1-2012 | Yes              | HV1_ISOs     |
| Prepare VM                                       | StagingWin2012<br>(S:)         | CFVMTemplates                                    | CFHV1-2012 | No               |              |
| VM<br>Destination<br>(Required)                  | CFHV2-VMDest<br>(V:)           | CFHV2VmStores                                    | CFHV2-2012 | No               |              |
| SAN Copy<br>Capable VM<br>Template<br>(Required) | CFWin2012SP1 (J:)              | CFWin2012SP1                                     | CFVMMonHV1 | Yes              | CFWin2012SP1 |

Table 1Volumes used in this document for reference

**Note:** The SCVMM library is a catalog of resources that provides access to virtual hard disks, virtual floppy disks, ISO images, scripts, driver files, virtual machines and service templates and profiles stored on the SCVMM database. To provision a library share volumes with those items must be shared and configured in the SCVMM Library server.

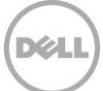

# 4 Configure SMP for Dell EqualLogic

Once SCVMM and the Dell<sup>™</sup> EqualLogic Host Integration Tools for Windows<sup>®</sup> (HIT/Microsoft®) are installed the Storage Management Provider (SMP) may then be imported into SCVMM to expose the storage subsystems that will need to be managed. The HIT/Microsoft® and Auto-Snapshot Manager/Microsoft® Edition (ASM/ME) needs to be installed on the SCVMM Server and each Hyper-V host that will be managed by SCVMM and participate in VM provisioning, migration or assignment of logical units to the SCVMM host groups. SCVMM 2012 SP1 requires at least v4.6 of the HIT/Microsoft®.

**Note**: Auto-Snapshot Manager/Microsoft® Edition has the ability to remotely install HIT/Microsoft® and centrally manage Windows servers that are using Dell EqualLogic storage. Please see the *"Auto-Snapshot Manager Microsoft® Edition v4.6 User Guide"* for more information.

For SCVMM to manage external storage from Dell the provider needs to be imported which is performed after the HIT/Microsoft® is installed and PS Series group access is established. In the SCVMM UI a user defined "Classification" to identify the discovered and allocated storage will then allow for SCVMM UI or PowerShell to manage the Dell EqualLogic storage.

The process flow below indicates the steps needed to register and enable the SMP interface for SCVMM storage management.

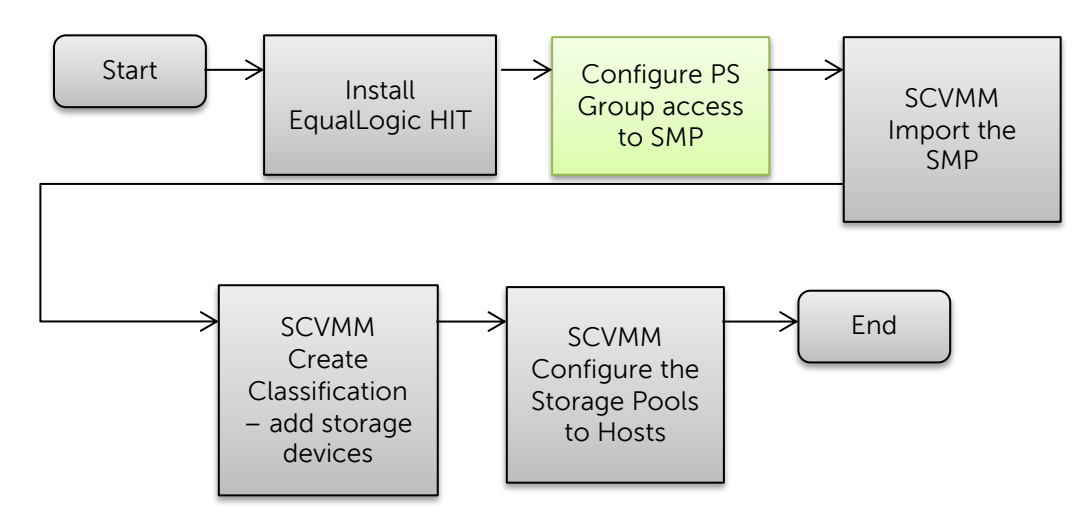

Figure 2 Process to import the SMP provider.

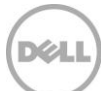

### 4.1 Configuring PS Series Group access for SMP through Auto-Snapshot Manager/Microsoft® Edition

1. Install the HIT/Microsoft® on each Hyper-V server managed by SCVMM as well as the SCVMM Server. HIT/Microsoft® will install ASM/ME by default.

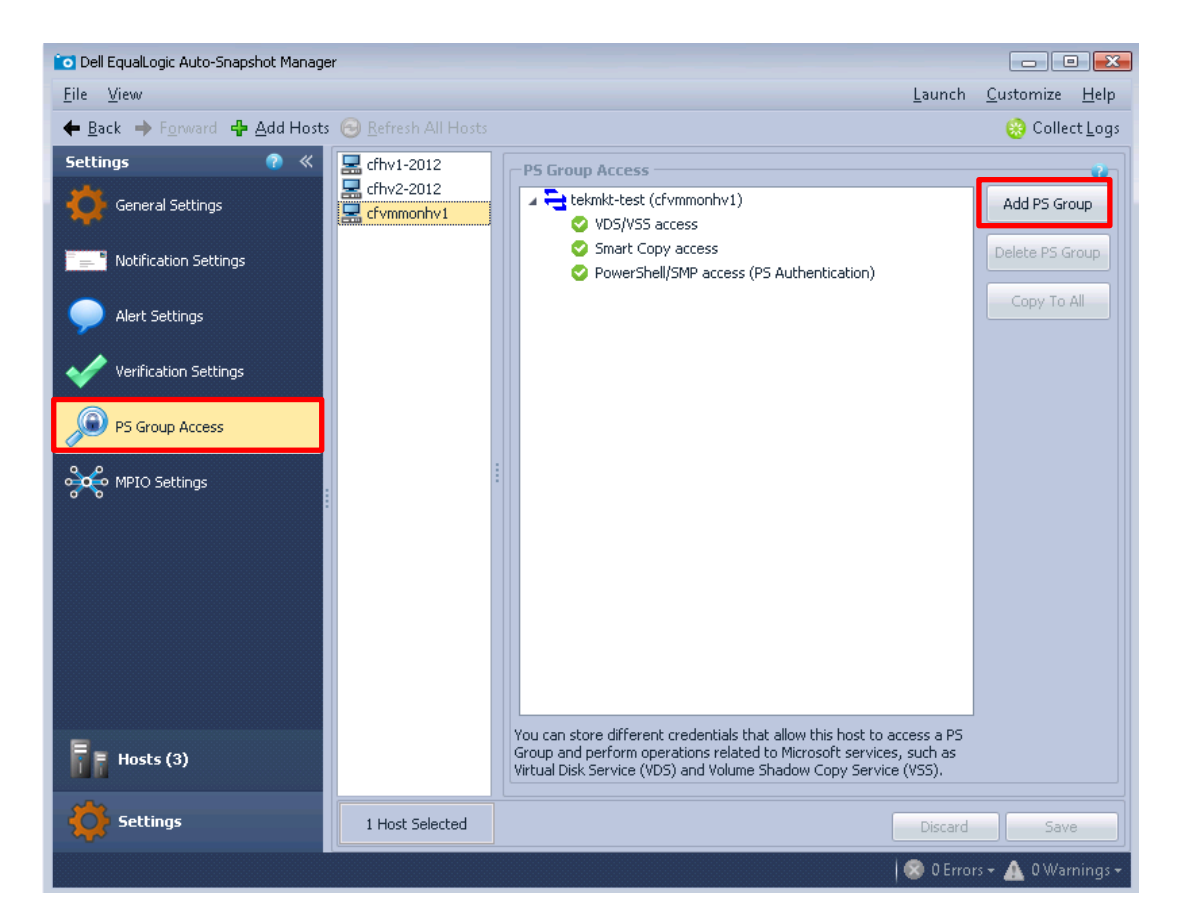

- For Each Hyper-V server and SCVMM Server: Launch Auto-Snapshot Manager (ASM/ME) and click on Settings-> PS Group Access.
- 3. Click Add PS Group.

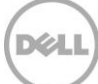

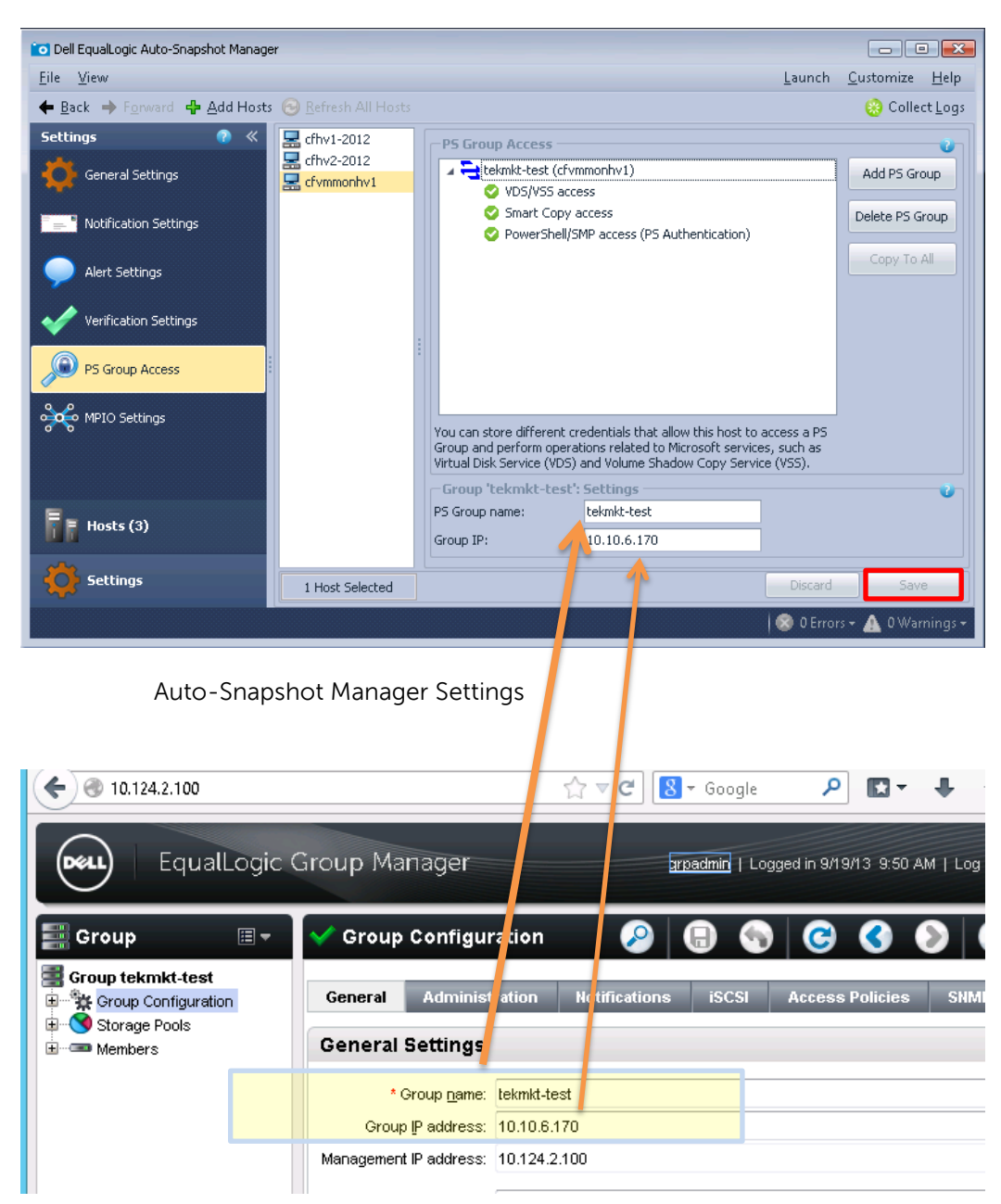

Group Name and IP are located in the Group Manager GUI.

Location of PS Group Name and Group IP address from the EqualLogic Group Manager: **Group Configuration > General Settings > General** tab

4. Enter the **PS Group Name**, **Group IP** address and then Click **Save** to verify the connection to the PS Group

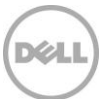

#### PowerShell/SMP access configuration

| -PS Group Access          |                                   |  |  |  |  |  |  |
|---------------------------|-----------------------------------|--|--|--|--|--|--|
| 🛛 🔺 🔁 tekmkt-test (cfvm   | imonhv1)                          |  |  |  |  |  |  |
| VDS/VSS acce              | 55                                |  |  |  |  |  |  |
| Smart Copy a              | ccess                             |  |  |  |  |  |  |
| PowerShell/SN             |                                   |  |  |  |  |  |  |
|                           |                                   |  |  |  |  |  |  |
|                           |                                   |  |  |  |  |  |  |
|                           |                                   |  |  |  |  |  |  |
|                           |                                   |  |  |  |  |  |  |
|                           |                                   |  |  |  |  |  |  |
|                           |                                   |  |  |  |  |  |  |
|                           |                                   |  |  |  |  |  |  |
| Credentials used by Power | rShell/SMP to authenticate access |  |  |  |  |  |  |
| Group.                    | Shely Shir to datienticate access |  |  |  |  |  |  |
| -Group 'tekmkt-test'      | PowerShell/SMP Settings —         |  |  |  |  |  |  |
| PS Group Management IP    | 10.124.2.100                      |  |  |  |  |  |  |
| 📕 Use Single Sign On      |                                   |  |  |  |  |  |  |
| PS Group Username         | grpadmin                          |  |  |  |  |  |  |
| PS Group Password         | •••••                             |  |  |  |  |  |  |

5. Enter the credentials for PowerShell/SMP access (PS Authentication)

**Note**: If the PS Series group has a Management network enter the PS Group Management IP address instead of the Group IP.

Select **Use Single Sign On** if desired to allow for Active Directory authentication to be used for PS Group administration.

**Note:** For **Single Sign-On** (SSO) access for a particular PS Series group, the logon account for the SCVMM service (vmmservice.exe) must be enabled for management on that group. Alternatively, you can enable an AD user group on the group if the SCVMM service account is part of that AD user group. See the "*Dell EqualLogic Auto-Snapshot Manager/Microsoft Edition User's Guide*" for more information located on the Dell EqualLogic support site: <u>https://eqlsupport.dell.com</u>.

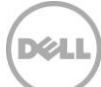

Smart Copy and VDS/VSS will use CHAP authentication as required by Microsoft services and should be authenticated as well to enable Smart Copy protection of the Hyper-V VMs.

This process should be repeated for each Hyper-V host that is managed by SCVMM as well as the SCVMM server. A single ASM/ME interface may be used to manage all hosts connected to Dell EqualLogic arrays.

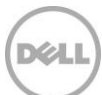

### 5 Using the SMP provider with SCVMM

The Windows Server 2012 Storage Management architecture communicates to the Dell EqualLogic Storage through the SMP provider. In order to access the Dell EqualLogic storage resources the Dell EqualLogic SMP provider will need to be imported into the SCVMM environment. The following process will show how to add PS Series arrays and pools by importing the SMP provider for Dell EqualLogic through the SCVMM UI.

# 5.1 Adding Dell EqualLogic storage with the SMP provider through the SCVMM UI

Adding storage devices to SCVMM management occurs through the storage Providers feature which upon import will allow for discovery of available Dell EqualLogic storage resources.

| Apps                          | Results for "virtu" |
|-------------------------------|---------------------|
| Virtual Machin<br>Manager Con | ne<br>sole          |
| Virtual Machin<br>Manager     | ne                  |

1. Launch SCVMM UI (Virtual Machine Manager Console)

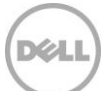

#### Add Storage Devices

| Create Create Create File Cre                                                                                     | ate Add       | Allocate | Overview Fabric                        | rices Power                | Refresh    | Rescan | Remove |
|----------------------------------------------------------------------------------------------------|---------------|----------|----------------------------------------|----------------------------|------------|--------|--------|
| Create                                                                                                    | Add           | Capacity | Show                                   | Windo                      | ow Refresh | Rescan | Remove |
| bric                                                                                                    | Providers (0) |          |                                        |                            |            |        |        |
| M Servers                                                                                                    |               |          |                                        |                            |            |        |        |
| - Networking                                                                                                    | Name          |          | <ul> <li>Management Address</li> </ul> | Arrays                     |            | Stat   | tus    |
| Storage<br>Classification and Pools<br>Provid<br>Arrays<br>Arrays<br>File Servers                                 |               |          | There a                                | are no items to show in th | ils view   |        |        |
| Storage Classification and Pools Provide Arrays File Servers VMs and Services                                     |               |          | There a                                | rre no items to show in th | iis view   |        |        |
| Storage<br>Classification and Pools<br>Provide Add Storage Devices<br>File Servers<br>VMs and Services            |               |          | There a                                | rre no items to show in th | iis view   |        |        |
| Storage Classification and Pools Provide Add Storage Devices File Servers VMs and Services Fabric Library Library |               |          | There a                                | rre no items to show in th |            |        |        |
| Storage Classification and Pools Provide Arrays Arrays File Servers VMs and Services Fabric Library Jobs          |               |          | There a                                | are no items to show in th |            |        |        |

2. Click on **Fabric Resources** from the top of the Home Tab then navigate to **Storage** -> **Providers**. Right mouse click on **Providers** and Click "Add Storage Devices".

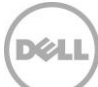

#### Select storage provider type

| 2                       | Add Storage Devices Wizard                                                                                                    | x |
|-------------------------|----------------------------------------------------------------------------------------------------|---|
| 😫 Select Pro            | vider Type                                                                                                    |   |
| Select Provider Type    | Select a storage provider type                                                                                                    |   |
| Specify Discovery Scope | Before you begin this wizard you might have to manually install a storage provider. Select the type of<br>storage provider that is managing the storage device that you would like to add. |   |
| Select Storage Devices  | <ul> <li>Add a Windows-based file server as managed storage device<br/>This options brings a clustered or non-clustered Windows-based file server under management.</li> </ul>             |   |
| Summary                 | <ul> <li>Add a storage device that is managed by an SMI-S provider<br/>This option brings a block storage array, or network attached storage (NAS) device under<br/>management.</li> </ul> |   |
|                         | Add a storage device that is managed by an SMP provider<br>This option brings a block storage array device under management.                                                               |   |
|                         |                                                                                                    |   |
|                         | ₽<br>A                                                                                                    |   |
|                         |                                                                                                    |   |
|                         |                                                                                                    |   |
|                         | Previous Next Cance                                                                                                    | 1 |

3. Select Add a storage device that is managed by an SMP provider, and click Next.

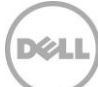

Import and select the discovered SMP provider

| <b>4</b>                | Add Storage Devices Wizard                                                   | ×      |
|-------------------------|------------------------------------------------------------------------------|--------|
| 😫 Specify Di            | iscovery Scope                                                               |        |
| Select Provider Type    | Import and select an SMP provider                                            |        |
| Specify Discovery Scope |                                                                              |        |
| Gather Information      | Provider: Dell EqualLogic Storage Management Provider ((A2A72424-E938-4221-A | Import |
| Select Storage Devices  |                                                                              |        |
| Summary                 |                                                                              |        |
|                         |                                                                              |        |
|                         |                                                                              |        |
|                         |                                                                              |        |
|                         | -v.                                                                          |        |
|                         |                                                                              |        |
|                         |                                                                              |        |
|                         |                                                                              |        |
|                         |                                                                              |        |
|                         |                                                                              |        |
|                         | Previous Next                                                                | Cancel |

4. Click **Import** then select the "Dell EqualLogic Storage Management Provider {..}" from the dropdown and click **Next**.

**NOTE:** The provider will appear if the HIT/Microsoft® has been installed and PowerShell/SMP is configured.

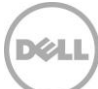

| <b>2</b>                |                | Add Storage Devi  | ces Wizard        |             | X             |
|-------------------------|----------------|-------------------|-------------------|-------------|---------------|
| 📤 Gather Info           | ormation       |                   |                   |             |               |
| Select Provider Type    | Discover and   | import storage de | evice information |             |               |
| Specify Discovery Scope |                |                   |                   |             | Scan Provider |
| Gather Information      | Storage Device | Pools             | Manufacturer      | Model       | Capacity      |
| Select Storage Devices  | tekmkt-test    | syncrep1          | Dell              | PS5000      | 4,278.68 GB   |
| Summary                 |                |                   |                   |             |               |
|                         |                |                   |                   |             |               |
|                         |                |                   |                   |             |               |
|                         |                |                   |                   |             |               |
|                         |                |                   |                   |             |               |
|                         |                |                   |                   |             |               |
|                         |                |                   |                   |             |               |
|                         |                |                   |                   |             |               |
|                         |                |                   |                   |             |               |
|                         |                |                   |                   |             |               |
|                         |                |                   | Pre               | evious Next | Cancel        |

5. The "Add Storage Devices Wizard" will scan for the connected PS Series Groups and Pools. Click **Next** when the storage devices are listed in the table.

**Note:** The ASM/ME PS Series Group access and PowerShell/SMP access must be configured to allow SCVMM to discover the Dell EqualLogic storage.

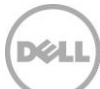

#### Select the target Storage Device and pool

| 2                                                                     |                            | Ad                                                                                                    | d Storage Devi | ices Wizard          |       |                | X                  |  |  |  |  |  |
|-----------------------------------------------------------------------|----------------------------|----------------------------------------------------------------------------------------------------|----------------|----------------------|-------|----------------|--------------------|--|--|--|--|--|
| 😫 Select Stor                                                         | age l                      | Devices                                                                                                    |                |                      |       | A              |                    |  |  |  |  |  |
| Select Provider Type<br>Specify Discovery Scope<br>Gather Information | Selec<br>Bringii<br>Virtua | Select file shares to place under management<br>Bringing file shares under management will make them available for use in computers managed by<br>Virtual Machine Manager. |                |                      |       |                |                    |  |  |  |  |  |
| Select Storage Devices                                                |                            | Storage Device                                                                                                    | Pool ID        | Classification       |       | Total Capacity | Available Capacity |  |  |  |  |  |
| Summary                                                               |                            | tekmkt-test<br>v syncrep1                                                                                                    | 08A09006-020   | syncrep1-tekmkt-test | •     | 4,278.68 GB    | 3,075.70 GB        |  |  |  |  |  |
|                                                                       |                            |                                                                                                    |                | Pr                   | revio | ous Next       | Cancel             |  |  |  |  |  |

6. Check the desired Storage Device (s) then Click on **Create classification...** 

**Note:** The Storage Devices may be configured on this page by checking the boxes next to the appropriate PS Series pools for access. If desired a separate classification may be created for each pool.

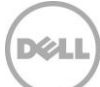

#### Create a storage classification

Storage classification is a user defined way to categorize different properties of storage pools or devices based on criteria such as SLA, use case or even identification of a storage pool. Standards for these types of storage devices may be developed for instance a classification of "Gold" may represent SSD or 15K disks in the pool. In the example below the classification is based on the identity of the device. For this Classification "syncrep1" is the PS Series Pool which is located on a PS Series Group "tekmkt-test".

| 8              | New Classification                         | x      |
|----------------|--------------------------------------------|--------|
| Create a stora | ge classification                          |        |
| Name:          | syncrep1-tekmkt-test                       |        |
| Description:   | PS Pool: syncrep1<br>PS Array: tekmkt-test |        |
| View Script    | Add                                        | Cancel |

7. Specify the Name and Description then click Add

More information on Storage Classification may be found here <u>http://technet.microsoft.com/en-us/library/gg610685.aspx</u>

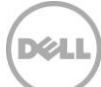

#### Complete the Add storage device process

| <b>Č</b>                                        | Add Storage Devices Wizard                                                                                                    | X           |
|-------------------------------------------------|----------------------------------------------------------------------------------------------------|-------------|
| 😫 Summary                                       | AAAAAAAAAAAAAAAAAAAAAAAAAAAAAAAAAAAAAA                                                                                                    |             |
| Select Provider Type<br>Specify Discovery Scope | Confirm the settings                                                                                                    | View Script |
| Gather Information<br>Select Storage Devices    | Resource type:     Storage device       Discovery scope:     {A2A72424-E938-4221-A673-8F453DF0A1F9}       Storage provider type:     SMP WMI |             |
| Summary                                         | Managed storage pools:                                                                                                    |             |
|                                                 | Previous Finish                                                                                                    | Cancel      |

8. Click **Finish** to complete adding the storage devices to SCVMM management.

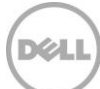

#### Verify the SMP provider has been imported correctly

| Name        | St                       | tatus       | Ŧ                                           | Start Tim | 2           | Ŧ    | Result Name   |                      | Owner     |  |  |
|-------------|--------------------------|-------------|---------------------------------------------|-----------|-------------|------|---------------|----------------------|-----------|--|--|
| 🔮 Creates r | new Storage Coi          | mpleted     |                                             | 9/11/201  | 3 8:39:59 A | ١M   | syncrep1-tekm | kt-test SPARTAN\cfvm |           |  |  |
| 🕑 Creates I | new Storage Class        | sification  |                                             |           |             |      |               |                      |           |  |  |
| Status:     | Completed                | Property    |                                             |           | Previous    | Valu | Je            | New Va               | Vew Value |  |  |
| Command:    | New-<br>SCStorageClassi  | 🗉 🕕 Storage | Image Classification - syncrep1-tekmkt-test |           |             |      |               |                      |           |  |  |
|             | fication                 | Name        |                                             |           | (none)      |      |               | syncrep1-tekmkt-test |           |  |  |
| Result name | syncrep1-<br>tekmkt-test |             |                                             |           |             |      |               |                      |           |  |  |
| Started:    | 9/11/2013<br>8:39:59 AM  |             |                                             |           |             |      |               |                      |           |  |  |
| Duration:   | 00:00:00                 |             |                                             |           |             |      |               |                      |           |  |  |
| Owner:      | SPARTAN<br>\cfvmm        |             |                                             |           |             |      |               |                      |           |  |  |

**Note**: The Jobs work space; "History - Recent Jobs" window will show the status for the import and Classification creation

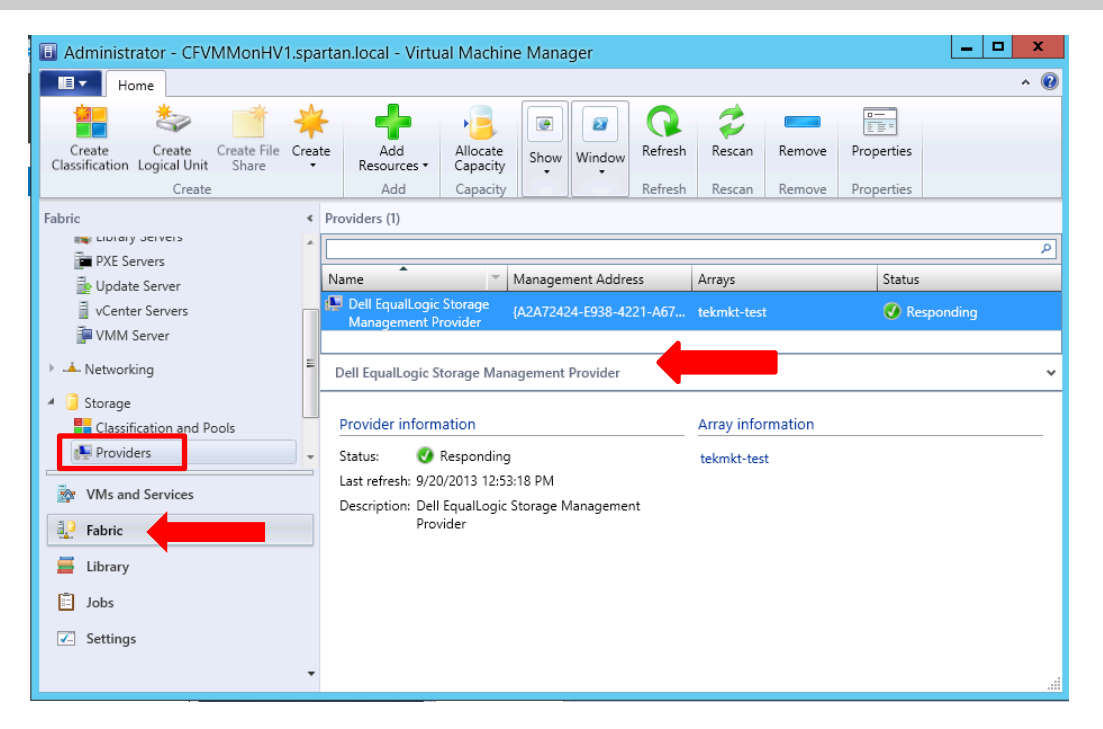

The Providers will be show in the Fabric workspace, Providers panel under the Storage node

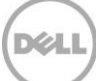

| Administrator - CFVMMonHV                          | '1.spartan           | local - Virtu.                           | al Machine               | Manage                              | er            |                                    |                  |                        |
|----------------------------------------------------|----------------------|------------------------------------------|--------------------------|-------------------------------------|---------------|------------------------------------|------------------|------------------------|
| Home<br>Home                                       | Graata               |                                          |                          | Quantiau                            | Eabric        | Services                           | 27 F             | PowerShell<br>lobs     |
| Classification Logical Unit Share<br>Create        | *                    | Resources •<br>Add                       | Capacity<br>Capacity     | (                                   | Resources     | Hosts/Clusters<br>24.2.100         |                  | PRO                    |
| Fabric <      Habric                               | Classificati<br>Name | ons (1), Storage                         | ePools (1), an           | d Logical                           | Deel          | EqualLogi                          | ic Grc           | oup Manag              |
| Storage     Classification and Pools     Providers | E Syr                | ncrep1-tekmkt-<br>yncrep1<br>CFHV1VMS    | test Clas<br>Stor<br>Log | sificatior<br>age poo<br>ical unit  | Volum         | es                                 |                  | Volume CF<br>volume ar |
| Ø Arrays Ile Servers                               |                      | CFHV2vmStor<br>CFISOsForVMI<br>CFSSDISK1 | age Log<br>M Log<br>Log  | ical unit<br>ical unit<br>ical unit |               | OsForVMM<br>MMLibrary<br>/3        |                  | Volume space           |
|                                                    |                      | CFSSDISK2<br>CFSSDISK3                   | Log<br>Log               | ical unit<br>ical unit              | 5.0           | 0 GB 4.7<br>0 GB 4.8               | 1 GB N           | lo<br>lo               |
| White and Services                                 | CFVMMLibrary         |                                          |                          | ical unit<br>ical unit              | 250.0<br>11.0 | 0 GB 4.8<br>0 GB 240.4<br>0 GB 2.2 | 6 GB Y           | es<br>es               |
| Fabric                                             |                      | FogV3<br>FS7500-vol1                     | Log<br>Log               | ical unit<br>ical unit              | 9.7<br>513.7  | 7 GB 9.6<br>5 GB 207.3             | 2 GB Y<br>5 GB Y | es<br>es               |
| 🧮 Library                                          |                      | FS7500-vol2                              | Log                      | ical unit                           | 513.7         | 5 GB 208.1                         | 5 GB Y           | es                     |

Compare SCVMM storage discovery to Dell EqualLogic Group Manager

**Note**: Under Classification and Pools all Pools will be listed by the Classification created. "Logical unit" in SCVMM equates to "Volume" on Dell EqualLogic storage.

See also <u>Appendix A</u>: "<u>Enabling the SMP Provider for EqualLogic using PowerShell</u>" and "<u>Importing the</u> <u>SMP provider for EqualLogic using PowerShell</u>"

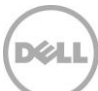

# Allocate Storage Pools to a Host Group through SCVMM UI

Dell PS Series pools and groups must be allocated to SCVMM host groups (Hyper-V hosts managed by SCVMM) allowing for the creation and assignment of volumes and rapid provisioning of virtual machines.

For more information see Microsoft's TechNet library <u>http://technet.microsoft.com/en-us/library/gg610635.aspx</u>

| Fabric                   | <            | Hosts (1)                   |     |  |  |  |  |  |
|--------------------------|--------------|-----------------------------|-----|--|--|--|--|--|
| Servers (2)              |              |                             |     |  |  |  |  |  |
| All Hosts                | Create Serv  | ice                         | Hog |  |  |  |  |  |
| Library Servers          | Create Virtu | al Machine                  |     |  |  |  |  |  |
| PXE Servers              | Add Hyper-   | V Hosts and Clusters        |     |  |  |  |  |  |
| Update Server            | Add Citrix X | enServer Hosts and Clusters |     |  |  |  |  |  |
| vCenter Servers          | Add VMwar    | e ESX Hosts and Clusters    |     |  |  |  |  |  |
| VMM Server               | Create Host  | : Group                     |     |  |  |  |  |  |
| > 📥 Networking 🔢         | Move         |                             |     |  |  |  |  |  |
| 🔺 길 Storage 🏾 🚨          | View Netwo   | View Networking             |     |  |  |  |  |  |
| 📒 Classification and F 🗙 | Delete       | Delete                      |     |  |  |  |  |  |
| Pro 1                    | Properties   | (3)                         |     |  |  |  |  |  |
| File Servers             |              |                             |     |  |  |  |  |  |
| Whs and Services         | (1)          |                             |     |  |  |  |  |  |

6

1. In the Fabric (1) workspace, click on All hosts (2) Right mouse click and then Click Properties (3).

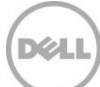

#### Allocating Storage pools through SCVMM

| 8                    | All Hosts Pro                                                                              | perties X                    |  |  |  |  |  |  |  |  |  |
|----------------------|--------------------------------------------------------------------------------------------|------------------------------|--|--|--|--|--|--|--|--|--|
| General              | Storage                                                                                    |                              |  |  |  |  |  |  |  |  |  |
| Placement Rules      | Storage capacity for this host group includes storage allocated to the parent host groups. |                              |  |  |  |  |  |  |  |  |  |
| Host Reserves        | Storage capacity for hosts in this host group                                              |                              |  |  |  |  |  |  |  |  |  |
|                      | Local                                                                                      | Remote                       |  |  |  |  |  |  |  |  |  |
| Dynamic Optimization | Total capacity: 0 GB                                                                       | Total capacity: 69.76 GB     |  |  |  |  |  |  |  |  |  |
| Network              | Available capacity: 0 GB                                                                   | Available capacity: 46.97 GB |  |  |  |  |  |  |  |  |  |
|                      | Allocated storage for this host group                                                      |                              |  |  |  |  |  |  |  |  |  |
| Storage              | Logical units                                                                              | Allocate Storage Pools       |  |  |  |  |  |  |  |  |  |
| Custom Properties    | Number of logical units: 1                                                                 | Anocate otorage roots        |  |  |  |  |  |  |  |  |  |
|                      | Total capacity: 2.00 GB                                                                    | Allocate Logical Units       |  |  |  |  |  |  |  |  |  |
|                      | Available capacity: 1.90 GB                                                                |                              |  |  |  |  |  |  |  |  |  |
|                      | Storage pools:                                                                             |                              |  |  |  |  |  |  |  |  |  |
|                      | Name Classification Total Capacity I                                                       | Description                  |  |  |  |  |  |  |  |  |  |
|                      |                                                                                            |                              |  |  |  |  |  |  |  |  |  |
|                      |                                                                                            |                              |  |  |  |  |  |  |  |  |  |
|                      |                                                                                            |                              |  |  |  |  |  |  |  |  |  |
|                      |                                                                                            |                              |  |  |  |  |  |  |  |  |  |
| and there            |                                                                                            |                              |  |  |  |  |  |  |  |  |  |
| View Script          |                                                                                            | OK Cancel                    |  |  |  |  |  |  |  |  |  |

2. Click on "Allocate Storage Pools" which will open the "Allocate Storage Pools" window shown in the next step.

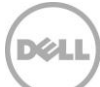

Allocating Storage pools through SCVMM

| B                                                                                                    |                | Alloca         | ate Storage Po    | ols     |           |           |     | X     |  |  |  |
|----------------------------------------------------------------------------------------------------|----------------|----------------|-------------------|---------|-----------|-----------|-----|-------|--|--|--|
| Allocate storage to this host group for virtual machine workloads                                           |                |                |                   |         |           |           |     |       |  |  |  |
| The storage allocated to a host from an individual storage pool is used only for virtual machine workloads. |                |                |                   |         |           |           |     |       |  |  |  |
| Display as available only storage arrays that are visible to any host in the host group                     |                |                |                   |         |           |           |     |       |  |  |  |
| Available stora                                                                                             | ge pools:      |                |                   |         |           |           |     | ٩     |  |  |  |
| Storage Pool                                                                                                | Classification | Total Capacity | Available Capac   | ty De   | scription | I         |     |       |  |  |  |
|                                                                                                    | (1)            |                |                   |         |           |           |     |       |  |  |  |
|                                                                                                    |                |                |                   |         | (2)       | Add       | Rer | nove  |  |  |  |
| Allocated stora                                                                                             | ige pools:     |                |                   |         |           |           |     | ٩     |  |  |  |
| Storage Pool                                                                                                | Classification | Total Ca       | apacity Available | e Capao | tity Hos  | st Groups |     |       |  |  |  |
| syncrep1                                                                                                    | syncrep1-tekm  | kt-test 4,278  | .68 GB 3,         | 075.70  | GB All I  | Hosts     |     |       |  |  |  |
|                                                                                                    |                |                |                   |         |           |           |     |       |  |  |  |
| View Script                                                                                                 |                |                |                   |         | (3)       | OK        | C   | ancel |  |  |  |

3. In the top grid table of the window the available storage pools will appear. Click on each available storage pool (1) then click Add (2) until they move to the bottom part of the window in the "Allocated storage pools" grid table. Click OK (3).

Note: The Add button will be enabled only when Available storage pools are present.

32 TR1094 | Automation and Integration with Microsoft System Center Virtual Machine Manager 2012 SP1 and Dell EqualLogic Storage

# 7 Volume Provisioning Methods

Several methods of provisioning volumes are available with Dell EqualLogic Storage. The volumes used in this document are provisioned through SCVMM or File and Storage Services user interfaces. However the legacy options are available but will not be demonstrated.

#### Option 1: Dell EqualLogic Group Manager

- In EqualLogic Group Manager create a volume with the appropriate access
- Use the Windows iSCSI Initiator tool to connect the iSCSI Target (the volume)
- Use Windows "Disk Manager" would bring the volume online, format and partition, drive letter or mount point assignment.

#### **Option 2: Windows Server 2012 native applications**

- Create a volume through SCVMM UI
- Create a volume through Windows File and Storage Services

#### **Option 3: PowerShell or API**

- Dell EqualLogic PowerShell cmdlets or PSAPI CLI
- <u>Windows Server 2012 PowerShell cmdlets</u>

The following section will show options for Windows Server 2012 (Option 2 and 3) as a reference for the available volume provisioning functionality.

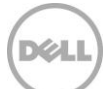

### 7.1 Volume Provisioning using native Windows applications

The SMP provider allows for storage allocation on Dell EqualLogic arrays through SCVMM and File and Storage Services. These steps will show how to create new volumes through SCVMM and File and Storage Services and bring those volumes online to the hosts.

**Note:** The following volume provisioning sections are simply to demonstrate some of the new integrations with Dell EqualLogic storage. Alternatively traditional methods of Dell EqualLogic volume provisioning may be used.

### 7.2 Volume Provisioning through SCVMM UI

The process to provision a Dell EqualLogic volume through SCVMM involves the following:

- 1. Select the Hyper-V host (or cluster) for the Dell EqualLogic volume to be created
- 2. Add the logical unit from the storage option under properties for that Hyper-V host (or cluster)
- 3. Specify the storage pool, name, size and thick or thin provisioning for the volume
- 4. Format, specify the volume label and assign a drive letter

The benefit of using this process to create a volume assigned to the Hyper-V host is the avoidance of switching between multiple user interfaces such as the Microsoft iSCSI Initiator tool, Windows Disk manager or Dell EqualLogic Group Manager providing ease and simplicity for management.

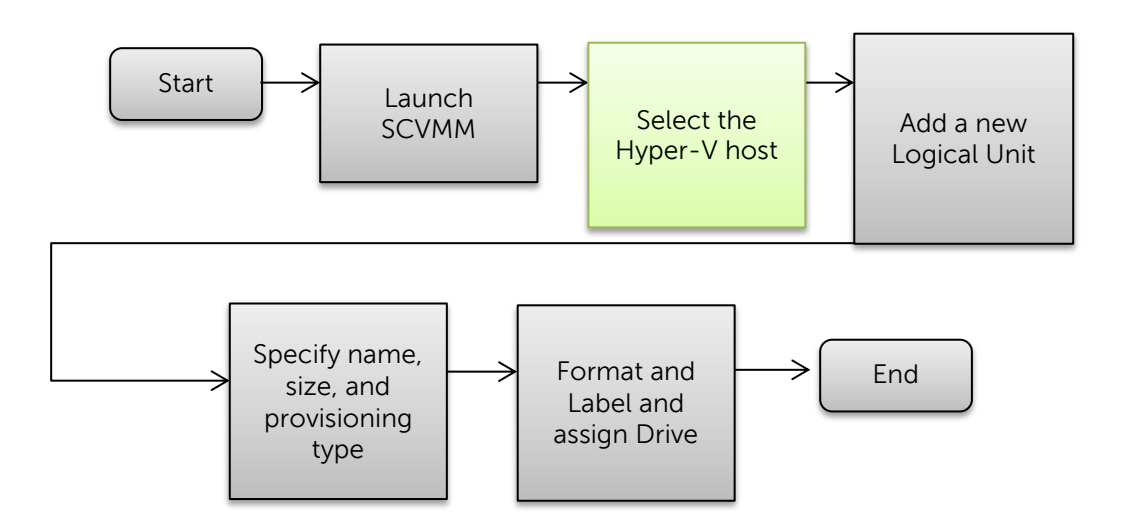

Figure 3 VMM volume creation process

This section will use SCVMM exclusively to create a volume on a Hyper-V host that will be used to store and stage gold images. See <u>Table 1</u> for the "Prepare VM" volume.

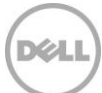

**Pre-requisites:** HIT/Microsoft® on Hyper-V and SCVMM Server with SMP enabled and imported to SCVMM.

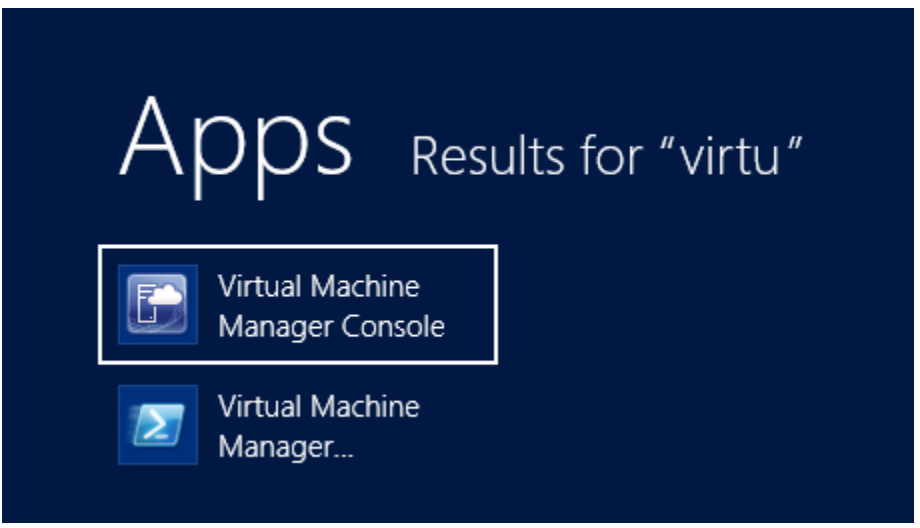

1. Launch SCVMM UI (Virtual Machine Manager Console)

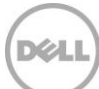

| B                                     |                |       | Serve    | er Tools     | s Ad         | Iministrato   | - CFVI    | MMonHV1.sp    | partan            | local - V        | /irtual M         | lachine   | _     |    | X I    |
|---------------------------------------|----------------|-------|----------|--------------|--------------|---------------|-----------|---------------|-------------------|------------------|-------------------|-----------|-------|----|--------|
| ∎.                                    | Home           | Folde | er H     | lost         |              |               |           |               |                   |                  |                   |           |       |    | ^ 🕜    |
| *                                     | -              | •     |          |              | 9            |               | Ð         |               |                   |                  | Ċ,                | 0         |       |    | _      |
| Create<br>•                           | Add<br>Resourc | es •  | Overview | Fab<br>Resou | ric<br>Irces | Compliance    | Scar      | n Remediate ( | Complia<br>Proper | ance U<br>ties A | pdate Re<br>Agent | associate | Wind  | ow |        |
| Create                                | Add            |       |          | Sł           | now          |               |           | Complianc     | e                 |                  | Age               | nt        |       |    |        |
| Fabric                                |                |       |          | <            | Hosts        | ; (1)         |           |               |                   |                  |                   |           |       |    |        |
| 🔺 🁥 Sen                               | vers           |       |          | <u> </u>     |              |               |           |               |                   |                  |                   |           |       |    | ٩      |
| 4 🗎 A                                 | II Hosts       |       | _        |              | Nam          | e             |           | Host Status   | Ŧ                 | Role             | Jo T              | CPU A     | Av    | Ŧ  | Opera  |
| ₿                                     | cfhv1-201      | 2     |          |              | 8            | cfhv1-2012.sp | artan.loc | OK            |                   | Library,         | Comple            | 6 %       | 111.8 | 5  | Micros |
| 1)<br>11                              | cfhv2-201      | 2     |          | =            |              |               |           |               |                   |                  |                   |           |       |    |        |
| i i i i i i i i i i i i i i i i i i i | brary Serv     | ers   |          |              |              |               |           |               |                   |                  |                   |           |       |    |        |
| l∎ P.<br>Bau                          | ndate Sen      | er    |          |              |              |               |           |               |                   |                  |                   |           |       |    |        |
|                                       | Center Sen     | vers  |          |              |              |               |           |               |                   |                  |                   |           |       |    | ~      |
| i v                                   | MM Serve       | r     |          |              |              |               |           |               |                   |                  |                   |           |       |    |        |
| ▶ 📥 Net                               | working        |       |          |              |              |               |           |               |                   |                  |                   |           |       |    |        |
| 🔺 🔒 Sto                               | rane           |       |          | -            |              |               |           |               |                   |                  |                   |           |       |    |        |
| 🔯 VM                                  | ls and Ser     | vices |          |              |              |               |           |               |                   |                  |                   |           |       |    |        |
| 🔮 Fab                                 | oric           |       |          |              |              |               |           |               |                   |                  |                   |           |       |    |        |
| 📕 Lib                                 | rary           |       |          |              |              |               |           |               |                   |                  |                   |           |       |    |        |
| 🗐 Job                                 | IS             |       |          |              |              |               |           |               |                   |                  |                   |           |       |    |        |
| 🗾 Set                                 | tings          |       |          |              |              |               |           |               |                   |                  |                   |           |       |    |        |
|                                       |                |       |          | •            |              |               |           |               |                   |                  |                   |           |       |    |        |

#### Choose the host to provision the volume on

In the Fabric workspace under Servers -> All Hosts expand and select the desired host to
provision the volume on. In the example above "cfhv1-2012" will be the Hyper-V host assigned to
the volume.

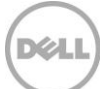
#### Add a disk to the selected host

|                       | Cfhv1-2012.spartan.local Properties       |                                                                                                    |  |  |  |
|-----------------------|-------------------------------------------|----------------------------------------------------------------------------------------------------|--|--|--|
| General               | Storage                                   |                                                                                                    |  |  |  |
| Status                | 👍 Add 🗙 Remove                            |                                                                                                    |  |  |  |
| Hardware              | Add Disk<br>Add iSCSI Array               | Array name: tekmkt-test<br>SM name: 10.124.2.100                                                        |  |  |  |
| Host Access           | Add File Share                            | Total capacity: 4,278.68 GB                                                                             |  |  |  |
| Virtual Machine Paths | \\.\PHYSICALDRIVE1<br>200.01 GB (172.59   | Storage pools: 1 (1 managed)                                                                            |  |  |  |
| Reserves              | \\.\PHYSICALDRIVE2<br>350.01 GB (302.01   | The target supports multiple sessions, you can create additional<br>session by clicking Create Session. |  |  |  |
| Storage               | ↓\.\PHYSICALDRIVE3<br>0.01 GB (0 GB avail | Create session                                                                                          |  |  |  |
| Virtual Switches      | \\.\PHYSICALDRIVE5<br>15.00 GB (14.90 GB  |                                                                                                    |  |  |  |
| Migration Settings    | \\.\PHYSICALDRIVE6<br>80.01 GB (71.58 GB  |                                                                                                    |  |  |  |
| Placement             | 🗆 iSCSI Arrays                            |                                                                                                    |  |  |  |
| Servicing Windows     | tekmkt-test<br>4,278.68 GB (1 pools)      |                                                                                                    |  |  |  |
| Custom Properties     | Fibre Channel Arrays                      |                                                                                                    |  |  |  |
|                       |                                           |                                                                                                    |  |  |  |
| View Script           |                                           | OK Cancel                                                                                               |  |  |  |

3. Right click and select **Properties** on the Hyper-V host which will be connected to this new volume. Select **Storage** then click **Add** and from the drop down **Add Disk**.

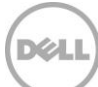

#### Create the Logical Unit

| 8                                      | cfhv1-2012.                                                                                                    | spa | artan.local Properties                                                                          | x  |
|----------------------------------------|----------------------------------------------------------------------------------------------------|-----|-------------------------------------------------------------------------------------------------|----|
| General                                | Storage                                                                                                    |     |                                                                                                 |    |
| Status<br>Hardware                     | Add A Remove                                                                                                    | •   | Logical unit:<br>Logical unit ID:                                                               | A  |
| Virtual Machine Paths                  | <ul> <li>(\\PHYSICALDRIVE1<br/>200.01 GB (172.59</li> </ul>                                                                |     | Array:<br>Classification:<br>Size:                                                              |    |
| Reserves Storage                       | <ul> <li>\\PHYSICALDRIVE2</li> <li>350.01 GB (302.01</li> <li>\\PHYSICALDRIVE3</li> <li>0.01 GB (0 GB avail</li> </ul>     | H   | Format new disk<br>Format this volume as NTFS volume with the following set<br>Partition style: | E  |
| Virtual Switches<br>Migration Settings | <ul> <li>\\.\PHYSICALDRIVE5</li> <li>15.00 GB (14.90 GB</li> <li>\\.\PHYSICALDRIVE6</li> <li>80.01 GB (71.58 GB</li> </ul> |     | Volume label: New Volume<br>Allocation unit size: Default<br>V Quick format                     |    |
| Placement                              | 🚙 New Volume                                                                                                    |     | Force format even if a filesystem is found Mount point                                          |    |
| Servicing Windows<br>Custom Properties | □ iSCSI Arrays iscurpt tekmkt-test<br>4,278.68 GB (1 pools)                                                                | Ŧ   | Assign the following drive letter:     Mount in the following empty NTFS folder:     Browse     | •  |
| View Script                            |                                                                                                    |     | OK                                                                                              | el |

4. Next to Logical unit click **Create Logical Unit** 

Note: Logical Unit is the same as the volume on Dell EqualLogic storage

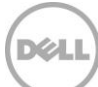

#### Specify the volume parameters

| Create Logical Unit X                                                |                                                                                                    |  |  |  |
|----------------------------------------------------------------------|----------------------------------------------------------------------------------------------------|--|--|--|
| Specify the settings for the new logical unit                        |                                                                                                    |  |  |  |
| Storage pool:                                                        | syncrep1                                                                                                  |  |  |  |
| Classification:                                                      | syncrep1-tekmkt-test                                                                                      |  |  |  |
| Available capacity:                                                  | 3,044.56 GB                                                                                               |  |  |  |
| Allocation percentag                                                 | e: 53 %                                                                                                   |  |  |  |
| Name:                                                                | CFVMTemplates                                                                                             |  |  |  |
| Description:                                                         | Location of Staging VHDS on HV1                                                                           |  |  |  |
| Size (GB):                                                           | 80 🜩                                                                                                    |  |  |  |
| <ul> <li>Create thin storage</li> <li>Create a fixed size</li> </ul> | ge logical unit with capacity committed on demand<br>e storage logical unit with capacity fully committed |  |  |  |
| View Script                                                          | OK Cancel                                                                                                 |  |  |  |

 Enter the name of the new volume and description Enter the size of the volume. This volume will contain the OS and ISO initially. Click on "Create thin storage logical unit..." if desired Click OK.

**Note:** In this example the logical unit size has enough capacity for both the new virtual hard disk file and the installer ISO that will be used to stage the VM. See <u>Appendix B</u> for steps to stage golden virtual machines.

Logical unit size calculation example: (75 GB VHDX file) + (5 GB for the ISO) = (80 GB logical unit)

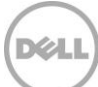

#### Format the volume and assign mappings

| Cfhv1-2012.spartan.local Properties |                                           |                                                                        |  |  |  |
|-------------------------------------|-------------------------------------------|------------------------------------------------------------------------|--|--|--|
| General                             | Storage                                   |                                                                        |  |  |  |
| Status                              | 👍 Add 🗙 Remove                            |                                                                        |  |  |  |
| Hardware                            | 🗆 Disk                                    | Logical unit: CFVMTemi 🔻 Create Logical Unit                           |  |  |  |
| Host Access                         | \\.\PHYSICALDRIVE0<br>136.13 GB (109.30   | Logical unit ID: 6090A028A07F3F591D2445FD5E0110D<br>Array: tekmkt-test |  |  |  |
| Virtual Machine Paths               | \\.\PHYSICALDRIVE1<br>200.01 GB (175.69   | Classification: syncrep1-tekmkt-test<br>Size: 80.00 GB                 |  |  |  |
| Reserves                            | \\.\PHYSICALDRIVE2<br>350.01 GB (306.13   | Format new disk                                                        |  |  |  |
| Storage                             | \\.\PHYSICALDRIVE3<br>0.01 GB (0 GB avail | Partition style: MBR                                                   |  |  |  |
| Virtual Switches                    | \\.\PHYSICALDRIVE4<br>11.00 GB (10.88 GB  | Volume label: StagingWin2012                                           |  |  |  |
| Migration Settings                  | >>>>>>>>>>>>>>>>>>>>>>>>>>>>>>>>>>>>>>    | Allocation unit size: Default                                          |  |  |  |
| Placement                           | StagingWin2012                            | Force format even if a filesystem is found                             |  |  |  |
| Servicing Windows                   | 🗆 iSCSI Arrays                            | Assign the following drive letter:     S                               |  |  |  |
| Custom Properties                   | itekmkt-test<br>4,278.68 GB (1 pools) ▼   | Browse                                                                 |  |  |  |
| View Script                         |                                           | OK Cancel                                                              |  |  |  |

- 6. Check "Format this volume as NTFS volume with the following settings"
- 7. Enter a volume label (StagingWin2012 in this example)
- 8. Assign the drive letter (this example is using S:) and then click **OK**.

| Status:      | 99 %                      | Step |     | Name                                   | Status    | Start | End   |
|--------------|---------------------------|------|-----|----------------------------------------|-----------|-------|-------|
| Command:     | Set-SCVMHost              |      | ⊡ 1 | Change properties of virtual machine   | 99 %      | 9/24/ |       |
| Result name: | cfhv1-2012.spartan.l      | 0    | 1.1 | Registers Storage Logical Unit to host | Completed | 9/24/ | 9/24/ |
| Startade     | 0/24/2012 2:12:20         | 0    | 1.2 | Mounts storage disk on cfhv1-2012.sp   | Completed | 9/24/ | 9/24/ |
| Starteu.     | PM                        |      |     |                                        |           |       |       |
| Duration:    | 00:00:05                  |      |     |                                        |           |       |       |
| Owner:       | SPARTAN<br>\Administrator |      |     |                                        |           |       |       |

**Note**: Use the Jobs workspace to view the status of the creation of the volume.

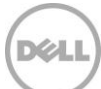

| Administrator - CEVMMonH                                                                                                    | V1 snart               | an local - Virtua                                                     | l Machin               | e Manage                                            | r                                                       |                      |                     |        |
|----------------------------------------------------------------------------------------------------|------------------------|-----------------------------------------------------------------------|------------------------|-----------------------------------------------------|---------------------------------------------------------|----------------------|---------------------|--------|
| Home                                                                                                    | v nopure               |                                                                       | rividenini             | e managei                                           |                                                         |                      |                     |        |
| Create Create Fil<br>Classification Logical Unit Share                                                                                                    | e Create               | Add<br>Resources •                                                    | Allocate<br>Capacity   | Overview                                            | Fabric<br>Resources                                     | vices<br>ts/Clusters | PowerShell Jobs PRO | Remove |
| Create                                                                                                    |                        | Add                                                                   | Capacity               |                                                     | Show                                                    |                      | Window              | Remove |
| Fabric                                                                                                    | Classific              | ations (1), StorageF                                                  | ools (1), ai           | nd Logical U                                        | nits (19)                                               |                      |                     |        |
| 🎼 Library Servers                                                                                                    | templa                 | tes                                                                   |                        |                                                     |                                                         |                      |                     |        |
| PXE Servers                                                                                                    | Name                   | •                                                                     | - Ty                   | /pe                                                 | Total Capacity                                          | Available C          | ap Assigned         | Desci  |
| 🔤 Update Server                                                                                                    | Ξ 👫                    | syncrep1-tekmkt-te                                                    | est Cl                 | assification                                        | 4,278.68 GB                                             | 3,070.0              | 3 GB                |        |
| vCenter Servers                                                                                                    | - 4                    | syncrep1                                                              | St                     | orage pool                                          | 4,278.68 GB                                             | 3,055.9              | 6 GB                | syncr  |
| WMM Server                                                                                                    |                        | CFVMTemplate:                                                         | s Lo                   | gical unit                                          | 80.00 GB                                                | 80.0                 | 0 GB Yes            | HV1    |
| Networking                                                                                                    | B                      |                                                                       |                        | CFVMTer                                             | mplates Properti                                        | es                   |                     | ×      |
| <ul> <li>Storage</li> <li>Classification and Pools</li> <li>Providers</li> <li>Arrays</li> <li>File Servers</li> <li>VMs and Services</li> <li>Fabric</li> <li>Library</li> <li>Jobs</li> <li>Settings</li> </ul> | Gene<br>Logic<br>Logic | ral<br>al Unit Snapshots<br>iated Logical Units<br>al Unit Assignment | Ini<br>Reg<br>Ni<br>iq | tiator Adc<br>ister this sto<br>ime<br>1.1991-05.co | Iresses<br>rage local unit to th<br>m.microsoft:cfhv1-2 | e list of initiat    | tor addresses:      |        |

#### Verify the provisioned volume on the host

The properties page **Logical Unit Assignment** will indicate the initiator addresses assigned to this volume which in our case is to the CFHV1-2012 Hyper-V host.

This process may be repeated for other volumes connected to this host such as the destination for VMs and ISOs.

See also Appendix A: "Volume Provisioning through SCVMM using PowerShell "

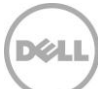

# 7.3 Volume Provisioning through Windows File and Storage Services

This method will be used to create a volume on the SCVMM library server which is not a managed Hyper-V host. The purpose of this volume in relation to this document will be to store the golden prepared virtual hard disk image.

**Note:** The following is an example of creating the Dell EqualLogic volume for the VM Templates as a target for the Staging virtual hard disk.

The Dell EqualLogic array volume will be created through Windows File and Storage Services. The volume created will be converted to a Dell EqualLogic "Template" volume to be used as the source of the gold VM template.

The steps to create a Dell EqualLogic volume with Windows File and Storage Services are as follows:

On the SCVMM Server (or Library Server)

- Select the Dell EqualLogic storage pool
- Create a virtual disk on Windows File and Storage Services (which creates a Dell EqualLogic volume)
- Create a Volume from the virtual disk with Windows File and Storage Services
- Format, label and assign a drive letter or mount the volume
- Share the volume which is necessary in order to add to the SCVMM Library Server and store the VM template.

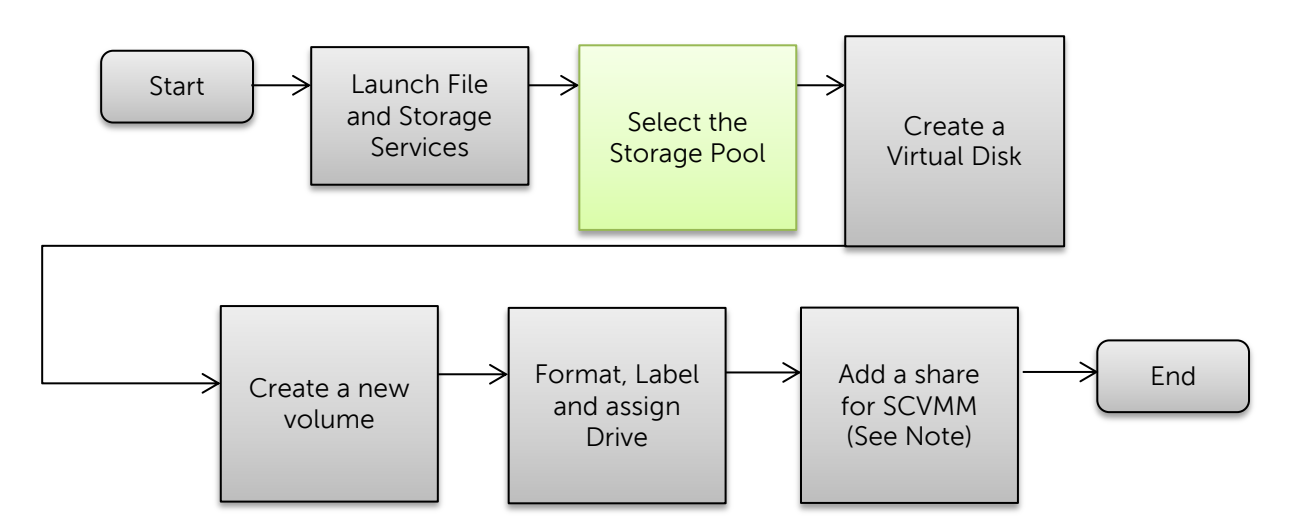

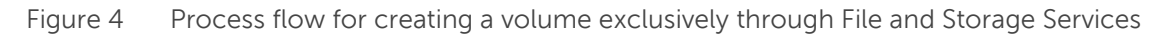

**Note:** Since the purpose of this volume is for later use as a template volume a share will need to be created so the SCVMM Library server will be able to have access. Adding a share may be optional for other use cases.

| Volume Provisioning | ı throuah  | Windows | File and | Storage | Services |
|---------------------|------------|---------|----------|---------|----------|
|                     | , <b>.</b> |         |          |         |          |

| P |                                                                 |                                                                                                    | Server Man                                                           | ager                                                                                                    |                                                                                                    |                                                                                        |                                      |
|---|-----------------------------------------------------------------|----------------------------------------------------------------------------------------------------|----------------------------------------------------------------------|----------------------------------------------------------------------------------------------------|----------------------------------------------------------------------------------------------------|----------------------------------------------------------------------------------------|--------------------------------------|
| E | ● - · · Volur                                                   | nes • Storage Pool                                                                                      | S                                                                    |                                                                                                    | • @   🏲                                                                                             | Manage Tools V                                                                         | ′iew Hel                             |
|   | Servers<br>Volumes<br>Disks<br>Storage Pools<br>Shares<br>iSCSI | STORAGE POOLS<br>All storage pools   1 t<br>Filter<br>Name<br>tekmkt-test (1)<br>syncrep1               | Type Manage<br>Storage Pool CFVMM                                    | ■ ▼ ed by // IonHV1                                                                                                    | Available to<br>Discover                                                                            | Read-Write Server                                                                      | SKS                                  |
|   |                                                                 | VIRTUAL DISKS<br>syncrep1 on CFVMMonHV1<br>Filter<br>A Name Stat<br>FS7500-vol1<br>FS7500-vol2<br>FogV3 | New Virtual Disk<br>us Layout Provisioning<br>Fixed<br>Fixed<br>Thin | SKS         PHYS           syncre         Filte           Capacity         \$ 5           514 GB         0           514 GB         1           9.77 GB         2 | ICAL DISKS<br>p1 on CFVMMonHV1<br>rr<br>ilot Name<br>Physical disk in slot<br>Physical disk in slot | P     IE       Statu       t 0 on Equal.co       t 1 on Equal.co       t 2 on Equal.co | SKS ▼<br>Cap.<br>373 ^<br>373<br>373 |

1. On the SCVMM Servers' Server Manager UI, "File and Storage Services" click **Storage Pools** -> then select the appropriate Dell EqualLogic storage pool (syncrep1 in this example), drop down **TASKS** under **VIRTUAL DISKS** and click on "**New Virtual Disk...**"

The Storage Pools will be discovered through Windows File and Storage Services since the SMP provider was enabled through <u>ASM/ME earlier</u>.

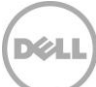

#### Select an available storage pool

| <b>B</b>           | New \         | /irtual Disk Wizard | i            |          |            | - • ×       |
|--------------------|---------------|---------------------|--------------|----------|------------|-------------|
| Soloct the storage |               |                     |              |          |            |             |
| Select the storage | : poor        |                     |              |          |            |             |
| Before You Begin   | Storage pool: |                     |              |          |            |             |
| Storage Pool       | Pool Name     | Managed by          | Available to | Capacity | Free Space | Subsystem   |
| Virtual Disk Name  | syncrep1      | CFVMMonHV1          |              | 4.18 TB  | 3.03 TB    | tekmkt-test |
| Provisioning       |               |                     |              |          |            |             |
|                    |               |                     |              |          |            |             |
| Confirmation       |               |                     |              |          |            |             |
| Results            |               |                     |              |          |            |             |
|                    |               |                     |              |          |            |             |
|                    |               |                     |              |          |            |             |
|                    |               |                     |              |          |            |             |
|                    |               |                     |              |          |            |             |
|                    |               |                     |              |          |            |             |
|                    |               |                     |              |          |            |             |
|                    |               |                     |              |          |            |             |
|                    |               |                     |              |          |            |             |
|                    | <             |                     | ш            |          |            | >           |
|                    |               | < Previous          | s Next >     |          | Create     | Cancel      |

2. Verify the Storage pool, free space and click **Next** 

| Þ | New Virtual Disk Wizard |              |              |  |  |  |  |
|---|-------------------------|--------------|--------------|--|--|--|--|
| 0 | Specify the virtua      | l disk nar   | ne           |  |  |  |  |
|   | Before You Begin        | Name:        | CFWin2012SP1 |  |  |  |  |
|   | Storage Pool            |              |              |  |  |  |  |
|   | Virtual Disk Name       | Description: |              |  |  |  |  |
|   |                         |              |              |  |  |  |  |

3. Enter a unique virtual disk name and click Next.

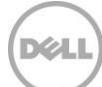

#### Specify the volume provisioning type

| È.                                                    | New Virtual Disk Wizard                                                                                     |
|-------------------------------------------------------|----------------------------------------------------------------------------------------------------|
| Specify the provi                                     | sioning type                                                                                                |
| Before You Begin<br>Storage Pool<br>Virtual Disk Name | Provisioning type:<br>Thin<br>The volume uses space from the storage pool as needed, up to the volume size. |
| Provisioning                                          | ○ Fixed                                                                                                    |
| Size                                                  | The volume uses space from the storage pool equal to the volume size.                                       |
| Confirmation                                          |                                                                                                    |
| Results                                               |                                                                                                    |

4. Select Provisioning type. Thin for the most efficient means of provisioning storage. Click Next.

| <b>a</b>                                                              | New Virtual Disk Wizard                                                                                                    |
|-----------------------------------------------------------------------|----------------------------------------------------------------------------------------------------|
| Specify the size                                                      | of the virtual disk                                                                                                    |
| Before You Begin<br>Storage Pool<br>Virtual Disk Name<br>Provisioning | When using fixed provisioning and storage layouts other than simple stripe sets, the virtual disk consumes more free space than the size you specify. By default, Windows creates the virtual disk only if there is sufficient free space.<br>When using thin provisioning, you can create a virtual disk larger than the amount of free space in the storage pool. |
| Size                                                                  | Storage pool free space: 23,024 GB                                                                                                    |
| Confirmation<br>Results                                               | Specify size       Virtual disk size:     11     GB ▼                                                                                                    |
|                                                                       | <ul> <li>Create the largest virtual disk possible, up to the specified size</li> <li>Maximum size</li> </ul>                                                                                                    |

5. Select the appropriate unit from the dropdown and enter the appropriate size to contain the .vhdx of the prepared VM.

Note: The unit defaults to TB (Terabyte)

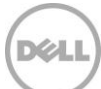

#### **Confirm Virtual Disk details**

| 2                 | New Vi                | rtual Disk Wizard                                      |
|-------------------|-----------------------|--------------------------------------------------------|
|                   |                       |                                                        |
| Confirm selection | S                     |                                                        |
|                   |                       |                                                        |
| Before You Begin  | Confirm that the foll | owing are the correct settings, and then click Create. |
| Storage Pool      |                       |                                                        |
| Virtual Disk Name | VIRTUAL DISK LOCATI   | ON                                                     |
| Browisioning      | Server:               | CFSCVMM2K12SP1                                         |
| Frovisioning      | Subsystem:            | tekmktlab                                              |
| Size              | Storage pool name:    | Ro                                                     |
| Confirmation      | Status:               | 0N 22.5 TP                                             |
| Results           | rree space:           | 22.3 10                                                |
|                   | VIRTUAL DISK PROPER   | RTIES                                                  |
|                   | Name:                 | CFWin2012SP1                                           |
|                   | Description:          | This will be our location for the .vhdx                |
|                   | Storage layout:       | RAID6                                                  |
|                   | Provisioning type:    | Thin                                                   |
|                   | Requested size:       | 11.0 GB                                                |
|                   | UNMASK VIRTUAL DIS    | sk                                                     |
|                   | Initiator Port:       | ign.1991-05.com.microsoft:cfscvmm2k12sp1.dm.tme.com    |
|                   | Servers:              | CFSCVMM2K12SP1                                         |
|                   | Targets:              | Auto iSCSI                                             |
|                   |                       |                                                        |
|                   |                       |                                                        |
|                   |                       | < Previous Next > Create Cancel                        |

6. Review the selections and click Create.

**Note:** The virtual disk locations indicate the Subsystem (PS Series Group) and Storage Pool (PS Series Pool).

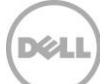

#### Create the volume

|                   | New Virtual                | Disk Wizard           |                  |
|-------------------|----------------------------|-----------------------|------------------|
| View results      |                            |                       |                  |
| Before You Begin  | The New Virtual Disk Wi    | zard successfully con | npleted.         |
| Storage Pool      | Task                       | Progress              | Status           |
| Virtual Disk Name | Gather information         | _                     | Completed        |
| Provisioning      | Create virtual disk        |                       | Completed        |
|                   | Unmasking the virtual disk |                       | Completed        |
| Confirmation      | Rescan disks               |                       | Completed        |
| Results           | Initialize disk            |                       | Completed        |
|                   | Update cache               |                       | Completed        |
|                   |                            |                       |                  |
|                   |                            |                       |                  |
|                   |                            |                       |                  |
|                   |                            |                       |                  |
|                   |                            |                       |                  |
|                   |                            |                       |                  |
|                   |                            |                       |                  |
|                   |                            |                       |                  |
|                   |                            |                       |                  |
|                   | Create a volume when this  | wizard closes         |                  |
|                   |                            | < Previous Nex        | t > Close Cancel |

7. Be sure the check box is on for "**Create a volume when this wizard closes**" and click **Close** (will prompt for the create volume wizard).

**Note:** The virtual disk created will create the Dell EqualLogic volume on the PS Series pool specified. The volume from the File and Storage Services perspective is the storage visible to the Operating System and applications.

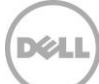

#### Verify the disk is present

|                        | New V          | olume Wizard       |               |                |
|------------------------|----------------|--------------------|---------------|----------------|
| Select the server      | and disk       |                    |               |                |
| Before You Begin       | Server:        |                    |               |                |
| Server and Disk        | Provision to   | Status             | Cluster Role  | Destination    |
| Size                   | CFSCVMM2K12SP1 | Online             | Not Clustered | Local          |
| Drive Letter or Folder |                |                    |               |                |
| File System Settings   |                |                    |               |                |
| Confirmation           |                |                    |               |                |
| Results                |                |                    |               |                |
|                        |                |                    |               |                |
|                        | Disk           |                    |               | Refresh Rescan |
|                        | Disk Vir       | tual Disk Capacity | Free Space Su | bsystem        |
|                        | Disk 12 CF     | Win2012SP1 11.0 GB | 11.0 GB tel   | kmktlab        |
|                        |                |                    |               |                |
|                        |                |                    |               |                |
|                        |                |                    |               |                |
|                        |                |                    |               |                |
|                        |                |                    |               |                |
|                        |                |                    |               |                |
|                        |                |                    |               |                |

8. Verify the Virtual Disk (note the Disk number is provided). Click Next.

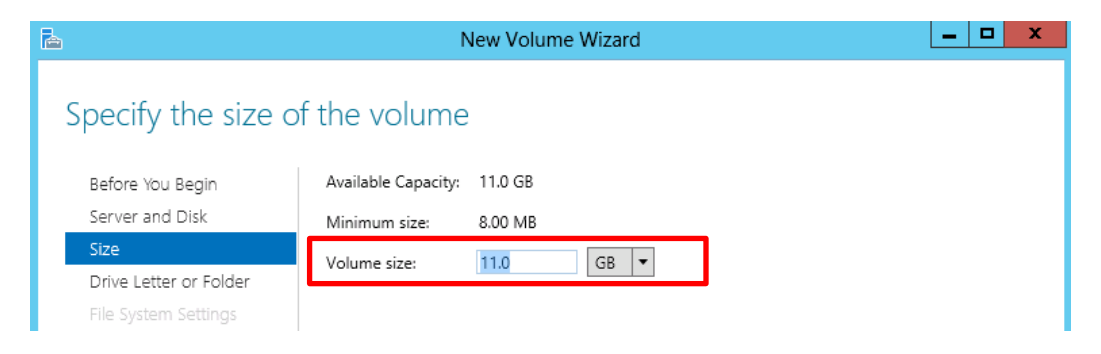

9. Confirm or adjust the size and click **Next**.

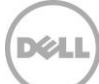

#### Assign drive letter or folder mount

| <b>a</b>                            | New Volume Wizard                                                                                                    |
|-------------------------------------|----------------------------------------------------------------------------------------------------|
| Assign to a drive                   | letter or folder                                                                                                    |
| Before You Begin<br>Server and Disk | Select whether to assign the volume to a drive letter or a folder. When you assign a volume to a folder, the volume appears as a folder within a drive, such as D:\UserData. Assign to: |
| Drive Letter or Folder              | Drive letter: J                                                                                                    |
| File System Settings                | O The following folder:                                                                                                    |
| Confirmation                        | Browse                                                                                                    |
| Results                             | O Don't assign to a drive letter or folder.                                                                                                    |

10. Assign the Drive letter and click Next

| <u>a</u>                                                                  | Nev                                                               | w Volume Wizard                                                                 | _ <b>_</b> X                                                                           |
|---------------------------------------------------------------------------|-------------------------------------------------------------------|---------------------------------------------------------------------------------|----------------------------------------------------------------------------------------|
| Select file system                                                        | settings                                                          |                                                                                 |                                                                                        |
| Before You Begin<br>Server and Disk<br>Size                               | File system:<br>Allocation unit size:<br>Volume label:            | NTFS<br>Default<br>CEWin2012SP1                                                 | ▼<br>▼                                                                                 |
| Drive Letter or Folder<br>File System Settings<br>Confirmation<br>Results | Generate short file<br>Short file names (8<br>applications runnin | names (not recommende<br>characters with 3-charact<br>g on client computers, bu | ed)<br>ter extensions) are required for some 16-bit<br>ut make file operations slower. |

11. Enter a volume label and click **Next**.

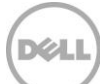

#### Verify configuration settings

| 2                                                                | New Volu                                                                                                    | me Wizard 📃 🗖 🗙                                                          |
|------------------------------------------------------------------|----------------------------------------------------------------------------------------------------|--------------------------------------------------------------------------|
| Confirm selection<br>Before You Begin<br>Server and Disk<br>Size | S<br>Confirm that the followin<br>VOLUME LOCATION<br>Server:                                                                                                    | ng are the correct settings, and then click Create.                      |
| Drive Letter or Folder                                           | Subsystem:                                                                                                    | tekmktlab<br>CEW/=2012SD1                                                |
| Results                                                          | Disk:<br>Free space:<br>VOLUME PROPERTIES<br>Volume size:<br>Drive letter or folder:<br>Volume label:<br>FILE SYSTEM SETTINGS<br>File system:<br>Short file name creation:<br>Allocation unit size: | Disk 12<br>11.0 GB<br>J:\<br>CFWin2012SP1<br>NTFS<br>Disabled<br>Default |
|                                                                  |                                                                                                    | < Previous Next > Create Cancel                                          |

12. Confirm the selections and click **Create**. When the results display click **Close** (not shown).

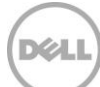

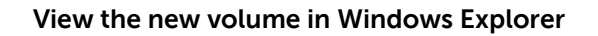

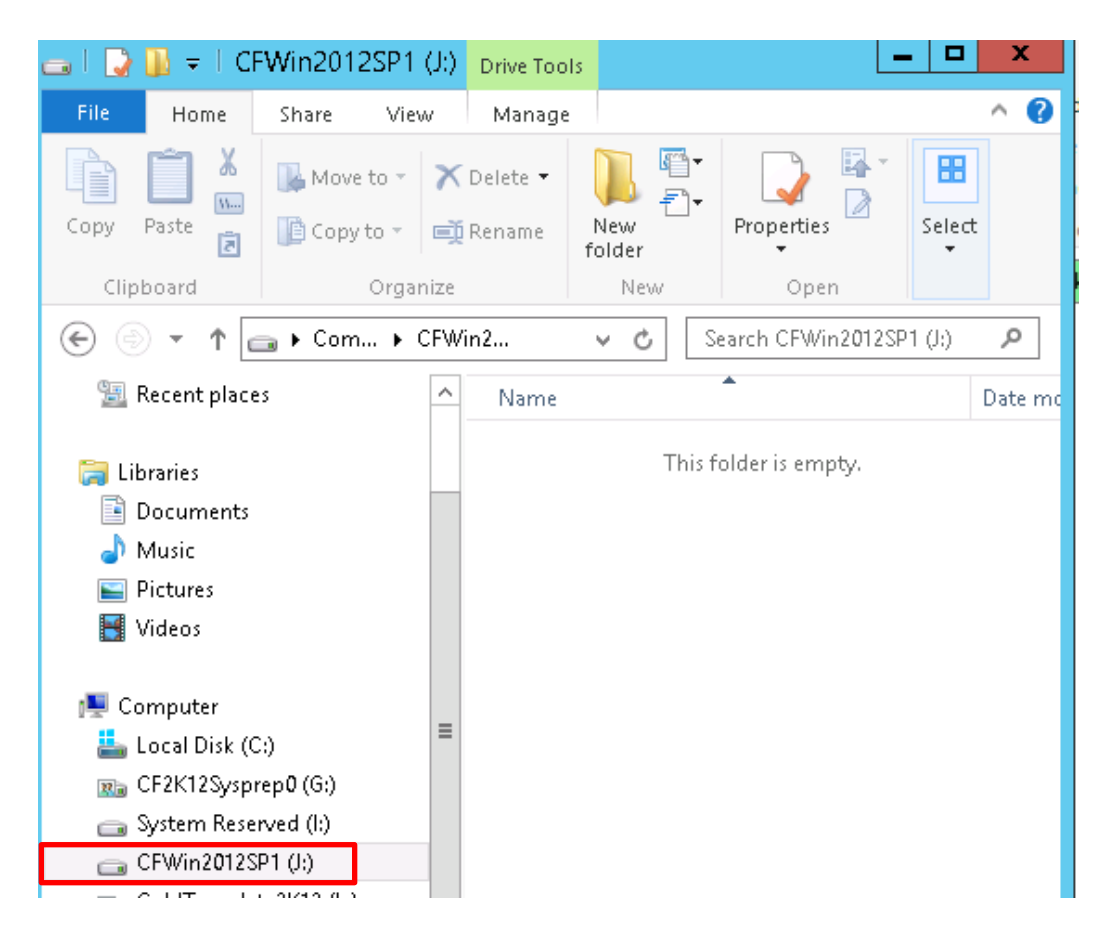

See also Appendix A: "Volume Provisioning through File and Storage Services using PowerShell"

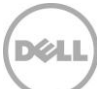

# 7.4 Add a Share to the volume for SCVMM Library access

The purpose of the volume created in the previous step is to be able to access the virtual hard disk from the SCVMM Library server to create a VM template. The volume must be shared for the SCVMM Library Server to access and manage the virtual hard disk file. For other use cases sharing the volume may be optional.

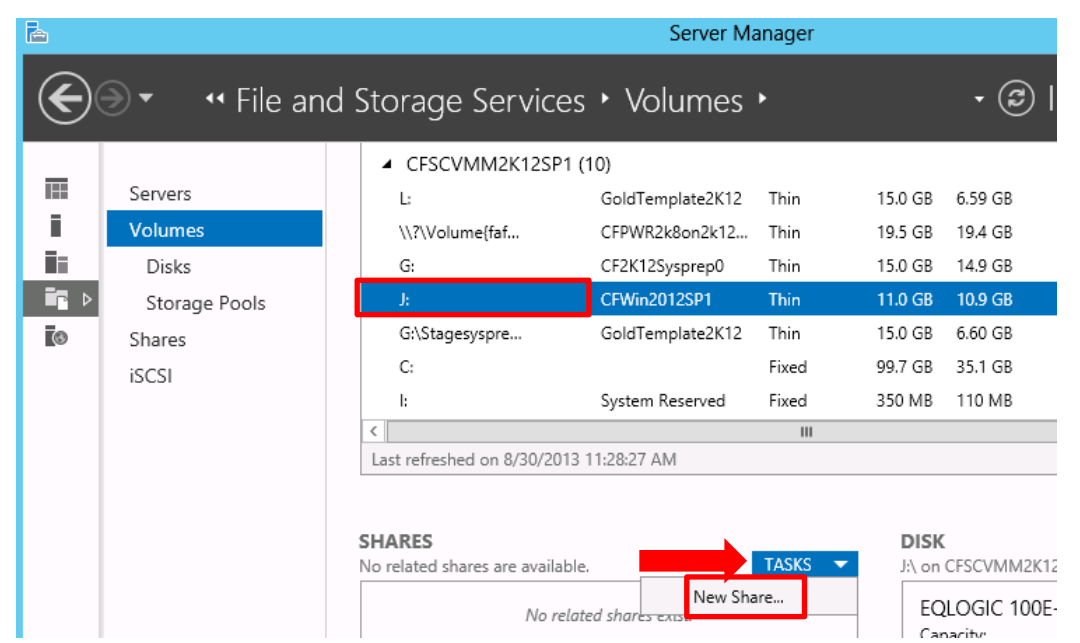

13. Share the folder by clicking on the new volume "J:" in our case in the **Volumes** panel. Then in the **SHARES** section click **TASKS** and then "New Share..."

| Þ |                   | New Share                | Wizard                                                                        |
|---|-------------------|--------------------------|-------------------------------------------------------------------------------|
| 9 | Select the profil | e for this share         |                                                                               |
|   | Select Profile    | File share profile:      | Description:                                                                  |
|   | Share Location    | SMB Share - Quick        | This basic profile represents the fastest way to create an                    |
|   | Share Name        | SMB Share - Advanced     | SMB file share, typically used to share files with<br>Windows-based computers |
|   | Others Cattioner  | SMB Share - Applications | millions based comparers.                                                     |
|   |                   | NFS Share - Quick        | <ul> <li>Suitable for general file sharing</li> </ul>                         |
|   | Permissions       | NFS Share - Advanced     | <ul> <li>Advanced options can be configured later by</li> </ul>               |
|   |                   |                          | using the Properties dialog                                                   |
|   |                   |                          |                                                                               |

14. Click on the appropriate File share profile. For this example "SMB Share –Quick". Then click **Next**.

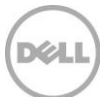

#### Select the share location

| 2                     | New Share                                   | Wizard            |                   |                    | _ □      | x      |
|-----------------------|---------------------------------------------|-------------------|-------------------|--------------------|----------|--------|
| Select the server and | d path for this sha                         | are               |                   |                    |          |        |
| Select Profile Se     | erver:                                      |                   |                   |                    |          |        |
| Share Location        | Server Name                                 | Status            | Cluster Role      | Owner Nod          | 2        |        |
| Share Name            | CFSCVMM2K12SP1                              | Online            | Not Clustere      | d                  |          |        |
| Other Settings        |                                             |                   |                   |                    |          |        |
|                       |                                             |                   |                   |                    |          |        |
|                       |                                             |                   |                   |                    |          |        |
| Results               |                                             |                   |                   |                    |          |        |
| Sł                    | nare location:                              |                   |                   |                    |          |        |
| ۲                     | ) Select by volume:                         |                   |                   |                    |          |        |
|                       | Volume                                      | Free Space        | Capacity File     | System             |          | ^      |
|                       | G:\Stagesysprep2k12\LUN1                    | 6.60 GB           | 15.0 GB NTF       | -s                 |          | ≡      |
|                       | l:                                          | 110 MB            | 350 MB NTR        | FS                 |          |        |
|                       | J:                                          | 10.9 GB           | 11.0 GB NT        | -S                 |          | $\sim$ |
| ŕ                     | The location of the file share w<br>volume. | ill be a new fold | ler in the \Share | s directory on the | selected |        |
| C                     | ) Type a custom path:                       |                   |                   |                    |          |        |
|                       |                                             |                   |                   |                    | Brows    | ie     |
|                       | [                                           | < Previous        | Next >            | Create             | Cano     | :el    |

In the New Share Wizard verify the Volume location and click Next.
 The path will be on the volume just created under the folder named \Shares (default) which will be created through the New Share Wizard.

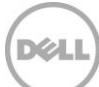

#### Choose a name for the share

| L                                                                                                    |                                                                                                    | New Share Wizard                                                                                                    |
|----------------------------------------------------------------------------------------------------|----------------------------------------------------------------------------------------------------|----------------------------------------------------------------------------------------------------|
| Specify share nam<br>Select Profile<br>Share Location<br>Share Name<br>Other Settings<br>Permissions | C<br>Share name:<br>Share description:                                                                  | CFWin2012SP1<br>This Share will be for the template volume so SCVMM Library server will be<br>able to access and provision VMs. |
| Confirmation<br>Results                                                                              | Local path to share:<br>J:\Shares\CFWin20<br>I f the folder doe<br>Remote path to sha<br>\\CFVMMonHV1\C | :<br>12SP1<br>s not exist, the folder is created.<br>are:<br>FWin2012SP1                                                        |
|                                                                                                    |                                                                                                    | < Previous Next > Create Cancel                                                                                                 |

#### 16. Provide a share name and click **Next**

| Other Settings | ✓ Allow caching of share                                                                                                    |
|----------------|----------------------------------------------------------------------------------------------------|
| Permissions    | Caching makes the contents of the share available to offline users. If the BranchCache for                                                                                          |
| Confirmation   | Network Files role service is installed, you can enable BranchCache on the share.                                                                                                   |
|                | Enable BranchCache on the file share                                                                                                    |
| Results        | BranchCache enables computers in a branch office to cache files downloaded from this<br>share, and then allows the files to be securely available to other computers in the branch. |
|                | Learn more about configuring SMB cache settings                                                                                                    |

17. Leave defaults or make changes as needed then click **Next**.

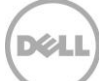

#### Customize permissions on the share to allow for the SCVMM Library Server access

| Select Profile | Permission                                                      | ns to access the files on a sha          | are are set using a | combination of folder permissions, s |  |  |  |
|----------------|-----------------------------------------------------------------|------------------------------------------|---------------------|--------------------------------------|--|--|--|
| Share Location | Location permissions, and, optionally, a central access policy. |                                          |                     |                                      |  |  |  |
| Share Name     | Share perr                                                      | Share permissions: Everyone Full Control |                     |                                      |  |  |  |
| Other Settings | Folder per                                                      | Folder permissions:                      |                     |                                      |  |  |  |
| Permissions    | Туре                                                            | Principal                                | Access              | Applies To                           |  |  |  |
| Confirmation   | Allow                                                           | BUILTIN\Users                            | Special             | This folder and subfolders           |  |  |  |
| Poculte        | Allow                                                           | BUILTIN\Users                            | Read & execute      | This folder, subfolders, and files   |  |  |  |
|                | Allow                                                           | CREATOR OWNER                            | Full Control        | Subfolders and files only            |  |  |  |
|                | Allow                                                           | NT AUTHORITY\SYSTEM                      | Full Control        | This folder, subfolders, and files   |  |  |  |
|                | Allow                                                           | BUILTIN\Administrators                   | Full Control        | This folder, subfolders, and files   |  |  |  |
|                | Allow                                                           | BUILTIN\Administrators                   | Full Control        | This folder only                     |  |  |  |

18. In the New Share Wizard verify the appropriate Share permissions are set. Click **Next**. Then on the Confirmation Click **Create** and finally **Close** after the share has been successfully created.

| 6                    |                                                                 | Server Manager                                                                                                    | _ <b>D</b> ×    |
|----------------------|-----------------------------------------------------------------|----------------------------------------------------------------------------------------------------|-----------------|
| E                    | ●                                                               | nd Storage Services 🔸 Volumes 🔸 🛛 🔹 🕫 🕅 Manage T                                                                                                    | īools View Help |
| II<br>II<br>II<br>I⊗ | Servers<br>Volumes<br>Disks<br>Storage Pools<br>Shares<br>iSCSI | L:         GoldTemplate2K12         Thin         15.0 G8         6.59 G8           \\?\Volume[faf         CFPWR2k8on2k12         Thin         19.5 G8         19.4 G8           G:         CF2K12Sysprep0         Thin         15.0 G8         14.9 G8           J:         CFWin2012SP1         Thin         11.0 G8         10.9 G8           G:\Stagesyspre         GoldTemplate2K12         Thin         15.0 G8         6.60 G8           C:         Fixed         99.7 G8         35.1 G8         11           I:         System Reserved         Fixed         350 M8         110 M8             111.33:34 AM |                 |
|                      |                                                                 | SHARES       JA on CFSCVMM2K12SP1       Filter       Filter       Share       Local Path       Protocol       VMMWin2k12SP1       JASharesVVMMWin2k12SP1       SMB                                                                                                    | TASKS           |

Share is now visible in Windows File and Storage Services in the SHARES section

Note: This share will be later added the SCVMM Library server for SAN Copy capable VM Templates

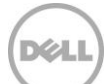

# 8 Creating VM Templates

VM Templates provides an efficient means to quickly deploy standardized, approved virtual machines according to the organizations policies and compliance criteria. The ability to create a golden copy of an operating system with predefined hardware and guest operating system profile settings and then provision that copy throughout the infrastructure enables the efficiencies, availability and performance offered by intelligent storage subsystems.

Dell EqualLogic arrays offer the ability to provision new virtual machines using high performing and space efficient Thin Clone technology. Thin Clones are read write links to the original volume (which is referred to as a Template volume) and will contain the changes or differences. On the destination Hyper-V host this Thin Clone will be mounted to the target Dell EqualLogic volume specified and iSCSI connections to the thin clone will be established.

| 퉬 « CFHV2-VM | ► RapidWin2012VM → | • |
|--------------|--------------------|---|
| Name         | •                  |   |
| 🛃 LU1        |                    |   |

Figure 5 Example of the mount to the Thin Clone on the destination Hyper-V host

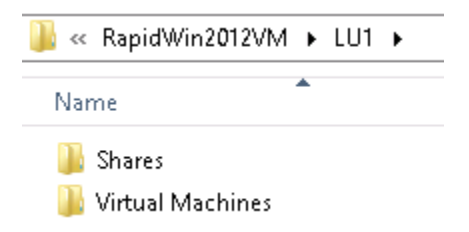

Figure 6 Example of the contents of the mount for the Thin Clone on the destination Hyper-V host

More information on Template volumes and Thin Clones may be found in the document *"Dell EqualLogic Template Volumes and Thin Clones: How and When to Use Them"* <u>http://en.community.dell.com/dell-groups/dtcmedia/m/mediagallery/19861241.aspx</u>

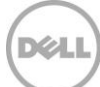

#### VM template types:

SCVMM has the ability to create both Network copy and SAN Copy Capable VM Templates. SAN Copy capable implies the use of the SAN Subsystem to provision the target virtual machine through a process known as rapid VM provisioning. This will be the technique described in this document because of the efficiencies this method provides. Network copy deployment is also available for Dell Storage solutions however the network and a fully provisioned volume will be used as the delivery mechanism.

#### VM transfer type usage examples:

Network copy transfer

• To create the blank virtual machine from an ISO will use the Network copy method. An example of this is provided in <u>Appendix B</u> when the staging VM is created.

SAN Copy Capable transfer

• Rapid provisioning of virtual machines whose VM templates resides on Dell EqualLogic storage.

**Note:** Rapid provisioning describes the underlying process for transferring data when deploying virtual machines. SCVMM only briefly displays "Rapid deploy using SAN copy" during the Create virtual machine operation in the Job viewer.

| Step    |       | Name                        | Status    |      |
|---------|-------|-----------------------------|-----------|------|
| ۲       | ⊡ 1   | Create virtual machine      |           | 81 % |
| <b></b> | □ 1.1 | Rapid deploy using SAN copy | Completed |      |

Figure 7 Rapid deploy progress during Create virtual machine

For more information on rapid VM provisioning see the TechNet Library article: <u>http://technet.microsoft.com/en-us/library/gg610594.aspx</u>

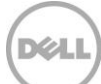

#### Process for creating VM templates on Dell EqualLogic "Template" volumes

- 1. Create a Dell EqualLogic volume on SCVMM using File and Storage Services or EqualLogic Group Manager
- 2. Options to create the gold image virtual hard disk:
  - a. Create a VM from an ISO and Sysprep <u>Click here for steps</u>
  - b. Use an existing virtual hard disk file

**Note:** The steps below will outline how to create a VM Template with a pre-existing virtual hard disk on a Dell EqualLogic volume.

- 3. Copy a virtual hard disk file (.vhd or .vhdx) to a Dell EqualLogic volume
- 4. Select the method of rapid virtual machine provisioning
- 5. Convert the volume to a Dell EqualLogic "Template" volume
- 6. Share the volume from the SCVMM Management host then add the share to the SCVMM Library server
- 7. Verify the host groups have access to the share
- 8. Create the VM template in SCVMM

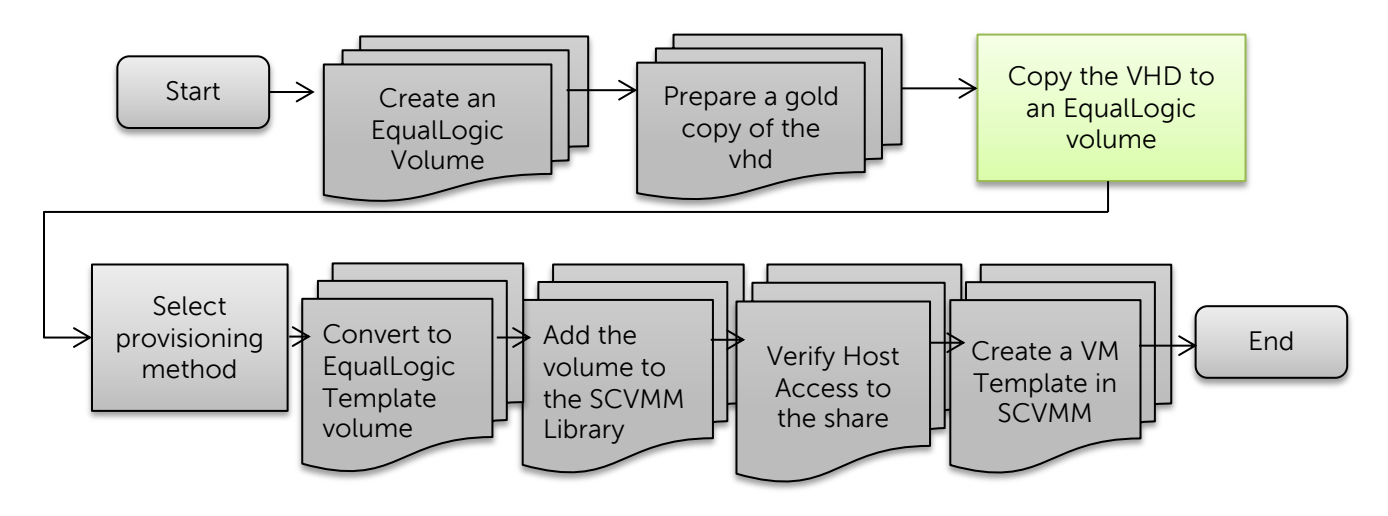

Figure 8 Process to Create VM Template on Dell EqualLogic Storage

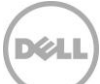

# 8.1 Copy the virtual hard disk to the Dell EqualLogic volume on the SCVMM Library server

Below is an example of copying a virtual hard disk between the sources staging volume to the target volume (which is located on the SCVMM server in this demonstration). Once a gold virtual hard disk is available; copy the file (.vhd or .vhdx) to the final location to be used as a VM template.

The process below should be used as an example. The gold VM preparation from an ISO is described in <u>Appendix B</u>.

1. From the SCVMM Server open File Explorer and navigate to the Hyper-V server which has the shared volume containing the golden image of the operating system virtual hard disk.

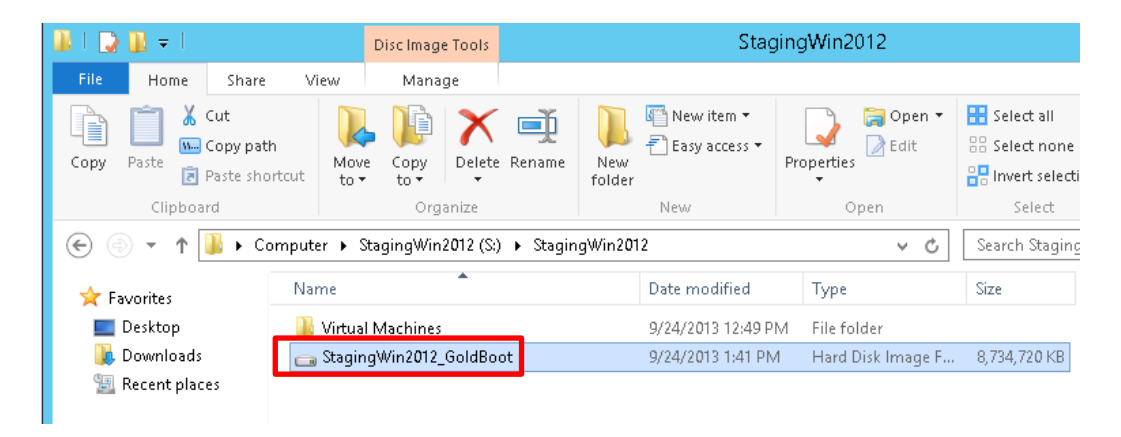

 Browse to the location of the virtual machine and select the Hard Disk Image file and copy. In this example the vhdx file which is located on the Hyper-v server is \\CFHV2-2012\CFHV2-VMDest\StagingWin2012

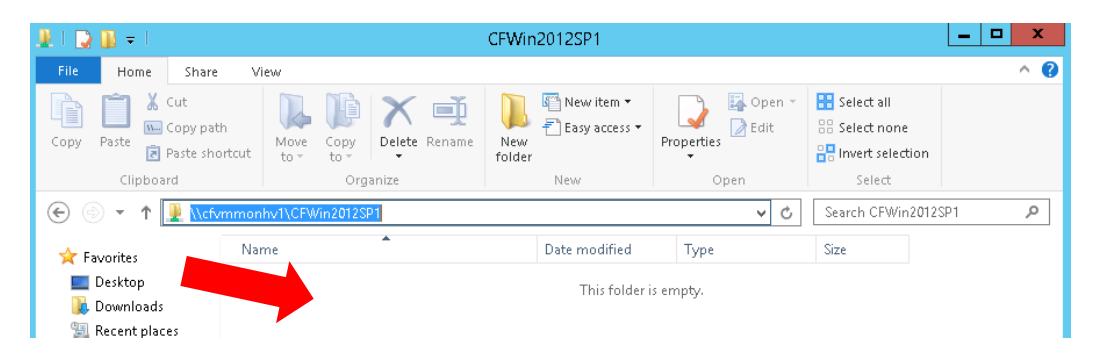

 Navigate to the Dell EqualLogic volume that will be used as a Library Server. In this example the library share is located on the SCVMM server "CFVMMonHV1" here: (\\cfvmmonhv1\CFWin2012SP1).

Paste the .vhdx file and monitor the copy process until completion.

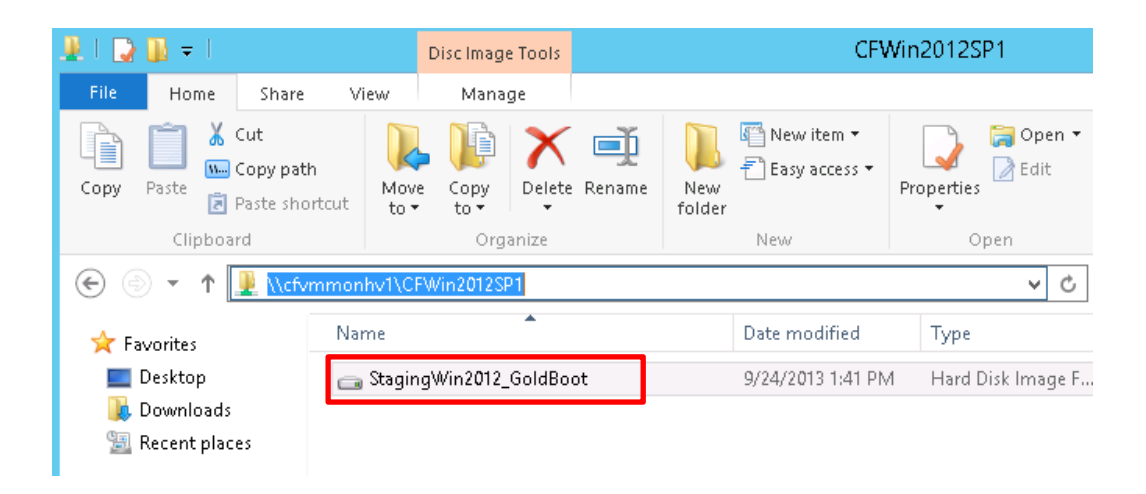

The .vhd or .vhdx file should now be located on the SCVMM Library server (in this case the SCVMM server also serves as a library server). The volume is located on the PS Series pool imported previously.

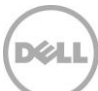

# 8.2 Select the method of rapid VM provisioning

Dell EqualLogic SMP supports rapid VM provisioning through the use of Thin Clones of template volumes. Since the thin clone contains the differences from the template volume the provisioning method recommended will be to use snapshots.

**Note:** This use of snapshots in this reference is terminology that Microsoft uses with SCVMM and does not imply using the Dell EqualLogic snapshot or Smart Copy technology.

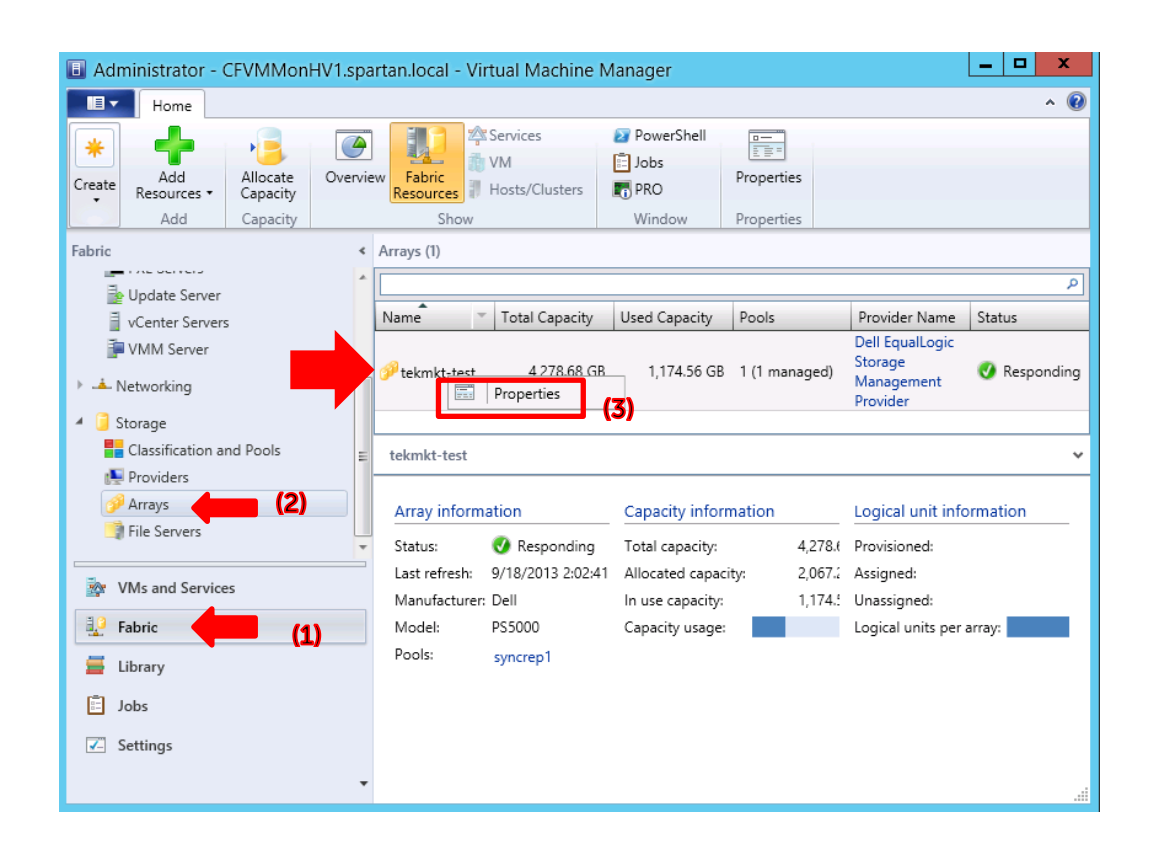

 Launch SCVMM UI and navigate to the Fabric workspace (1), expand the Storage node, click on Arrays (2). In the Arrays display area right mouse click on the Dell EqualLogic array that is intended to store the virtual machines, right mouse click and then click Properties (3).

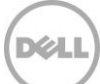

|               | tekmkt-test Properties X                                                                                                    |
|---------------|----------------------------------------------------------------------------------------------------|
| General       | Storage array settings                                                                                                    |
| Settings      | Select the method that you want to use to create new storage capacity when you use rapid provisioning<br>to deploy new virtual machines.                                                                                                    |
| Storage Pools | <ul> <li>Use snapshots</li> <li>Use if your storage arrays support creating writable snapshots of an existing logical unit that contains the virtual hard disk. This method is fast with very little storage cost.</li> <li>Clone logical units</li> <li>Use this method if your array does not scale well to more than a few snapshots from the same logical unit. A clone is an independent full copy of an existing logical unit. The size of the new logical unit is equal to the size of the original logical unit.</li> </ul> |

 In the settings tab, make sure the provisioning method is set to "Use Snapshots" for the group intended for rapid provisioning. These storage settings need to be set for each PS Series Group. Specifying snapshots will take advantage of the <u>Dell EqualLogic "Thin Clone"</u> technology for efficient deployment of VMs. Click **Ok**.

**Note:** "Clone logical units" is not recommended for rapid provisioning using Dell EqualLogic SMP in SCVMM because of the possible performance impact during provisioning and scale limitations due the space needed.

### Dell EqualLogic Template Volumes

The process to provision Virtual machines through Dell EqualLogic SANs requires a Read-only "Template" volume which creates linked Read-Write "Thin Clones" for each provisioned virtual machine. The "Template" volume will contain the prepared golden image of the operating system which will act as the source to SCVMM as a SAN Copy Capable VM Template.

The process to convert a volume to a "Template" volume will change the properties of the volume to Read-only so the .vhd or .vhdx file should be completely prepared and in a powered down state before proceeding.

**Note:** Since SCVMM does not have a native SMP command to convert a Dell EqualLogic volume to a Dell EqualLogic "Template" volume the next steps will have to use either the Dell EqualLogic Group Manager or PowerShell cmdlets.

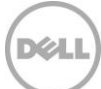

8.3 Option 1: Convert to "Template" volume with the Dell EqualLogic Group Manager

| EqualLogic                        | Group Manager groadmin   Logged in                                                                                                    | 9/19/13 9:50 AM   Log Out |
|-----------------------------------|----------------------------------------------------------------------------------------------------|---------------------------|
| Group tekmkt-test                 | IP address      10.10.6.170         Access                                                                                                    | G Configure mana          |
| Volumes<br>Volumes<br>Replication | Sysiog       1 recipient         Sysiog       1 recipient         ISCST Authentication       Time zone         Local CHAP       enabled         SNMP Settings       Ime zone         SNMP sccess       enabled         SNMP sccess       enabled         SNMP sccess       enabled         SNMP sccess       enabled         SNMP sccess       enabled         SNMP sccess       enabled         Uses daylight saving timeyes         Access       restricted         VMware       Current group time | NTP servers (in order c   |

1. Launch the Dell EqualLogic Group Manager and navigate to Volumes

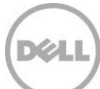

Select the volume to convert, set offline and convert to template

| EqualLogic C                                                                                                    | Group Manager                                                                        |                                                                      | <u>grøadmin</u>   Lo                                                                                | gged in 9/19/13 9:50 AM   Log Out      |
|----------------------------------------------------------------------------------------------------|--------------------------------------------------------------------------------------|----------------------------------------------------------------------|----------------------------------------------------------------------------------------------------|----------------------------------------|
| Volumes E -                                                                                                    | Volume CFWin2012SF                                                                   | 91<br>Status Access Snaps                                            | shots Replication Collec                                                                            | tions Schedules Conn                   |
| CFHV2vmStorage     CFISOsForVMM     CFISOsForVMM     CFVMILibrary     CFVMILibrary     CFVMILibrary     ForVML2012SP1     ForgV3     ForSto0-vol1     ForSto0-vol2 | Volume CFWin  Volume Modify settings Clone Set offline Set access type Delete volume | General Volume Informa<br>Status Information of a continue<br>Status | ation<br>General settings<br>Volume name CFWin2012SP1<br>Reported size12 GB<br>Sector size512 bytes | Replicationdisabled<br>SyncRepdisabled |
| U1-d7e70523-VMV                                                                                                    | Move volume                                                                          | Volume and Snapshot S                                                | pace                                                                                                |                                        |
|                                                                                                    | Folder<br>Move to folder                                                             | Storage pool                                                         | syncrep1                                                                                            |                                        |
| Group Group Volumes                                                                                                    | Access<br>Add access policy group<br>Add access policy<br>Add basic access policy    | Volume space<br>Reported size                                        | 10%                                                                                                 | In-use 8.48 GB                         |

- 2. Select the volume created for the template volume. <u>CFWin2012SP1</u> in this example.
- 3. Click on the Set offline under the Activities

|   | Set volume offline                              |
|---|-------------------------------------------------|
| ? | Do you want to set volume CFWin2012SP1 offline? |
|   | Yes No                                          |

4. Click Yes for the confirmation warning.

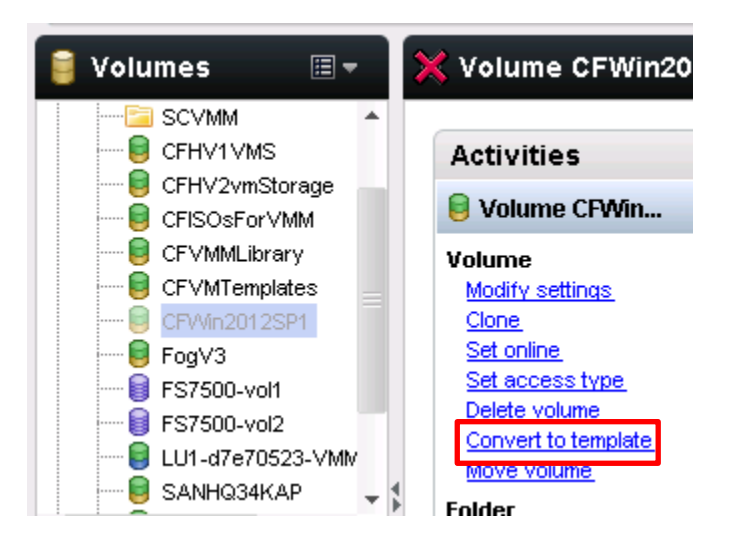

5. Click **Convert to template** then **Yes** to the "Read only..." warning.

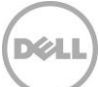

#### Set the volume back online

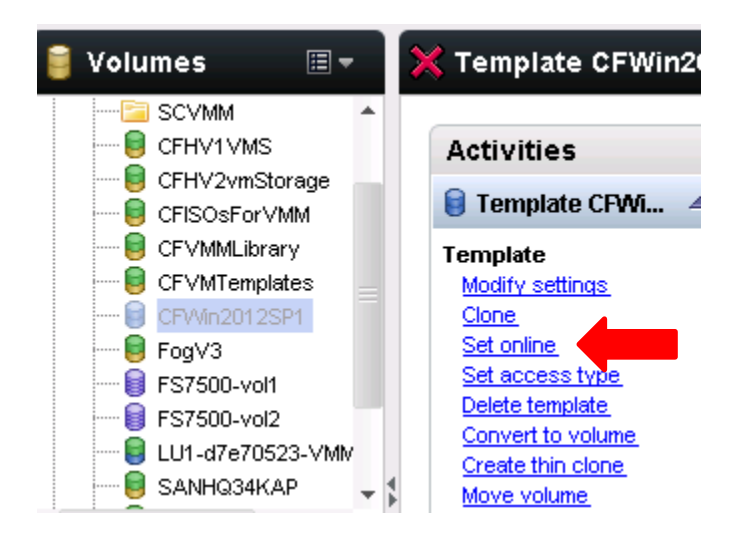

6. Click **Set Online**. The Access should be enabled to the Microsoft iSCSI initiator for the SCVMM Library server.

The volume is now read only and will need to be re-connected to the host.

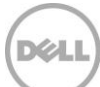

#### Reconnect using the Microsoft iSCSI Initiator

|                                    | iSCS                                             | I Initiator Pro                        | operties           |                      | x        |
|------------------------------------|--------------------------------------------------|----------------------------------------|--------------------|----------------------|----------|
| RADIUS                             | Confi                                            | guration                               | E                  | Dell EqualLogic MPIO |          |
| Targets                            | Discovery                                        | Favorite Ta                            | rgets              | Volumes and Devices  |          |
| Quick Connect                      |                                                  |                                        |                    |                      |          |
| To discover an<br>DNS name of t    | d log on to a target<br>he target and then o     | using a basic cor<br>:lick Quick Conne | nection, ty<br>ct. | pe the IP address or |          |
| Target:                            |                                                  |                                        |                    | Quick Connect        |          |
| Discovered tar                     | gets                                             |                                        |                    |                      | <u>.</u> |
|                                    | -                                                |                                        |                    | Refresh              |          |
|                                    |                                                  |                                        |                    | Status               |          |
| :0-8a0906-121                      | f7fa02-89d0015efd                                | d52420 <mark>cfwin201</mark>           | 2sp1               | Inactive             |          |
| :0-8a0906-64a                      | f7fa02-ca10015ef9                                | 55231d-cfvmmlib                        | rary               | Connected (1)        |          |
| :0-8a0906-b8b                      | f7fa02-8070015adf                                | 150006-cfssdisk1                       |                    | Inactive             |          |
| :0-8a0906-bd3                      | f7fa02-7f30015adf3                               | 350006-cfssdisk2                       |                    | Inactive             |          |
| :0-8a0906-c0a                      | f7fa02-0150015adf                                | 550006-cfssdisk3                       | 1                  | Inactive             |          |
| :0-8a0906-eb6                      | e70b02-451000000                                 | Da4f209-vss-con                        | trol               | Connected            |          |
| :0-8a0906-eee                      | f7fa02-b7f0015efa8                               | 3523a0-template                        | 2k12std            | Connected            |          |
| <                                  |                                                  |                                        |                    |                      |          |
|                                    |                                                  |                                        |                    |                      |          |
| To connect usi<br>click Connect.   | ng advanced option:                              | s, select a target                     | and then           | (2) Connect          |          |
| To completely<br>then click Disco  | disconnect a target,<br>onnect.                  | select the targe                       | t and              | Disconnect           |          |
| For target prop<br>select the targ | perties, including cor<br>et and click Propertie | nfiguration of ses<br>es.              | sions,             | Properties           |          |
| For configurati<br>the target and  | on of devices associ<br>then click Devices.      | ated with a targe                      | et, select         | Devices              |          |
| More about bas                     | ic iSCSI connections                             | and targets                            |                    |                      |          |
|                                    |                                                  | (                                      | ж                  | Cancel Apply         |          |

7. Launch the Microsoft iSCSI initiator tool select the target (volume) (1) and click **Connect (2)**.

Dél

#### Set connection parameters

| Connect To Target                                                                                                    |
|----------------------------------------------------------------------------------------------------|
| Target name:<br>  =quallogic:0-8a0906-121f7fa02-89d0015efdd52420-cfwin2012sp1                                                                                           |
| Add this connection to the list of Favorite Targets.<br>This will make the system automatically attempt to restore the<br>connection every time this computer restarts. |
| Enable multi-path                                                                                                    |
| Advanced OK Cancel                                                                                                    |

8. Click on **Enable multi-path** then **OK**. If the steps were followed to <u>share this volume</u> previously then the share will be brought back online.

**Note:** If the volume is not online then use Windows Disk Management or File and Storage Services to bring the disk back online.

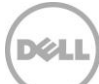

# 8.4 Option 2: Convert to "Template" volume with Dell EqualLogic PowerShell cmdlets

The steps below walk through each PowerShell cmdlet to convert a volume to a read only template volume. For a complete listing of this script please see the PowerShell section in <u>Appendix A</u>.

| erShell> | convertto-                        |
|----------|-----------------------------------|
|          | 🛐 ConvertTo-Csv                   |
|          | ConvertTo-EqIDemotedReplicaSet    |
|          | 🔊 ConvertTo-EqIPromotedReplicaSet |
|          | ConvertTo-EqlTemplateVolume       |
|          |                                   |

Figure 9 Intellisense available with Windows ISE

**Note**: Helpful ability of Windows ISE intellisense to show cmdlet options when only partial strings are entered.

1. Launch the PowerShell ISE

Import-Module -name "C:\Program Files\EqualLogic\bin\EqlPSTools.dll"

2. Import the Dell EqualLogic PowerShell module as shown above

Alternatives: launch the "EqualLogic PowerShell Tools" or use the Dell EqualLogic Group Manager GUI.

```
Get-StorageSubSystem|ft -Property `
Friendlyname,Healthstatus,OperationalStatus -AutoSize
```

| Friendlyname                 | HealthStatus | OperationalStatus |
|------------------------------|--------------|-------------------|
| tekmkt-test                  | Healthy      | ОК                |
| Storage Spaces on CFVMMonHV1 | Healthy      | OK                |

3. Verify the connectivity to the PS Series group with the "Get-StorageSubSystem" cmdlet above

Note: Get-StorageSubsystem is a Windows Server 2012 PowerShell cmdlet

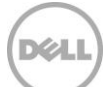

```
Set-EqlVolume -VolumeName CFWin2012SP1 `
-RaidTypePreference no_raid_type_preference
```

```
Volume 'CFWin2012SP1' changed successfully
```

4. Change the default Raid Preference to "Automatic" with the appropriate modifications to the cmdlet above.

**Note:** Dell EqualLogic PowerShell cmdlet. Modify the **VolumeName** as needed. The volume here contains the golden virtual hard disk file. See a list of the volumes used in this document <u>here</u>.

When creating the volume through the windows interfaces the "Raid Preference" on Dell EqualLogic volumes will default to Raid 50. A "Raid Preference" of **Automatic** is needed for the creation of Thin Clones.

```
Set-EqlVolume -VolumeName CFWin2012SP1 -GroupName `
tekmkt-test -StoragePoolName syncrep1 -OnlineStatus offline
```

```
Volume 'CFWin2012SP1' changed successfully
```

Note: Dell EqualLogic PowerShell cmdlet. Modify the VolumeName, GroupName and StoragePoolName as needed.

5. Enter cmdlet above with the appropriate modifications to take the Dell EqualLogic Volume offline:

```
ConvertTo-EqlTemplateVolume -VolumeName CFWin2012SP1 -GroupName `
tekmkt-test
```

PSAPI.Cmdlets.ConvertToTemplateVolume CFWin2012SP1 completed successfully.

Note: Dell EqualLogic PowerShell cmdlet. Modify the VolumeName and GroupName as needed.

6. Convert the volume to template with the above cmdlet and necessary modifications.

```
Set-EqlVolume -VolumeName CFWin2012SP1 -GroupName `
tekmkt-test -StoragePoolName syncrep1 -OnlineStatus online
```

Volume 'CFWin2012SP1' changed successfully

Note: Dell EqualLogic PowerShell cmdlet. Modify the VolumeName , GroupName and StoragePoolName as needed.

7. Enter the above cmdlet with the necessary modifications to bring the volume back online for use

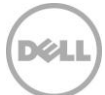

```
$initaddress=(get-initiatorport)
$tarport=(get-targetportal)
```

Note: Windows Server 2012 PowerShell cmdlet.

8. Enter the above cmdlets to obtain the Initiator ports to un mask this volume back to the OS

```
$IQN = (Get-VirtualDisk -FriendlyName "CFWin2012SP1" | Get-
TargetPort).NodeAddress
$iSCSISession = Connect-iSCSITarget -NodeAddress $IQN
```

Note: Windows Server 2012 PowerShell cmdlet. Modify the FriendlyName as needed.

 Enter the above cmdlets with appropriate modifications to connect the SCVMM host initiator to the Dell EqualLogic volume (iSCSI Target).

Note: Windows Server 2012 PowerShell cmdlet

```
Show-VirtualDisk -FriendlyName "CFWin2012SP1" `
-TargetPortAddresses $tarport.PortNumber`
-InitiatorAddress $initaddress.NodeAddress
```

Note: Windows Server 2012 PowerShell cmdlet. Modify the FriendlyName as needed.

10. Enter the above cmdlet to bring the volume online

The above process will change the properties of the Dell EqualLogic volume to read-only and allow for links to Thin Clones for each provisioned VM.

## 8.5 Verify the template volume is shared

The volume containing the virtual hard disk was shared previously during the <u>volume provision through</u> <u>Windows File and Storage Services</u> process. However, if that step was not completed the volume will need to be shared using File and Storage Services, Windows Explorer (traditional method) or PowerShell.

The SCVMM Library Server will need access to this share in order to add the virtual hard disk to the SCVMM catalog for management.

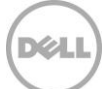

|                                                  |                             | Server Ma                   | nager        |                  |             |                             | _                |
|--------------------------------------------------|-----------------------------|-----------------------------|--------------|------------------|-------------|-----------------------------|------------------|
| 🕑 🕘 🔹 😽 File                                     | and Storage Services        | <ul> <li>Volumes</li> </ul> |              |                  | · 🕲 I       | Manage                      | Tools View       |
| Servers                                          | All volumes   5 total       |                             |              |                  |             |                             | TASKS            |
| Volumes                                          | Filter                      | ı م                         | • 🖲 •        |                  |             |                             | 6                |
| <ul> <li>Disks</li> <li>Storage Pools</li> </ul> | A Volume Status             | File System Label           | Provisioning | Capacity         | Free Space  | Deduplication Rate          | Deduplication Sa |
| Shares                                           | 4 CEV/MMonHV/1 (5)          | ,                           |              |                  |             |                             |                  |
| iSCSI                                            | V?\Volume(96                | System Reserved             | Fixed        | 350 MB           | 109 MB      |                             |                  |
|                                                  | C:                          | -,                          | Fixed        | 127 GB           | 90.4 GB     |                             |                  |
|                                                  | E:                          | ShareFor2K12std             | Thin         | 24.9 GB          | 16.1 GB     |                             |                  |
|                                                  | J:                          | CFWin2012SP1                | Thin         | 12.0 GB          | 3.59 GB     |                             |                  |
|                                                  | Ŀ                           | EQLLibrary                  | Thin         | 250 GB           | 240 GB      |                             |                  |
|                                                  | Last refreshed on 10/4/2013 | 3:00:40 PM                  | ш            |                  |             |                             |                  |
|                                                  | SHARES                      | Γ                           |              | DISK             | V8484 LIV/1 |                             | TACKC            |
|                                                  | Filter                      |                             | • •          | EQLO             | OGIC 100E-  | 00 Multi-Path Di<br>12.0 GB | sk Device        |
|                                                  | Share Local Pat             | h                           |              | 100%             | Allocated   | 12.0 GB                     | Allocated        |
|                                                  | CFWin2012SP1 J:\Shares\     | CFWIn20125P1                |              | Status<br>Bus Ta | : Onl       | line                        | Gnanocateu       |

Verify the Share for the template volume

Figure 10 Share for the template volume

**Note:** For multiple VM templates the option is available to mount each Dell EqualLogic volume associated with the VM template under a single existing Share. This would allow for several operating systems to use fewer shares.

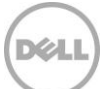

# 8.7 Add the template volume as a Library share

The share that contains the golden image of the virtual machine will be added to the SCVMM Library server (in this case the SCVMM server).

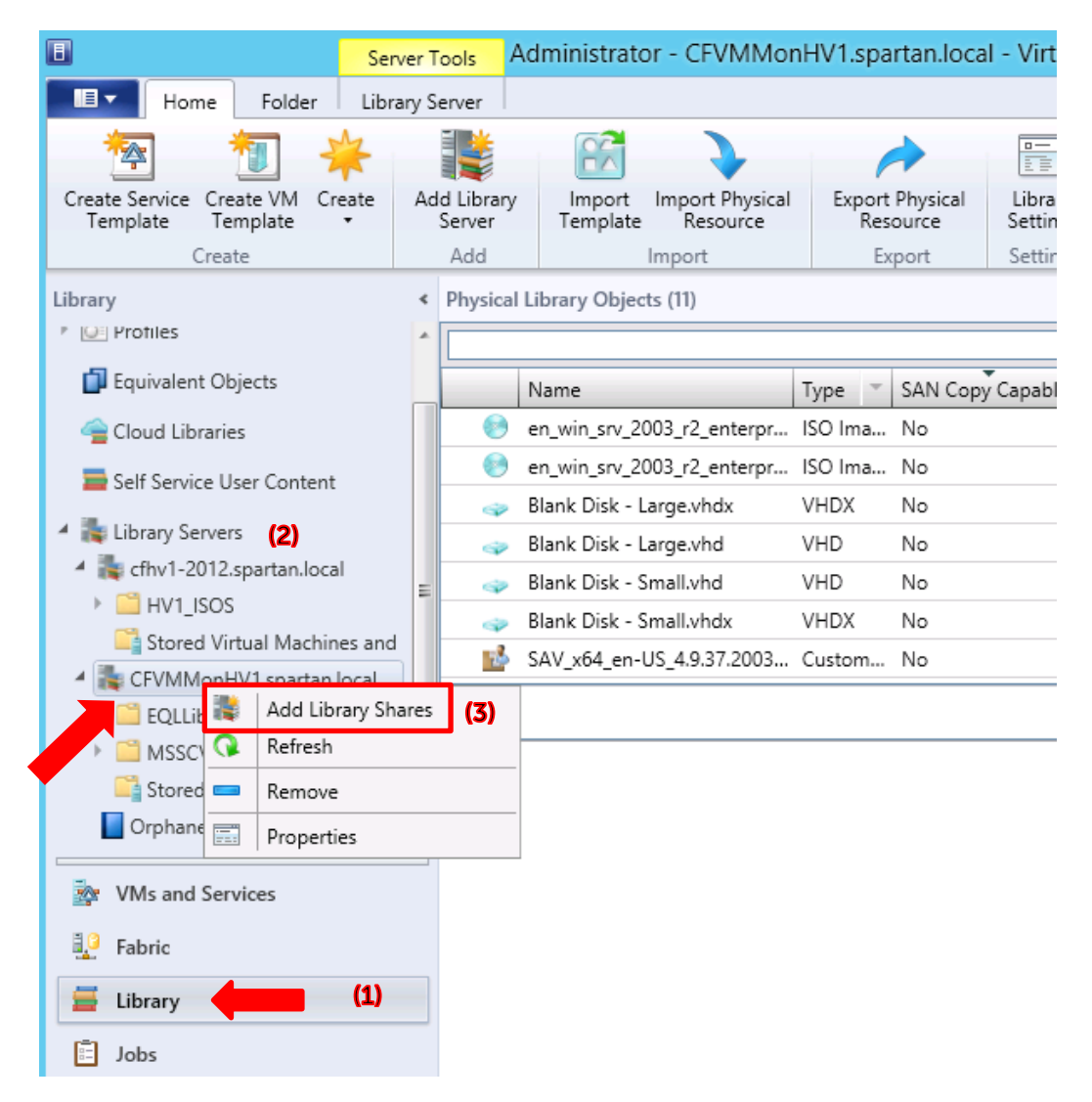

1. In SCVMM click on the Library (1) workspace and open the Library Servers (2) and then click the library server which this template volume is shared (in this case CFVMMonHV1). Right mouse click and then click "Add Library Shares" (3).

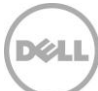
### Add the template volume as a Library share

| 1                  |                              | Add Library Shares     |         | X                     |
|--------------------|------------------------------|------------------------|---------|-----------------------|
| 📑 Add Library Sh   | ares                         |                        |         |                       |
| Add Library Shares | Select library shares to add |                        |         |                       |
| Summary            | Share Name                   | Shared Path            | Comment | Add Default Resources |
|                    | 🔺 🏣 Server: CFVMMor          | nHV1.spartan.local     |         |                       |
|                    | CFWin2012SP1                 | J:\Shares\CFWin2012SP1 |         |                       |
|                    | EQLLibrary                   | L:\Shares\EQLLibrary   |         |                       |
|                    | MSSCVMMLibrar                | C:\ProgramData\Virtual |         |                       |
|                    | VMMW2k12Stand                | E:\                    |         |                       |
|                    |                              |                        |         |                       |
|                    | Show hidden shares           |                        |         | Aut oninanaged shale  |
|                    |                              |                        |         | Next Cancel           |

2. Check the box next to the share that is the Dell EqualLogic template volume (CFWin2012SP1 in this example). Click **Next**.

| Table 2 | Storage name | e mapping | for this | section |
|---------|--------------|-----------|----------|---------|
|---------|--------------|-----------|----------|---------|

| Share name   | Volume Label (Drive<br>Letter) | Virtual Disk = Dell<br>EqualLogic Volume<br>name | SCVMM<br>Library Share | Server     |
|--------------|--------------------------------|--------------------------------------------------|------------------------|------------|
| CFWin2012SP1 | CFWin2012SP1 (J:)              | CFWin2012SP1                                     | Yes                    | CFVMMonHV1 |

**Note:** The Windows Virtual Disk is the same name as the volume name on Dell EqualLogic storage.

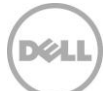

### Add the template volume as a SCVMM Library share

| 14 C               |                                                                                | Add Library Shares                                                                                            | x      |
|--------------------|--------------------------------------------------------------------------------|----------------------------------------------------------------------------------------------------|--------|
| is Summary         |                                                                                |                                                                                                    | A      |
| Add Library Shares | Confirm the settings                                                           |                                                                                                    |        |
| Summary            | Settings:                                                                      |                                                                                                    |        |
|                    | Property                                                                       | Value                                                                                                    |        |
|                    | 4 Server: Adding libr                                                          | ary server shares on CFVMMonHV1.spartan.local                                                                 |        |
|                    | CFWin2012SP1                                                                   | Adding share CFWin2012SP1 for Virtual Machine Manager use                                                     |        |
|                    |                                                                                |                                                                                                    |        |
|                    | Click Add Library Shares to                                                    | begin adding the selected shares.                                                                             | Script |
|                    | <ul> <li>In order to add these librar,<br/>Manager agent on any new</li> </ul> | y servers and shares, Virtual Machine Manager will install and configure the Virtual Ma<br>w library servers. | chine  |
|                    |                                                                                | Previous Add Library Shares Ca                                                                                | incel  |

3. Click Add Library Shares. The jobs form will show the completed status of this task.

Wait a few minutes or from the Windows ISE execute the PowerShell cmdlet "Update-StorageProviderCache" to refresh the EqualLogic Provider resources.

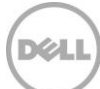

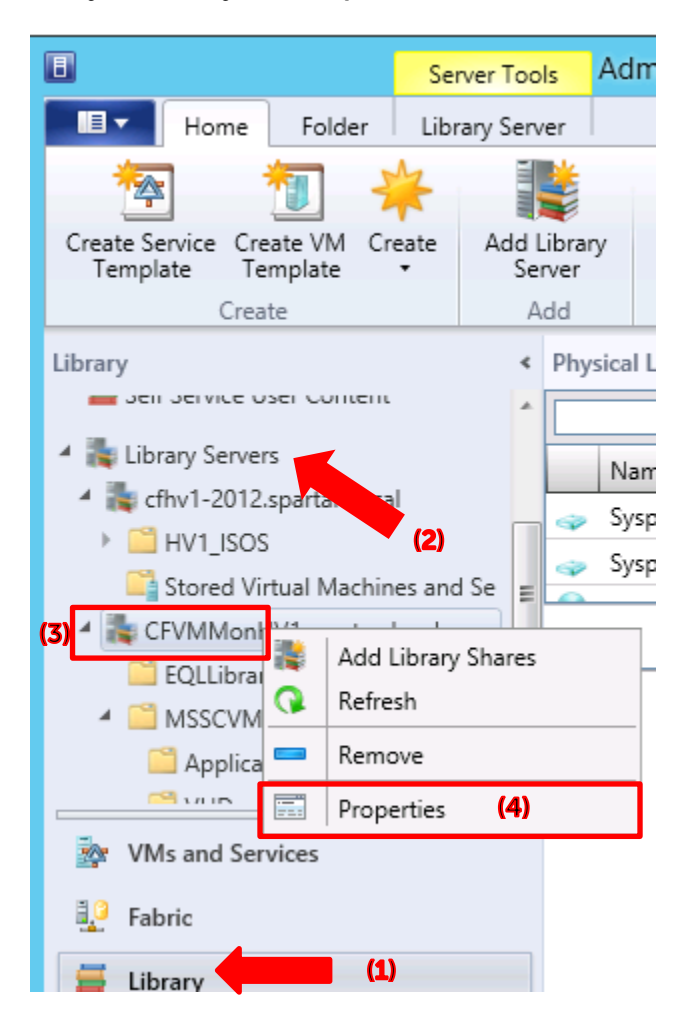

Verify the library share is present under the SCVMM library servers

 Navigate to the Library (1) workspace on the right then expand the Library Servers (2) and select the appropriate Library Server (CFHVMonHV1 (3) in this example). Right mouse then click Properties (4).

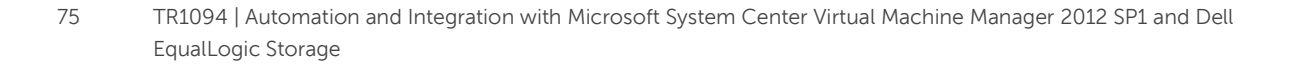

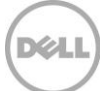

### Verify All Hosts have access to the share

| CFVMMonHV1.spartan.local Properties |                                                                 |          |  |  |  |  |
|-------------------------------------|-----------------------------------------------------------------|----------|--|--|--|--|
| General<br>Name:                    | CFVMMonHV1                                                      |          |  |  |  |  |
| Domain:                             | spartan.local                                                   |          |  |  |  |  |
| Description:                        | Virtual Machine Manager server as library<br>server             |          |  |  |  |  |
| Host group:                         | All Hosts                                                       | •        |  |  |  |  |
| VM networks:                        | Broadcom BCM57810 NetXtreme II 10 0<br>LAN1<br>vSAN-A<br>vSAN-B | Gig<br>• |  |  |  |  |
| Library management credential:      | Browse                                                          |          |  |  |  |  |
| Allow unencrypted transfers         |                                                                 |          |  |  |  |  |
|                                     | OK Cancel                                                       | L        |  |  |  |  |

5. Be sure that the Library Server has **All Hosts** selected for the **Host Group**. If not drop down the Host group and select **All Hosts** then click **OK**.

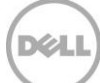

| Administrator - CFVMMonHV                                                                                                    | /1.s | partan.lo                  | ocal - Virtu       | ual Machine Ma                        | anager              |                   |                                 |                                                                           |
|----------------------------------------------------------------------------------------------------|------|----------------------------|--------------------|---------------------------------------|---------------------|-------------------|---------------------------------|---------------------------------------------------------------------------|
| Home Folder                                                                                                    |      |                            |                    |                                       |                     |                   |                                 |                                                                           |
| Create Service<br>Template<br>Create Service<br>Template<br>Create                                                                                                    | Ad   | d Library<br>Server<br>Add | Import<br>Template | Import Physical<br>Resource<br>Import | Export<br>Res<br>Ex | Physical<br>ource | Library<br>Settings<br>Settings | <ul> <li>PowerShell</li> <li>Jobs</li> <li>PRO</li> <li>Window</li> </ul> |
| Library Protiles                                                                                                    | *    | Physical I                 | Library Obje       | cts (1)                               |                     |                   |                                 |                                                                           |
| Equivalent Objects                                                                                                    |      |                            | Name               |                                       | Туре                | SAN Co            | py Capable                      | Library Server                                                            |
| a Cloud Libraries                                                                                                    |      | -                          | StagingWin2        | 2012_GoldBoot.v                       | VHDX                | Yes               |                                 | CFVMMonHV1.spartan.local                                                  |
| Seir Service User Content     Eibrary Servers     Ghv1-2012.spartan.local     Ghv1-2012.spartan.local     GV HV1_ISOS     Stored Virtual Machines and     CFVMMonHV1.spartan.local | E    |                            |                    |                                       |                     |                   |                                 |                                                                           |
| CFWin2012SP1                                                                                                    | 4    |                            |                    |                                       |                     |                   |                                 |                                                                           |
| CLLIbrary     GLIbrary     Gli MSSCVMMLibrary     Gli Stored Virtual Machines and                                                                                                  | Ŧ    |                            |                    |                                       |                     |                   |                                 |                                                                           |
| <ul> <li>VMs and Services</li> <li>Fabric</li> </ul>                                                                                                    |      |                            |                    |                                       |                     |                   |                                 |                                                                           |
| 🚍 Library                                                                                                    |      |                            |                    |                                       |                     |                   |                                 |                                                                           |

### Verify the virtual hard disk is SAN Copy Capable

**Note:** The new library share will show up under the **Library** workspace, **Library Servers**. In this example we just added the new share "CFWin2012SP1". The VHDX file that we copied earlier to this Dell EqualLogic volume is now "SAN Copy Capable".

| -                             |              |                                  |
|-------------------------------|--------------|----------------------------------|
| Physical Library Objects (1)  | $\checkmark$ | Operating System                 |
|                               | $\checkmark$ | Owner                            |
| Name                          | $\checkmark$ | Status                           |
| RapidWindows2012GoldBoot.vbdv | -            | Added Date                       |
|                               |              | Modified Date                    |
|                               |              | Path                             |
|                               |              | Cost Center                      |
|                               |              | Quota Points                     |
|                               |              | Tag                              |
|                               |              | Custom Driver Tag                |
|                               |              | Capability Profile Compatibility |
|                               | $\checkmark$ | SAN Copy Capable                 |
| •                             |              | Custom1                          |

**Note:** if the SAN Copy capable column is not visible click in the table grid and right mouse click any column and check the option for "SAN Copy Capable"

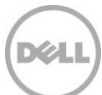

# 8.8 Creating a SAN Copy Capable Virtual Machine Template through SCVMM UI

The "Create VM Template" wizard will prompt through the options to create a virtual machine template with Dell EqualLogic storage.

| UHD Tools                                                    | Administrator                         | - CFVMM               | onHV1.sp    | artan.local  | - Virtual Mach | nine Manager             |
|--------------------------------------------------------------|---------------------------------------|-----------------------|-------------|--------------|----------------|--------------------------|
| Home Folder VHD                                              |                                       |                       |             |              |                |                          |
| 1                                                            |                                       |                       | X           |              |                |                          |
| Mark Create Virtual Create VM<br>Equivalent Machine Template | Enable Disable                        | Open File<br>Location | Delete      | Properties   |                |                          |
| Create                                                       | Actions                               | Window                | Delete      | Properties   |                |                          |
| Library <                                                    | Physical Library C                    | bjects (1)            |             |              |                |                          |
| Profiles                                                     |                                       |                       |             |              |                |                          |
| 🗊 Equivalent Objects                                         | Name                                  |                       | Т           | ype 🕆 SAN    | Copy Capable   | Library Server           |
| 🛁 Cloud Libraries (3)                                        | 🧼 Stag                                | Mark Equiv            | alent       | Yes          |                | CFVMMonHV1.spartan.local |
| Self Service User Content                                    |                                       | Create Virt           | ual Machine | 2            |                |                          |
| 4 讔 Library Servers                                          | (4) 🛅                                 | Create VM             | Template    |              |                |                          |
| 4 責 cfhv1-2012.spartan.local 😑                               | •                                     | Enable                |             |              |                |                          |
| HV1_ISOS                                                     | ۲                                     | Disable               |             |              |                |                          |
| 🚔 Stored Virtual Machines and                                | i i i i i i i i i i i i i i i i i i i | Open File L           | ocation     |              |                |                          |
| <ul> <li>EVMMonHV1.spartan.local</li> </ul>                  | ×                                     | Delete                |             |              |                |                          |
| CFWin2012SP1 (2)                                             |                                       | Properties            |             |              |                |                          |
| EQLLibrary                                                   |                                       | 1                     |             |              |                |                          |
| MSSCVMMLibrary                                               | General Inform                        | nation                |             |              | Equivalency    | / Information            |
| Stored Virtual Machines and                                  | Name:                                 | 1                     | StagingWin  | 2012_GoldB   | Family Name    | 2:                       |
| w VMs and Services                                           | Description:                          |                       |             |              | Release:       |                          |
|                                                              | Owner:                                |                       |             | 10/1         | Type:          |                          |
| Fabric                                                       | Path:                                 |                       | \\CFVIMI01  | nHV I.sparta | Namespace:     | Global                   |
| 🚽 Library 🛑 (1)                                              | Operating syste                       | em:                   | Unknown     |              | rielease Time  | 5                        |

Right mouse click on the SAN Copy capable virtual hard disk (3) and click "Create VM Template"
 (4) or Click on the Create VM Template in the ribbon under VHD tab in the Menu. The Library workspace (1) and appropriate Library Server and Share (2) will need to be selected for this process.

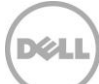

### Name the VM Template

| •                          | Create VM Template Wizard                                                                                             | x      |
|----------------------------|----------------------------------------------------------------------------------------------------|--------|
| 🕞 VM Template              | e Identity                                                                                                    | 77<br> |
| VM Template Identity       | VM Template name:                                                                                                    |        |
| Configure Hardware         | TemplateForRapidVM2K12                                                                                                |        |
| Configure Operating System | Description:                                                                                                    |        |
| Configure Applications     | this will be the vm template (note this is based on a equallogic template volume)<br>- the VMs created from this will |        |
| Configure SQL Server       | - Create a thin clone for each VM<br>- Take up less capacity                                                          |        |
| Summary                    | -Take less time to create                                                                                             |        |
|                            |                                                                                                    |        |
|                            |                                                                                                    |        |
|                            |                                                                                                    |        |
|                            |                                                                                                    |        |
|                            |                                                                                                    |        |
|                            |                                                                                                    |        |
|                            |                                                                                                    |        |
|                            |                                                                                                    |        |
|                            |                                                                                                    |        |
|                            |                                                                                                    |        |
|                            |                                                                                                    |        |
|                            |                                                                                                    |        |
|                            |                                                                                                    |        |
|                            |                                                                                                    | _      |
|                            | Next Cancel                                                                                                    |        |

2. Specify the template name and description then click Next.

**Note:** The recommendation is to name the template to reflect the organizations naming standards or identity of VM type and function.

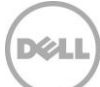

Configure settings and verify storage classification.

|                            | Create VM Template Wizard                                                                                                    |
|----------------------------|----------------------------------------------------------------------------------------------------|
| 🕞 Configure Ha             | ardware                                                                                                    |
| VM Template Identity       | Configure hardware for the virtual machine. You can import settings from a hardware                                                                                                    |
| Configure Hardware         | profile or save a new profile based on your settings.                                                                                                    |
| Configure Operating System | Hardware profile: [Default - create new hardware configuration settings]                                                                                                    |
| Configure Applications     | 🔚 Save as   New: 🥪 Disk 💠 SCSI Adapter 🥔 DVD 🗮 Network Adapter 🛛 📉 Remove                                                                                                    |
| Configure SQL Server       | Compatibility                                                                                                    |
| Summary                    | Cloud Capability Pr                                                                                                    |
|                            | Primary channel (0) (in use)                                                                                                    |
|                            | 1 processor Disk:                                                                                                    |
|                            | Memory     Image: State of the state of the state of the |
|                            | Floppy Drive                                                                                                    |
|                            | No Media Captured O Pass through to physical drive on host                                                                                                    |
|                            | None VVCFVMMonHV1.spartan.local/VMMWin2k12SP1\Sysprep201 Browse                                                                                                    |
|                            | The name:                                                                                                    |
|                            | None Video Adapter                                                                                                    |
|                            | Default video adap                                                                                                    |
|                            | Bus Configuration     Classification:                                                                                                    |
|                            | 2 Devices attached                                                                                                    |
|                            | Sysprep2012_d     Contains the operating system for the virtual machine                                                                                                    |
|                            | 40.00 GB, Prim                                                                                                    |
|                            |                                                                                                    |
|                            |                                                                                                    |
|                            | Previous Next Cancel                                                                                                    |
|                            |                                                                                                    |
|                            |                                                                                                    |
|                            |                                                                                                    |
| Classification:            |                                                                                                    |
| syncrep1-tekmkt-t          | est                                                                                                    |
| Containenth                | antine autom fautho situation dies                                                                                                    |
| Contains the op-           | erating system for the virtual machine                                                                                                    |

3. In the Configure Hardware panel under **Classification** be sure to verify or select the appropriate classification representing the storage. Click **Next**.

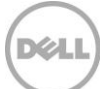

### Review summary and create the VM Template

| B                          |                    | Create VM Template Wizard                                                             |
|----------------------------|--------------------|---------------------------------------------------------------------------------------|
| 🗊 Summary                  |                    |                                                                                       |
| VM Template Identity       | Before you create  | the new VM template, review the settings that you chose                               |
| Configure Hardware         | Summary:           |                                                                                       |
| Configure Operating System | Property           | Value                                                                                 |
| Configure Applications     | VM Template        | TemplateForRapidVM2K12                                                                |
| Configure SQL Server       |                    |                                                                                       |
| Summary                    |                    |                                                                                       |
|                            |                    |                                                                                       |
|                            |                    |                                                                                       |
|                            |                    |                                                                                       |
|                            |                    |                                                                                       |
|                            |                    |                                                                                       |
|                            |                    |                                                                                       |
|                            |                    |                                                                                       |
|                            |                    |                                                                                       |
|                            |                    |                                                                                       |
|                            |                    |                                                                                       |
|                            |                    |                                                                                       |
|                            |                    | 🔁 View Script                                                                         |
|                            |                    | template allek Create. You can track the pregress of this jak is the John works       |
|                            | To create the VM t | emplare, dick create. That can track the progress of this job in the roots workspace. |
|                            |                    |                                                                                       |
|                            |                    | Previous Create Cancel                                                                |

4. Continue through the wizard making changes as necessary until the **Summary** form displays and then click **Create**.

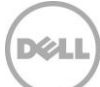

### Verify the VM template

| History – Rece   | ent Jobs (1)       |            |         |                   |        |              |          |                  |        |
|------------------|--------------------|------------|---------|-------------------|--------|--------------|----------|------------------|--------|
| Last refresh: 9/ | 20/2013 3:50:2     | 2 PM       |         |                   |        |              |          |                  |        |
| templatefor      |                    |            |         |                   |        |              |          |                  | ×      |
| Name             |                    | Status     | Ŧ       | Start Time        | Ŧ      | Result Name  |          | Owner            |        |
| 🔮 Create te      | mplate (           | Completed  |         | 9/18/2013 3:54:5  | 4 PM   | TemplateFor  | RapidV   | SPARTAN\Admi     | nistr. |
|                  |                    |            |         |                   |        |              |          |                  |        |
| 🕑 Create te      | emplate            |            |         |                   |        |              |          |                  | `      |
| Status:          | Completed          | Property   |         | Previou           | s Valu | e            | New Valu | ie               |        |
| Command:         | New-<br>SCVMTempla | te 🗉 🧫 Vir | tualDis | kDrive - Template | ForR   | apidVM2K12   |          |                  |        |
| Result name      | : TemplateForF     | Ra Name    |         | (none)            |        |              | Template | ForRapidVM2K12   |        |
|                  | pidVM2K12          | Owner      |         | (none)            |        |              | SPARTAN  | l\Administrator  |        |
| Started:         | 9/18/2013          | BUS        |         | (none)            |        |              | 0        |                  |        |
| Duration         | 3:54:54 PM         | Target     |         | (none)            |        |              | 0        |                  |        |
| Owner:           | SDARTAN            | 🗆 🎁 Ha     | rdware  | Profile - Tempora | ary H  | ardware Conf | igba5d82 | 17-0fff-454e-bf1 | I      |
| owner.           | \Administrate      | or Name    |         | Tempor<br>III     | arv Ha | ardware Co   | (none)   | •                | *      |
|                  |                    |            |         |                   |        |              |          |                  |        |

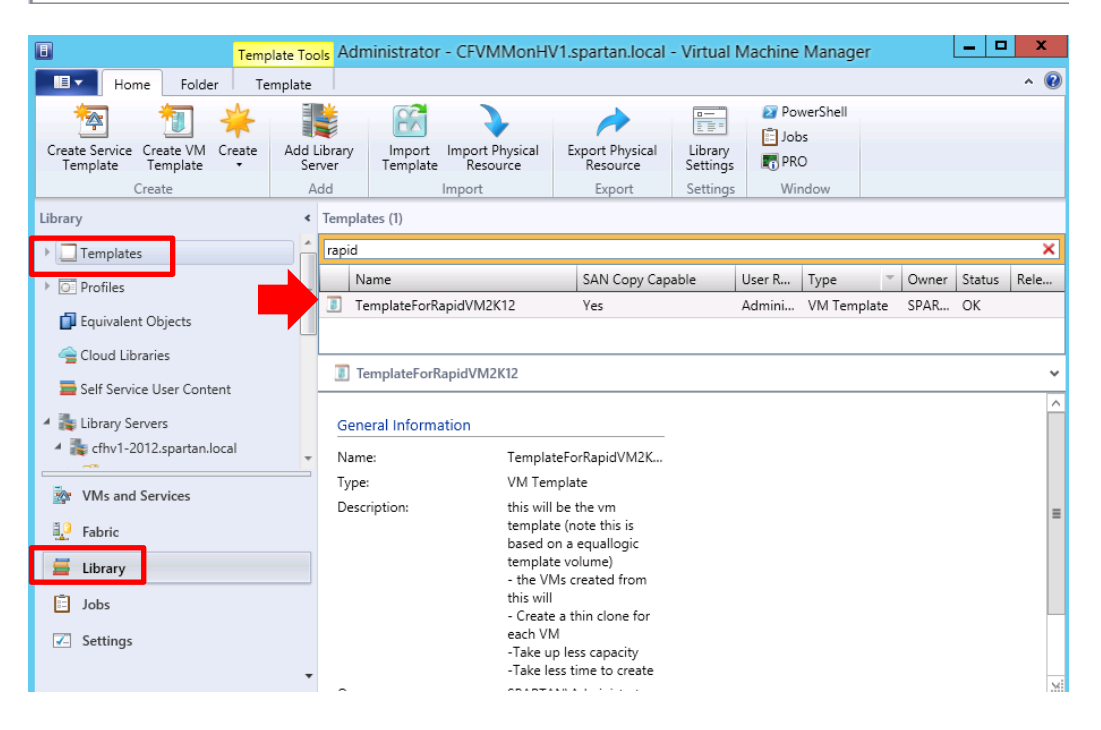

5. View the template just created under **Library**, **Templates**, **VM Templates** (note: this example indicates a filter for the template name)

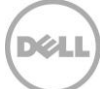

See also <u>Appendix A</u>: "<u>Creating a SAN Copy Capable Virtual Machine Template using PowerShell</u>"

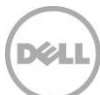

# Rapid Provisioning VMs on Dell EqualLogic arrays

9

Dell EqualLogic arrays can create copies of virtual disks very efficiently with minimal load on the host. SCVMM integration with Dell EqualLogic arrays leverages this capability to rapidly create virtual machines. When a virtual hard disk (.vhd or .vhdx) for a VM template is residing on a Dell EqualLogic Storage volume, SCVMM identifies the VM template as SAN Copy Capable. VM Templates that are SAN Copy capable will use the SAN Transfer method as opposed to network transfer improving performance and efficiency. On a Dell EqualLogic array the SAN Transfer method will communicate through the Dell EqualLogic SMP to create a "Thin Clone" which will be a Read-Write volume which will contain only the changes to the original Dell EqualLogic Template volume. SCVMM then exposes the storage to the host, mounting the file system, and associating the virtual hard disk to the virtual machine.

The following general steps are needed to create a Rapid Provisioned VM.

- 1. Create an operating system gold image or use an existing virtual hard drive that has been generalized. This VM will reside on Dell EqualLogic storage. <u>Appendix B</u> shows how to create a VM from an ISO image.
- 2. Create a VM template based on the prepared image (this may be stored in the default library server or other server as appropriate). The virtual hard disk (.vhd or .vhdx file) will need to be on the Dell EqualLogic array. See the previous steps to create a SAN Copy Capable <u>VM Template</u>.

**Note:** The Dell EqualLogic Template volume should only contain one VHD or VHDX to provision.

The gold image virtual hard disk should be located on the <u>VMM Library Server</u> after the OS has been customized and configured.

3. Create the virtual machine through the wizard or PowerShell and select a unique VM name, Hyper-V host or cluster to deploy the VM and the target volume for the VM to reside.

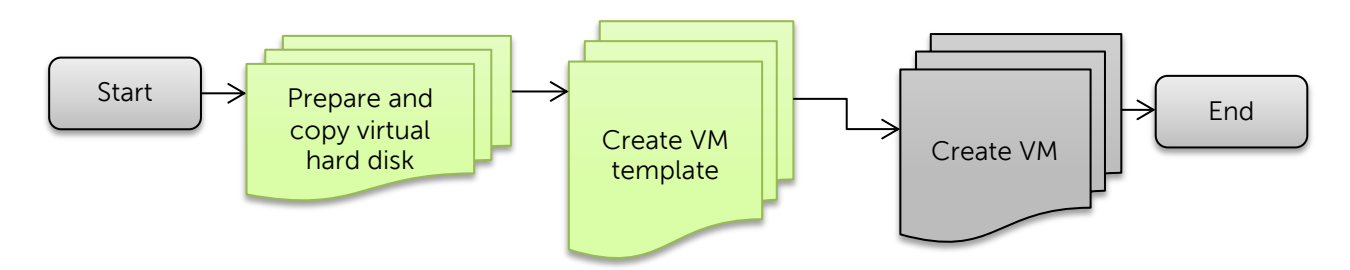

Figure 11 Process to Create a SAN Copy Capable VM

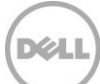

# 9.1 Rapid Provisioning of Virtual Machines through SCVMM UI

### 1. Launch the SCVMM UI

| B                                            | Template Tools   | Administrator -             | CFVMMonH          | V1.spartan.lo                   | ocal - Virt | ual Machine M | anager 🕒 |
|----------------------------------------------|------------------|-----------------------------|-------------------|---------------------------------|-------------|---------------|----------|
| Home Folder                                  | Template         |                             |                   |                                 |             |               |          |
| 1                                            | • •              | <b>X</b>                    |                   |                                 |             |               |          |
| Create Virtual Create VM<br>Machine Template | Enable Disable E | xport Delete                | Properties        |                                 |             |               |          |
| Create                                       | Actions          | Delete                      | Properties        |                                 |             |               |          |
| Library                                      | < Ten            | nplates (1)                 |                   |                                 |             |               |          |
| Templates                                    | (2)              |                             |                   |                                 |             |               |          |
| Profiles                                     |                  | Name                        |                   | SAN Copy                        | Туре        | - Owner       | Status   |
|                                              |                  | II TemplateForRapidVM2K12   |                   | Yes                             | VM Templa   | ate SPARTAN\A | ОК       |
| 🚺 Equivalent Objects                         |                  | (7)                         |                   |                                 |             |               |          |
| 씈 Cloud Libraries                            |                  | (3)                         |                   |                                 |             |               |          |
| 🧮 Self Service User Content                  |                  | TownlateForDenid//M2//12    |                   |                                 |             |               |          |
| 🔺 辴 Library Servers                          | _                | I remplateror rapid v M2K12 |                   |                                 |             |               |          |
| 🔺 轟 cfhv1-2012.spartan.loca                  | al               | General Information         |                   |                                 |             |               |          |
| HV1_ISOS                                     | -                | Seneral Information         | 211               |                                 |             |               |          |
| Stored Virtual Machin                        | nes and Se       | Name:                       | Templa            | ateForRapid                     |             |               |          |
| Why and Services                             | 1                | Type:                       | VM Ter            | mplate                          |             |               |          |
|                                              | C                | Description:                | this wil          | l be the vm                     |             |               |          |
| 🗓 🤇 Fabric                                   |                  |                             | is base           | aplate (note this<br>lased on a |             |               |          |
| 🗮 Library                                    | (1)              |                             | equallo<br>volume | ogic template<br>e)             |             |               |          |

 Navigate to the VM Templates (not visible) under Library (1)-> Templates (2). Click on the SAN Copy template created earlier (3) and click Create Virtual Machine (4) in the Template Ribbon

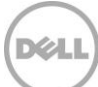

### Specify a virtual machine name

| •                                  | Create Virtual Machine Wizard                                                                                                    |  |  |  |  |
|------------------------------------|----------------------------------------------------------------------------------------------------|--|--|--|--|
| E Specify Virtual Machine Identity |                                                                                                    |  |  |  |  |
| Specify Virtual Machine Identity   | Virtual machine name:                                                                                                    |  |  |  |  |
| Configure Hardware                 | RapidWin2012VM                                                                                                    |  |  |  |  |
| Configure Operating System         | Description:                                                                                                    |  |  |  |  |
| Select Destination                 | Create a VM based on a PS Series template volume                                                                                                    |  |  |  |  |
| Select Host                        | - uses the SAN infrastructure as opposed to the Network                                                                                                    |  |  |  |  |
| Configure Settings                 |                                                                                                    |  |  |  |  |
| Add Properties                     |                                                                                                    |  |  |  |  |
| Summary                            |                                                                                                    |  |  |  |  |
|                                    |                                                                                                    |  |  |  |  |
|                                    |                                                                                                    |  |  |  |  |
|                                    |                                                                                                    |  |  |  |  |
|                                    |                                                                                                    |  |  |  |  |
|                                    |                                                                                                    |  |  |  |  |
|                                    |                                                                                                    |  |  |  |  |
|                                    |                                                                                                    |  |  |  |  |
|                                    |                                                                                                    |  |  |  |  |
|                                    |                                                                                                    |  |  |  |  |
|                                    | The virtual machine name identifies the virtual machine to VMM. The name does not have to match the computer<br>name of the virtual machine. However, using the same name ensures consistent displays in System Center Operations<br>Manager. |  |  |  |  |
|                                    | Next Cancel                                                                                                    |  |  |  |  |

3. Enter a unique virtual machine name (optionally description) and click **Next**.

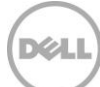

### **Configure settings**

| •                                | Create Virtual Machine Wizard                                                       |
|----------------------------------|-------------------------------------------------------------------------------------|
| 🕞 Configure Ha                   | rdware                                                                              |
| Specify Virtual Machine Identity | Configure hardware for the virtual machine. You can import settings from a hardware |
| Configure Hardware               | profile or save a new profile based on your settings.                               |
| Configure Operating System       | Hardware profile: [Default - create new hardware configuration settings]            |
| Select Destination               | 🔚 Save as   New: 🥪 Disk 💠 SCSI Adapter 🥪 DVD 🗮 Network Adapter   📉 Remove           |
| Select Host                      | Compatibility Sysprep2012_disk_1.vhdx                                               |
| Configure Settings               | Cloud Capability Pr                                                                 |
| Add Properties                   | Primary channel (0) (in use)                                                        |
| Summary                          | 1 processor                                                                         |
|                                  | 512 MB = (\CFVMMonHV1.spartan.local\VMMWin2k12SP1\Sysprep201) Browse                |
|                                  | Floppy Drive                                                                        |
|                                  | Mo Media Captured Maximum size: 40.00 GB                                            |
|                                  | None Currently expanded to: 8.64 GB                                                 |
|                                  | 1 СОМ 2                                                                             |
|                                  | None Classification:                                                                |
|                                  | Default video adap                                                                  |
|                                  | Bus Configuration                                                                   |
|                                  | 2 Devices attached                                                                  |
|                                  | Ca TemplateForRa                                                                    |
|                                  | 40.00 GB, Prim                                                                      |
|                                  |                                                                                     |
|                                  |                                                                                     |
|                                  | Previous Next Cancel                                                                |

4. In the Configure Hardware wizard verify the classification is pointing to the storage pool intended. Click **Next** and fill out the Configure Operating system parameters as needed.

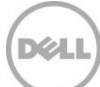

#### **Select destination**

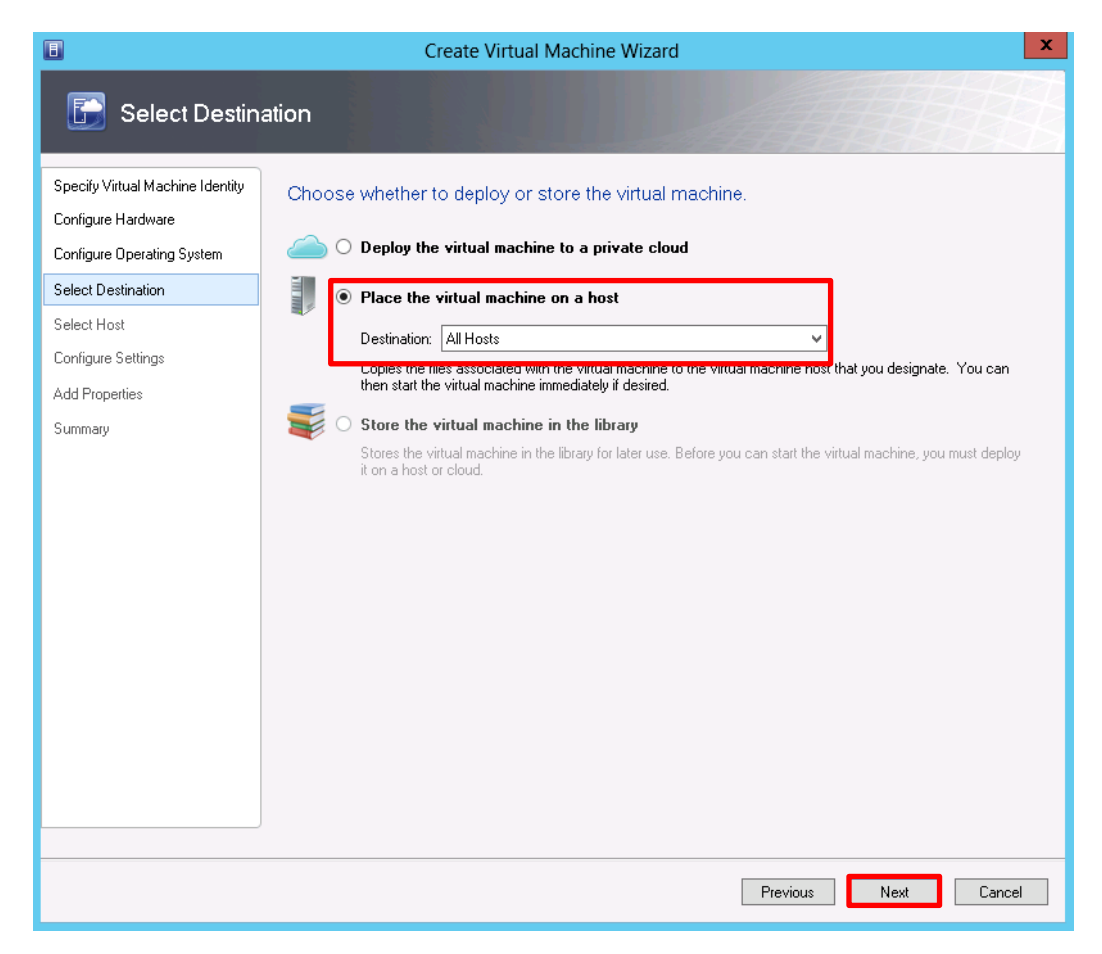

5. Select Place the virtual machine on a host option and verify destination is All Hosts.

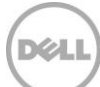

### Choose a host

| •                                | Create Virtual Machine Wizard                                                                                                    |                                               |               | X       |
|----------------------------------|----------------------------------------------------------------------------------------------------|-----------------------------------------------|---------------|---------|
| 🔚 Select Host                    |                                                                                                    |                                               |               |         |
| Specify Virtual Machine Identity | Select a destination for the virtual machine                                                                                                    |                                               |               |         |
| Configure Hardware               | Destinations are rated based on the virtual machine requirements and on                                                                                                    | the default placen                            | nent options. |         |
| Configure Operating System       | Expected Utilization                                                                                                    |                                               |               |         |
| Select Destination               |                                                                                                    |                                               |               |         |
| Select Host                      |                                                                                                    | 🔎 v in All H                                  | osts          | ~       |
| Configure Settings               | Rating Destination                                                                                                    | Warnings                                      | Transfer Type | Network |
| Add Properties                   | ☆☆☆☆☆☆ ■ cfhv1-2012.spartan.local                                                                                                    |                                               | SAN           | J       |
| Summary                          |                                                                                                    |                                               | _             |         |
|                                  | Placement has finished calculating ratings for each potential destination           Solution           Details           Details           Details           Details           Details           Details           Details           Details           Details           Details           Details           Details           Obscription           Status         OK           Operating system         Microsoft Windows Server 3           Virtualization software         Microsoft Hyper-V           Virtualization coffeene attric         Up to date | n of this virtual mac<br>n<br>2012 Datacenter | hine.         |         |
|                                  | Virtualization sortware status Up-to-date<br>Virtual machines Sysprep2012                                                                                                    |                                               |               |         |
| ]                                | 1                                                                                                    |                                               |               |         |
|                                  |                                                                                                    | Previous                                      | Next          | Cancel  |

6. Select the destination Host and verify the **Transfer Type** is **SAN**, Click **Next**.

| R<br>Th | eview the virtual machine<br>e following values will be used who                  | settings<br>en the new virtual machine is created:                                                                                                    |
|---------|-----------------------------------------------------------------------------------|----------------------------------------------------------------------------------------------------|
| *       | Locations<br>Virtual Machine Location                                             | Library resource: Sysprep2012_disk_1.vhdx<br>File size: 8.64 GB                                                                                              |
| *       | Operating System Settings           Identity Information           RapidWin2012VM | Deployment options                                                                                                    |
| *<br>*  | Networking<br>Machine Resources                                                   | Transfer the virtual hard disk by using the SAN 👻 - 🚚                                                                                                    |
|         | Virtual Hard Disk<br>Sysprep2012_disk_1.v                                         | Transfer the virtual hard disk by using the network Transfer the virtual hard disk by using the SAN Use the virtual hard disk that exists at the destination |

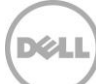

#### Select VM storage destination

| •                                                                                                    | Create Vi                                                                                                    | rtual Machine Wizard                                                                                                    | x |
|----------------------------------------------------------------------------------------------------|----------------------------------------------------------------------------------------------------|----------------------------------------------------------------------------------------------------|---|
| Configure Se                                                                                                    | ttings                                                                                                    |                                                                                                    |   |
| Specify Virtual Machine Identity<br>Configure Hardware<br>Configure Operating System<br>Select Destination<br>Select Host<br>Configure Settings<br>Select Networks<br>Add Properties<br>Summary | Review the virtual machine<br>The following values will be used wh<br>Locations<br>Virtual Machine Location<br>Virtual Machine Location<br>Rapid/M2K12<br>X Networking<br>Machine Resources<br>Virtual Hard Disk<br>Sysprep2012_disk_1.v | en the new virtual machine is created:<br>Specify the storage location on the host for the virtual machine files.<br>Virtual machine path:<br>V: Add this path to the list of default virtual machine paths on the host Select Destination Folder Browsing cfhv2-2012.spartan.local CfHv2-2012.spartan.local CfHv2-2012.spartan.local C |   |
|                                                                                                    |                                                                                                    |                                                                                                    |   |

7. Configure the destination path if needed and continue through the wizard making appropriate choices for the network and any additional properties.

**Note:** The destination volume may contain multiple VMs; however consider the impact on performance, capacity and iSCSI Session counts. Each thin clone will act as an individual volume with its own iSCSI sessions, therefore will need to be considered for situations where many VMs are deployed within the same PS Series Pool (a pool may have a maximum of 1024 iSCSI sessions established).

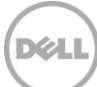

### **Finish the process**

| I                                                      | Crea                             | ate Virtual Machine Wizard                                                          |
|--------------------------------------------------------|----------------------------------|-------------------------------------------------------------------------------------|
| 🗊 Summary                                              |                                  |                                                                                     |
| Specify Virtual Machine Identity<br>Configure Hardware | Confirm the settings             |                                                                                     |
| Configure Operating System                             | Summary:                         | Value                                                                               |
|                                                        | Virtual machine                  | RapidWin2012VM                                                                      |
| Select Destination                                     | Destination host                 | cfhv2-2012.spartan.local                                                            |
| Select Host                                            | Path                             | VA                                                                                  |
| Configure Settings                                     |                                  |                                                                                     |
| Select Networks                                        |                                  |                                                                                     |
| Add Properties                                         |                                  |                                                                                     |
| Summary                                                |                                  |                                                                                     |
|                                                        |                                  |                                                                                     |
|                                                        |                                  |                                                                                     |
|                                                        |                                  |                                                                                     |
|                                                        |                                  |                                                                                     |
|                                                        |                                  |                                                                                     |
|                                                        |                                  |                                                                                     |
|                                                        |                                  |                                                                                     |
|                                                        |                                  |                                                                                     |
|                                                        |                                  |                                                                                     |
|                                                        | Start the virtual machine        | after deploying it 📃 View Script                                                    |
|                                                        |                                  |                                                                                     |
|                                                        | <li>To create the virtual m</li> | achine, click Create. You can track the progress of this job in the Jobs workspace. |
|                                                        |                                  |                                                                                     |
|                                                        |                                  | Previous Create Cancel                                                              |

8. Click **Create** to provision the virtual machine to the target Hyper-V server

| St | ep |         | Name                                | Status    | Start Time  | End Time  |
|----|----|---------|-------------------------------------|-----------|-------------|-----------|
|    |    | ⊡ 1     | Create virtual machine              | 81        | % 9/20/2013 |           |
|    |    | = 1.1   | Rapid deploy using SAN copy         | Completed | 9/20/2013   | 9/20/2013 |
|    | Ø  | □ 1.1.1 | Parallel execution step             | Completed | 9/20/2013   | 9/20/2013 |
|    | Ø  | 1.1.1.1 | Creates new storage logical unit    | Completed | 9/20/2013   | 9/20/2013 |
|    | 0  | 1.1.2   | Registers Storage Logical Unit to h | Completed | 9/20/2013   | 9/20/2013 |
|    | 0  | □ 1.1.3 | Parallel execution step             | Completed | 9/20/2013   | 9/20/2013 |
|    | 0  | 1.1.3.1 | Mounts storage disk on cfhv2-2012   | Completed | 9/20/2013   | 9/20/2013 |
|    |    | 1.2     | Create virtual machine              | Completed | 9/20/2013   | 9/20/2013 |

**Note:** "Rapid deploy using SAN Copy" will create a new linked thin clone for the virtual machine deployed.

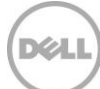

# 9.2 Thin Clone creation monitoring

The following optional steps will simply demonstrate the behind the scenes processing of Template volumes and Thin Clones.

| EqualLogic Gr                                                                                                    | oup Manager                                                                      |                              |                 |               | <u>grpadmin</u>                  | Logged |
|----------------------------------------------------------------------------------------------------|----------------------------------------------------------------------------------|------------------------------|-----------------|---------------|----------------------------------|--------|
| 🔋 Volumes 🛛 🔳 🔻 🚺                                                                                                    | 🗸 Template CFWin20                                                               | 012SP1                       |                 |               | <u>@</u>                         |        |
| Group tekmkt-test                                                                                                    | Status Access                                                                    | Snapshots                    | Replication     | Schedules     | Connections                      | Thin   |
| CFSTORSPACES     CFSTORSPACES     CFSTORSPACES     CFSTORSPACES     CFSTORSPACES     CFSTORSPACES     CFSTORSPACES     CFSTORSPACES     CFSTORSPACES     CFSTORSPACES     CFSTORSPACES     CFSTORSPACES | Thin Clones Summ<br>Thin clones<br>Demoted thin clones<br>Combined saved space . | <b>nary</b><br>2<br>13.05 GB |                 |               |                                  |        |
| CFHV2vmStorage<br>CFISOsForVMM                                                                                                    | Thin clone                                                                       |                              | Shared<br>space | Reported size | Status                           |        |
| FogV3                                                                                                    | Thin Clones<br>U1-89185844 Ra                                                    | aidWin2012VM<br>MOnHV2W2k12  |                 |               | 11 GB O online<br>11 GB O online |        |

1. Launch the EqualLogic Group Manager GUI click on the template volume (under volumes workspace) and then the Thin Clones tab. Notice the new name suffix reflects the VM just provisioned (RapidWin2012VM).

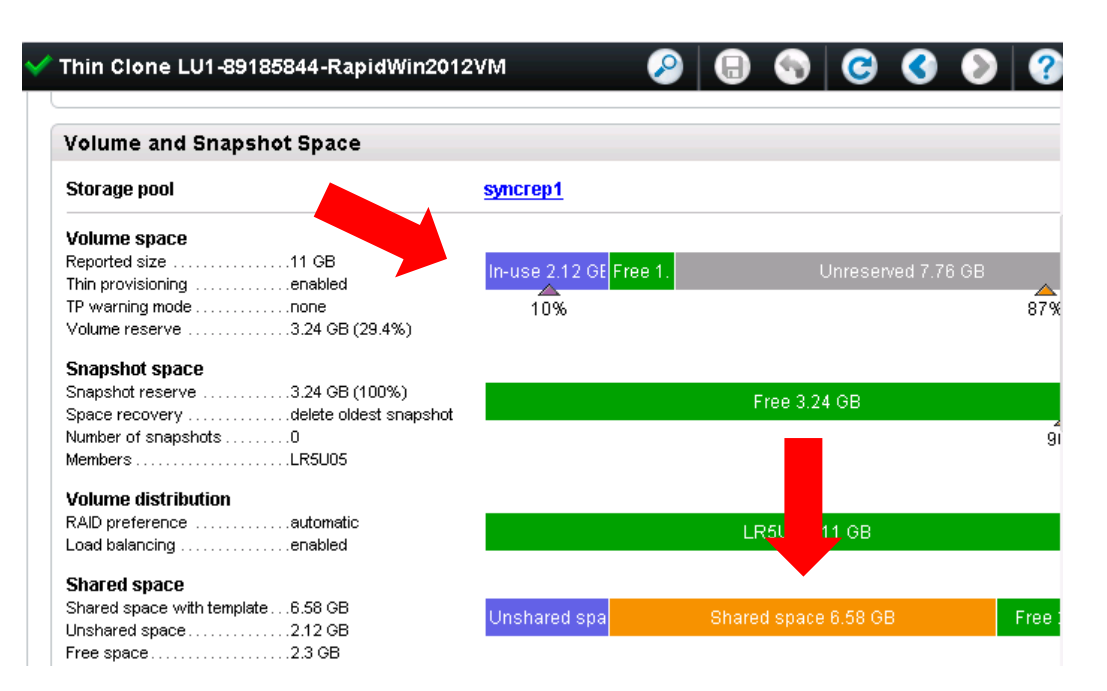

The **Shared space** is the unchanged data from the Template volume (with the VHD or VHDX). Notice that the **In-use** is only 2.12GB while the **Shared space** is 6.58GB.

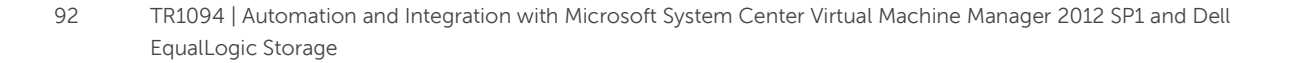

# 9.3 Provisioned Virtual Machine customization

SCVMM allows the administrator to manage the provisioned VMs without having to switch to the Hyper-V management console.

|                                                                    | Server Tools                       | Virtual Machine Tools                                            | Administrat                                              | tor - CFVM                   | MonHV1.s             | partan.lo           | cal - Vir  | tual Machi                     | ne Manag                         | ger L                         |     | x   |
|--------------------------------------------------------------------|------------------------------------|------------------------------------------------------------------|----------------------------------------------------------|------------------------------|----------------------|---------------------|------------|--------------------------------|----------------------------------|-------------------------------|-----|-----|
| Home Folder                                                        | Host                               | Virtual Machine                                                  |                                                          |                              |                      |                     |            |                                |                                  |                               |     | ^ 🕑 |
| Create<br>Create                                                   | Power Off 🧣<br>Pause 🔓<br>Resume 🏅 | Reset<br>Save State<br>Discard Saved State<br>Virtual            | Aligrate Sto<br>Migrate Virt<br>Store in Libi<br>Machine | rage<br>:ual Machine<br>rary | Create<br>Checkpoint | Manage<br>Checkpoin | C 📕        | Connect<br>or View •<br>Window | Delete<br>Delete                 | Properties<br>Properties      |     |     |
| VMs and Services                                                   | <                                  | VMs (1)                                                          |                                                          |                              |                      |                     |            |                                |                                  |                               |     |     |
| 🥵 Tenants                                                          |                                    | rapid                                                            |                                                          |                              |                      |                     |            |                                |                                  |                               |     | ×   |
| Clouds                                                             |                                    | Name                                                             | Status 👕                                                 | Virtua 👻                     | Ava Host             | t Clo J             | lob Statu: | 5                              | т О. т                           | U CP                          | Ser | Ор  |
| J. VM Networks                                                     |                                    | 腸 RapidWin2012VN                                                 | A Stopped                                                | Stopped                      | cfhv                 | с                   | ompleted   | i                              | SPA                              | Ad 0 %                        |     | 64  |
| <ul> <li>Storage</li> <li>All Hosts</li> <li>cfhv1-2012</li> </ul> |                                    |                                                                  |                                                          |                              |                      |                     |            |                                |                                  |                               |     |     |
| ill cfhv2-2012                                                     |                                    | RapidWin2012VI                                                   | M                                                        |                              |                      |                     |            |                                |                                  |                               |     | *   |
| w VMs and Services                                                 |                                    | Virtual machine in<br>Status: Stopper<br>Owner:<br>Processors: 1 | formation                                                | Log                          | gical networ         | ks                  |            | Recer<br>Name<br>Job st        | nt job<br>: Creat<br>atus: 100 % | e virtual mach<br>6 Completed | ine | -   |

2. **Power on** the VM, and **Connect or View** to continue through the login process to make any additional customizations to the VM. You may perform these actions easily through the SCVMM UI.

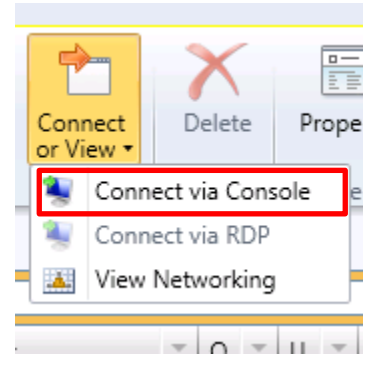

See also Appendix A: "Rapid Provisioning of Virtual Machines using PowerShell"

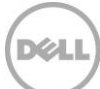

# 10 Migration

SCVMM allows for resource optimization on Dell EqualLogic storage by relocating virtual resources such as virtual machines between clusters, to and from a cluster and a stand-alone Hyper-V host or between standalone Hyper-V hosts. Storage migration is also available to re assign, move or distribute available Dell EqualLogic storage to maximize efficiencies.

For more information see the Microsoft TechNet library for the article on "*Migrating Virtual Machines and Storage Overview*" <u>http://technet.microsoft.com/en-us/library/jj628158.aspx</u>

### 10.1 VM Migration

In a cluster on which VM is already running, SCVMM will use Live Migration to move VM resources across cluster nodes.

SAN migration will be used across different clusters or standalone hosts, and will be enabled if the access to the PS Series group for the template volume is correctly configured on the target host.

Note: With SAN Migration the VM is saved on the source host and restored on the target host.

The ability to migrate a particular VM depends on the availability setting and the properties of the target host (standalone or cluster node). See the Microsoft TechNet article for more information: <a href="http://technet.microsoft.com/en-us/library/jj628163.aspx">http://technet.microsoft.com/en-us/library/jj628163.aspx</a>

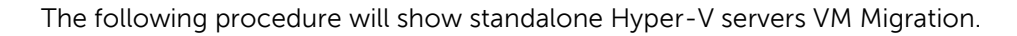

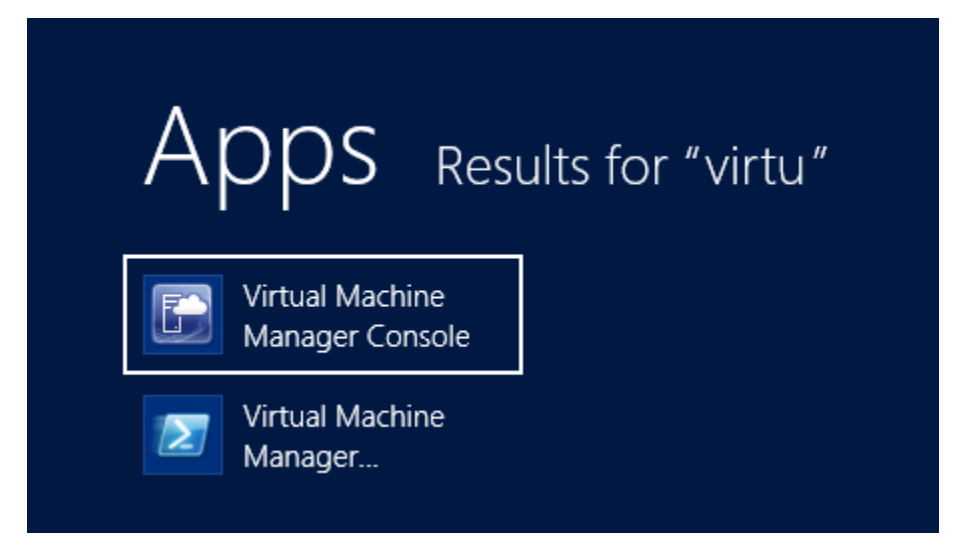

1. Launch the SCVMM UI

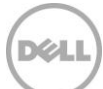

#### Select the virtual machine to migrate

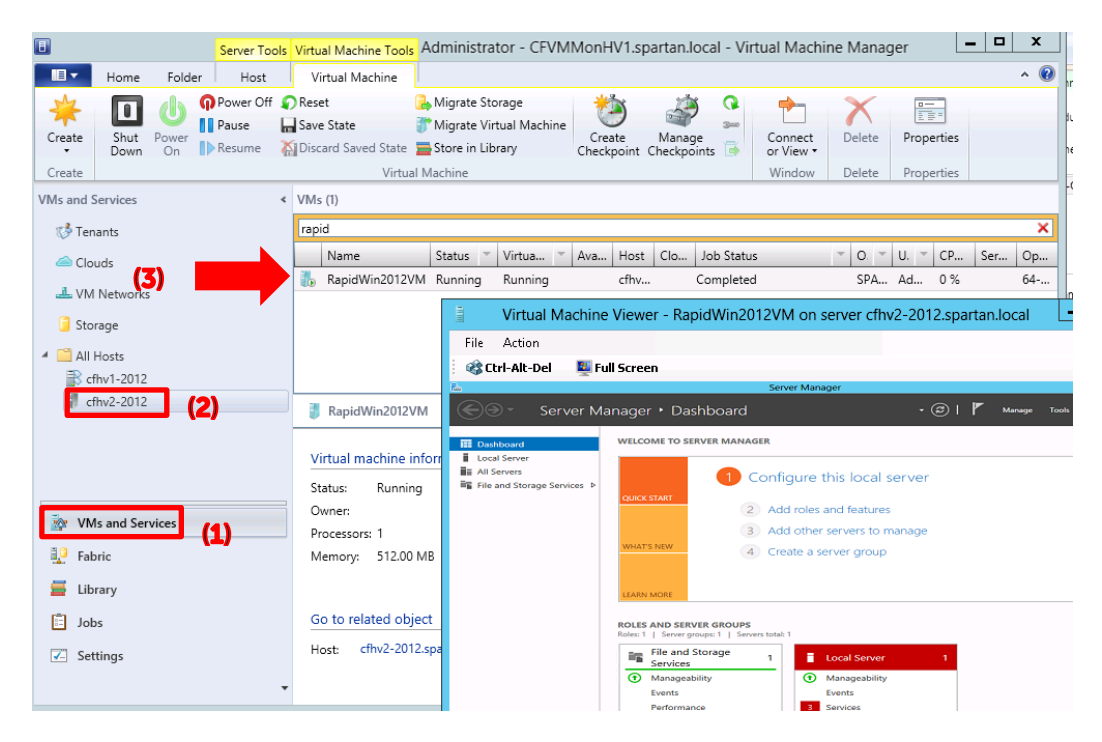

To migrate "RapidWin2012VM" on cfhv2-2012 to cfhv1-2012 click on the VM to migrate (3).
 VMs and Services (1) and the Hyper-V host for the source virtual machine (2) should be selected prior to this operation.

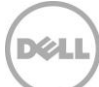

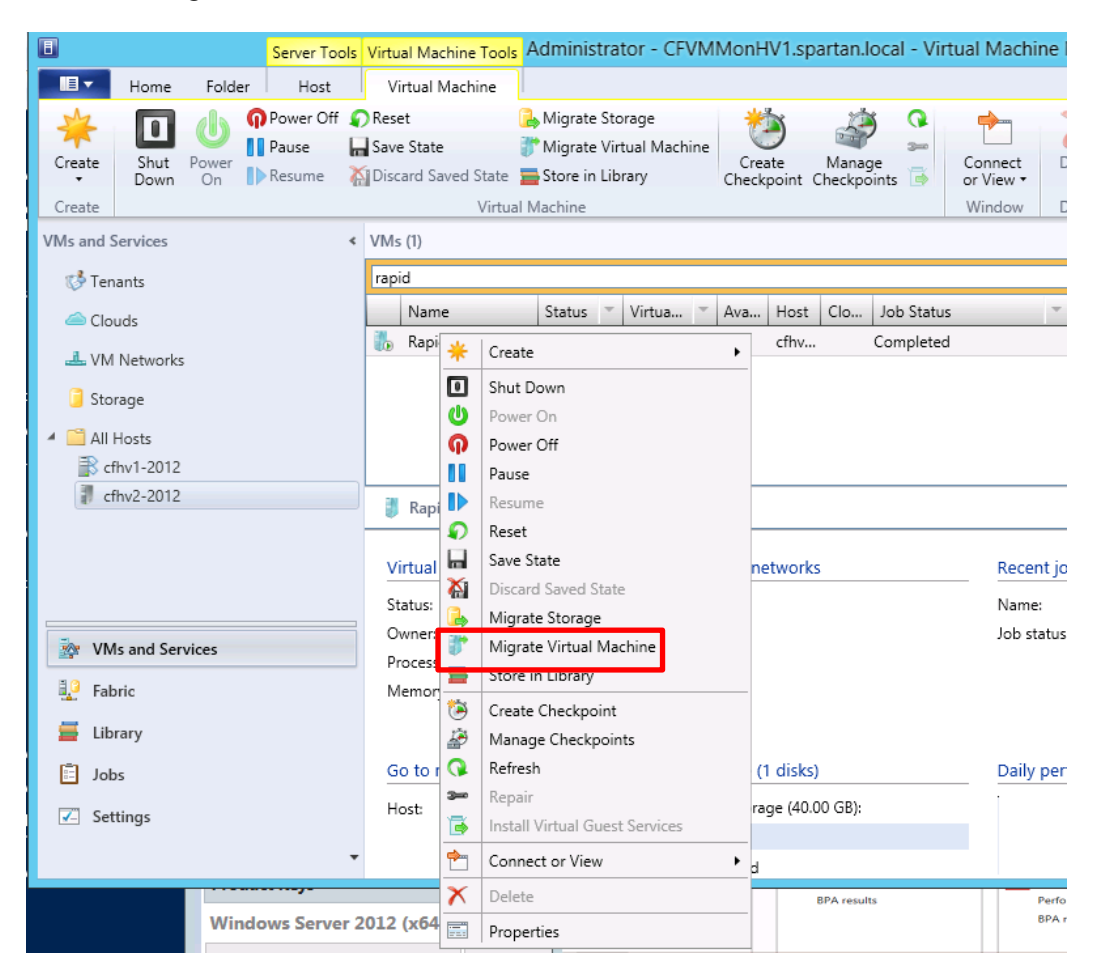

#### Select the Migrate Virtual Machine wizard

3. With the source virtual machine selected, Right mouse click and then click "Migrate Virtual Machine"

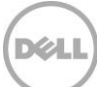

### Select the target host to migrate the virtual machine to

| •               | Migrate VM Wizard                                                            | E EULIEUES          | x           |
|-----------------|------------------------------------------------------------------------------|---------------------|-------------|
| Select Host     |                                                                              |                     |             |
| Select Host     | Select a destination for the virtual machine                                 |                     |             |
| Select Path     | Destinations are rated based on the virtual machine requirements and on th   | e default placeme   | nt options. |
| Select Networks | Expected Utilization 🔲 Make this VM highly available                         |                     |             |
| Summary         | Search P v in All Hosts                                                      |                     | ~           |
|                 | Rating Destination Warnin                                                    | Transfer Type       | Netwo       |
|                 | ★★★★★     ■ (current nos) = cur2=2012.spartan                                | SAN                 | <b>v</b>    |
|                 | Placement has finished calculating ratings for each potential destination of | f this virtual mach | ine.        |
|                 | ⊗ Details                                                                    |                     |             |
|                 | Details Rating Explanation Storage Area Network (SAN) Explanation            |                     |             |
|                 | Description                                                                  |                     | ^           |
|                 | Status OK<br>Operating system Microsoft Windows Server 2012 Datacen          | ter                 | ~           |
|                 | Previous                                                                     | Next                | Cancel      |

4. Click on the Target Hyper-V server (or cluster) for the new location of the VM. Click **Next**.

**Note**: Status and Ratings will indicate that the template volume is configured correctly (the hyper-v host has access to the storage pool).

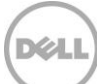

### Select path for the virtual machine configuration files

| •               | Migrate VM Wizard                                                                         | X |
|-----------------|-------------------------------------------------------------------------------------------|---|
| Select Path     |                                                                                           |   |
| Select Host     | Select storage locations on the host for the virtual machine files                        |   |
| Select Path     | Selected host: cfhv1-2012.spartan.local                                                   |   |
| Select Networks |                                                                                           | _ |
| Summary         | Storage location for VM configuration:                                                    |   |
|                 | Select Destination Folder         X           Browsing cfhv1-2012.spartan.local <ul></ul> |   |
|                 |                                                                                           |   |

5. Select the appropriate storage location for the virtual machine configuration. Continue through the wizard until the move option is available and click **Move** (not shown).

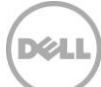

| Hist | History – Recent Jobs (240)   |           |      |                  |      |                |                   |
|------|-------------------------------|-----------|------|------------------|------|----------------|-------------------|
| Last | refresh: 9/20/2013 5:37:12 PM |           |      |                  |      |                |                   |
|      |                               |           |      |                  |      |                | ر                 |
|      | Name                          | Status    | ~    | Start Time       | Ŧ    | Result Name    | Owner 👻           |
| ۲    | Deploy virtual machine        |           | 50 % | 9/20/2013 5:37:0 | B PM | RapidWin2012VM | SPARTAN\Administr |
| Ø    | Refresh virtual machine       | Completed |      | 9/20/2013 5:29:3 | 2 PM | RapidWin2012VM | SPARTAN\cfvmm     |
| 0    | Start virtual machine         | Completed |      | 9/20/2013 5:24:1 | 9 PM | RapidWin2012VM | SPARTAN\Administr |
| Ø    | Create virtual machine        | Completed |      | 9/20/2013 4:51:5 | 3 PM | RapidWin2012VM | SPARTAN\Administr |

() Move virtual machine RapidWin2012VM from cfhv2-2012.spartan.local to cfhv1-2012.spartan.local using SAN

| Status:     | 50 %                               | Step |     | Name                        | Status      | Start Ti | End Ti |
|-------------|------------------------------------|------|-----|-----------------------------|-------------|----------|--------|
| Command:    | Move-                              |      | ⊡ 1 | Move virtual machine Ra     | 50 9        | 6 9/20/2 |        |
| Result name | ScvirtualMachine<br>RapidWin2012VM | 0    | 1.1 | Run pre checks for transfer | Completed   | 9/20/2   | 9/20/2 |
| Started:    | 9/20/2013 5:37:08<br>PM            | 0    | 1.2 | Change virtual machine s    | Completed   | 9/20/2   | 9/20/2 |
| Startear    |                                    | 0    | 1.3 | Export Hyper-V virtual m    | Completed   | 9/20/2   | 9/20/2 |
| Duration:   | 00:00:05                           | 0    | 1.4 | Deploy file (using LAN)     | Completed   | 9/20/2   | 9/20/2 |
| Owner:      | SPARTAN                            | ۲    | 1.5 | Deploy file (using SAN tr   | 50 %        | 6 9/20/2 |        |
|             | \Administrator                     |      | 1.6 | Import Hyper-V virtual m    | Not started |          |        |
|             |                                    |      | 1.7 | Remove virtual machine      | Not started |          |        |
|             |                                    |      | 10  | Change properties of not    | Not started |          |        |

Status of the move virtual machine job

| E Server Tools                                                               | Virtual Machine Tools Administrator - CFVMMonHV1.spartan.local - Virtual                    | Machine Manager 📃 🗕 🗙                         |
|------------------------------------------------------------------------------|---------------------------------------------------------------------------------------------|-----------------------------------------------|
| Home Folder Host                                                             | Virtual Machine                                                                             | ^ <b>@</b>                                    |
| Create Create Virtual Cloud Group<br>Service Machine - Cloud Group<br>Create | Create VM<br>Network Cloud Cloud Show VM Services VM<br>Cloud Show VM Networks VM Window VM |                                               |
| VMs and Services <                                                           | VMs (1)                                                                                     |                                               |
| ổ Tenants                                                                    | rapid                                                                                       | ×                                             |
| a Clouds                                                                     | Name Status Virtua Varu. Host Clo Job Status                                                | ▼ 0. ▼ U. ▼ CP Ser Op                         |
| L VM Networks                                                                | KapidWin2012VM Running Running cfhv Completed                                               | SPA Ad 0 % 64                                 |
| 🧧 Storage                                                                    |                                                                                             |                                               |
| All Hosts                                                                    |                                                                                             |                                               |
| <pre>cfhv2-2012</pre>                                                        | RapidWin2012VM                                                                              | ~<br>~                                        |
|                                                                              | Virtual machine information Logical networks                                                | Recent job                                    |
|                                                                              | Status: Running<br>Owner:                                                                   | Name: Change properties of virtual<br>machine |
| WMs and Services                                                             | Processors: 1                                                                               | Job status: 100 % Completed                   |

Cfhv1-2012 is the new location of the VM (the destination Hyper-V server).

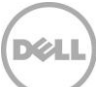

# 10.2 VM Storage Migration

Virtual machine storage migration provides the ability to move storage from one location to another without interrupting the workload of the virtual machine. Storage on standalone hosts may be moved to clustered hosts and between standalone hosts.

For PS Series arrays storage migration is also available between a CSV volume to a different CSV volume, or from a non-CSV volume to a CSV volume.

- B Server Tools Virtual Machine Tools Administrator - CFVMMonHV1.spartan.local - Virtual Machine Home Folder Host Virtual Machine O Power Off O Reset 🔒 Migrate Storage Q 0 Pause 🔚 Save State 🗊 Migrate Virtual Machine Shut Create Manage Create Power Connect Resume 🖓 Discard Saved State 🛛 🚍 Store in Library Down On Checkpoint Checkpoints or View • Create Virtual Machine Window < VMs (1) VMs and Services rapid 🥵 Tenants Name Status 🕆 Virtua... Ava... Host Clo. Job Status a Clouds RapidWin2012VM\_Ru Rupping cfhv... Completed (3) J VM Networks \* Create 0 길 Storage Shut Down ሀ Power On 🔺 🚞 All Hosts n Power Off Ref all 2012 Pause cfhv2-2012 ₽ Resume P Reset ical networks Vir 📊 Save State Recent i Sta 🟠 Discard Saved Stat Name: (4) Migrate Storage Ov . WMs and Services Job statu Migrate Virtual Machine Prc 🧊 Store in Library Me 🚍 H. 🕄 Fabric 1 Create Checkpoint 📕 Library æ Manage Checkpoints Go 🞧 rage (1 disks) Daily pe 🗄 Jobs Refresh Ho 🛥 I storage (40.00 GB): Repair Settings Install Virtual Guest Services B used Connect or View CFVMMonHV1 Servers: X Delete Volumes: E:.L:J: Properties
- 1. Launch the SCVMM GUI.

Select the Hyper-V host (2) which contains the source VM to migrate the storage. Under the list of VMs, right click on the virtual machine (3) from the VM and Services (1) workspace and click Migrate Storage (4).

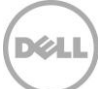

### Select the New storage location

| Image: Migrate Storage Wizard |                                                                                                    |  |
|-------------------------------|----------------------------------------------------------------------------------------------------|--|
| Select Path                   |                                                                                                    |  |
| Select Path<br>Summary        | Select storage locations on the host for the virtual machine files Selected host: cfhv1-2012.spartan.local Storage location for VM configuration:                                                                                                    |  |
| ⇒                             | <ul> <li>Add this path to the list of default storage locations on the host</li> <li>Automatically place all VHDs with the configuration</li> <li>Allow Select Destination Folder X</li> </ul>                                                                                                    |  |
|                               | Browsing cfhv1-2012.spartan.local<br>cfhv1-2012.spartan.local<br>C:\[107.40 GB free of 134.08 GB]<br>C:\[107.40 GB free of 134.08 GB]<br>C:\[107.40 GB free of 134.08 GB]<br>C:\[107.40 GB free of 134.08 GB]<br>C:\[107.40 GB free of 349.88 GB]<br>C:\[107.40 GB free of 199.88 GB]<br>C:\[107.40 GB free of 199.88 GB]<br>C:\[107.40 GB free of 199.88 GB]<br>C:\[107.40 GB free of 15.00 GB, SAN (Migration Capable)]<br>C:\[109 GB]<br>C:\[109 GB]<br>C:\[109 GB]<br>C:\[109 GB]<br>C:\[109 GB free of 15.00 GB, SAN (Migration Capable)] |  |

3. Verify the "Automatically place all VHDs with the configuration" option is selected and Browse and select the appropriate new volume or folder.

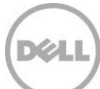

### Move the storage

| 8                      | Migrate Storage Wizard                                                                                                    | x  |
|------------------------|----------------------------------------------------------------------------------------------------|----|
| Summary                |                                                                                                    |    |
| Select Path<br>Summary | Before you migrate the virtual machine to the new host, review the settings that you chose       View Scriet         Virtual machine:       RapidWin2012VM         Source host:       cfhv1-2012.spartan.local         Destination host:       cfhv1-2012.spartan.local | pt |
|                        | <ul> <li>Start the virtual machine after deploying it</li> <li>To migrate the virtual machine, click Move. You can track the progress of this job in the Jobs workspace.</li> </ul>                                                                                     |    |
|                        | Previous Move Cancel                                                                                                    |    |

### 4. Review the inputs and click **Move**

| Step |       | Name                                                               | Status    | Start Time  | End Time  |
|------|-------|--------------------------------------------------------------------|-----------|-------------|-----------|
|      | ⊟ 1   | Move virtual machine RapidWin2012VM from cfhv1-2012.sparta         | 33 9      | 6 9/20/2013 |           |
| 0    | 1.1   | Run pre checks for transfer                                        | Completed | 9/20/2013   | 9/20/2013 |
| 0    | 1.2   | Change virtual machine status                                      | Completed | 9/20/2013   | 9/20/2013 |
| 0    | ⊡ 1.3 | Create checkpoint                                                  | Completed | 9/20/2013   | 9/20/2013 |
| 0    | 1.3.1 | Create checkpoint                                                  | Completed | 9/20/2013   | 9/20/2013 |
| 0    | ⊡ 1.4 | Create checkpoint                                                  | Completed | 9/20/2013   | 9/20/2013 |
| 0    | 1.4.1 | Create checkpoint                                                  | Completed | 9/20/2013   | 9/20/2013 |
|      | 1.5   | Deploy file (using BITS over HTTP): 5 of 6 files (3.55 GB/9.01 GB) | 39 9      | 6 9/20/2013 |           |

5. Monitor the progress in Job status for a successful completion.

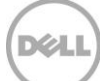

# 11 Conclusion

Dell EqualLogic Host Integration Tools for Microsoft® along with Auto-Snapshot Manager Microsoft® Edition (ASM/ME) provide robust integration and management capabilities for Dell EqualLogic storage and Microsoft Windows environments. The exercises in this document should provide some guidance on how Dell EqualLogic storage environments may be used along with Windows Server 2012 and Systems Center Virtual Machine Manager 2012 SP1 to offer improved efficiencies, optimization and performance on Dell EqualLogic arrays.

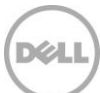

# A PowerShell automation and scripts

Dell EqualLogic provides advanced automation with Windows Server 2012 and SCVMM 2012 SP1. In addition Dell EqualLogic specific PowerShell cmdlets are also available with the Host Integration Tools for Microsoft® and provide advanced manipulation of the PS Series arrays.

The flexibility for PowerShell has provided an easy way to automate day to day tasks. The objective of this Section is to show the SCVMM and File and Storage Services functionality described earlier with PowerShell scripts and cmdlets.

 Table 3
 Types of PowerShell cmdlets represented in this document

| Type of PowerShell cmdlet                      | Module Source                                    |
|------------------------------------------------|--------------------------------------------------|
| Windows Server 2012                            | Storage Module, iSCSI module (included)          |
| System Center Virtual Machine Manager 2012 SP1 | Virtual Machine Manager module (lic required)    |
| Dell EqualLogic PowerShell Tools               | EqualLogic PowerShell module (included with HIT) |

PowerShell modules may be imported into Windows ISE for convenience with the following similar commands:

Dell EqualLogic PowerShell Tools:

Import-Module -name "PathToEQLInstall\EqlPSTools.dll"

Note: Typically the path is "C:\Program Files\EqualLogic\bin\"

System Center Virtual Machine Manager:

```
Import-Module 'C:\Program Files\Microsoft System Center Virtual Machine Manager
2012\bin\virtualmachinemanager.psd1'
```

```
All PowerShell cmdlets are provided as reference only and imply no warranty or support.
Please consider testing in non-production environments.
Please modify the variables and scripts appropriately.
```

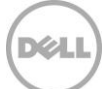

### Configuring PS Series Group access using PowerShell

Source: Dell EqualLogic PowerShell Tools

New-EqlGroupAccess -Groupname <groupname> -GroupWKaddress <WellKnownIPaddress> MgmtWKAddress <GroupManagementIP> -username <DOMAIN>\<username> -password
<password> -VSSUserName <chapuserforvss> VSSPassword <chappassword>

Typical example:

```
$GroupName= 'MyEQLGroup'
$GroupMgmtIP='xxx.xxx.xxx' #Group management IP
$GroupIP= 'xxx.xxx.xxx' #Well-Known IP of the Group
```

New-EqlGroupAccess -GroupName \$GroupName -GroupWKAddress \$GroupIP -MgmtWKAddress \$GroupMgmtIP -UserName MyGroupADMIN -Password MyAdminPass

### Importing the SMP provider for EqualLogic using PowerShell

**Source:** Windows Server 2012 modules, System Center Virtual Machine Manager 2012 SP1 – virtual machine manager module

```
#Shows the Group just registered - verify the group is connected
Get-StorageSubSystem
#Imports the Dell EqualLogic SMP Provider defaults to all Storage providers
registered on the SCVMM server
Import-SCStorageProvider
#Refreshes all the cache for the storage provider
Update-StorageProviderCache
```

```
#Change Name and Description as needed
New-SCStorageClassification -Name "MyPoolGroupID" `
  -Description "PS Pool: syncrep1 PS Array: tekmkt-test" -RunAsynchronously
```

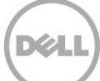

### Volume Provisioning through SCVMM using PowerShell

Source: System Center Virtual Machine Manager 2012 SP1 Virtual Machine Manager Module

```
# Create a volume through SCVMM - modify for your environment
$MyVMM="MyVMMonHV1"
$NewVolName="MySCPWRSHELL"
$LookupPoolName ="MyPool"
$ThisEQLGroup = "MyGroup"
$TargetHV="MyTargetHV"
$VOLLABEL="Demo SCVMM LUN"
$DriveLetter="Z:\"
#set communication to the SCVMM server
Get-VMMServer -ComputerName $MyVMM
#if more than one array will need to specify unique parameter options
$mySCArray=Get-SCStorageArray -Name $ThisEQLGroup
#now we need to be sure of the Pool...be aware of default with multiple groups!
foreach ($i in ($myscarray.storagepools))`
{
if ($i.Name -eq $LookupPoolName)
{
$PoolID=$i.id;
$PoolName=$i.SMDisplayName; `
Write-host "This is the PoolID:" $PoolID " the PoolName:" $PoolName;`
 }
}
#now that we found the pool (caution must be unique)
$pool=get-scstoragepool -Name $PoolName -ID $PoolID #be sure this is
unique...or use PoolID fro get-scstoragepool
$newLun=New-SCStorageLogicalUnit -StoragePool $pool `
-DiskSizeMB 81920 -Name $NewVolName -Description "created completely from
SCVMM" -ProvisioningType "Thin" -RunAsynchronously
#pass the host group ID if necessary $hostGroup = Get-SCVMHostGroup -ID
"0e3ba228-a059-46be-aa41-2f5cf0f4b96e" -Name "All Hosts"
$hostGroup = Get-SCVMHostGroup -Name "All Hosts"
#Assigns the Lun to the SCVMM server
```

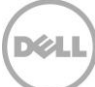

```
Set-SCStorageLogicalUnit -StorageLogicalUnit $newLun -VMHostGroup $hostGroup
#Get the hyper-v host information
$vmHost=Get-SCVMHost -ComputerName $TargetHV
$logicalUnits = @()
$logicalUnits += Get-SCStorageLogicalUnit -ID $newLun.ID -name $newLun.Name
$JobGroup = [Guid]::NewGuid().ToString()
#connect the iSCSI Session to the target host
Register-SCStorageLogicalUnit -StorageLogicalUnit $$$ Provide the storageLogicalUnit $$$ Provide the storageLogicalUnits $$$ Provide the storageLogicalUnit $$$ Provide the storageLogicalUnit $$$ Provide the storageLogicalUnit $$$ Provide the storageLogicalUnit $$$ Provide the storageLogicalUnit $$ Provide the storageLogicalUnit $$ Providet
-JobGroup $JobGroup
#Please mount your ponies
$lun = Get-SCStorageLogicalUnit -ID $newLun.ID -Name $newLun.Name
Mount-SCStorageDisk -MasterBootRecord -QuickFormat -VolumeLabel $VOLLABEL -
StorageLogicalUnit $lun `
   -JobGroup $JobGroup -MountPoint $DriveLetter #"Z:\"
Set-SCVMHost -VMHost $vmHost -JobGroup $JobGroup -RunAsynchronously
write-host "Volume create on $TargetHV please review the job $jobgroup in SCVMM
```

```
Volume Provisioning through File and Storage Services using PowerShell
```

Source: Windows Server 2012 modules

or login to that server"

```
$NewVolName="MyVol"
#This is the group that should have been initialized
# connect-eqlgroup or new-eqlgroupaccess should have already been performed
$ThisEQLGroup = "MyGroup"
#will create a thin volume with capacity specified
$useable = "10GB"
#Specify minimium free GB before allocating volumes
$MyPool = "MyPool"
#One time grabs for the initiator port
$initaddress=(get-initiatorport)
$tarport=(get-targetportal)
```

#The following checks may be consider for later use

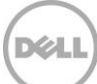

```
$GroupIsOK= get-storagesubsystem -FriendlyName $ThisEQLGroup -ErrorAction
SilentlyContinue
$PoolIsOK = get-storagepool -FriendlyName $MyPool -ErrorAction SilentlyContinue
New-VirtualDisk -FriendlyName $NewVolName -Size 10GB -ProvisioningType Thin -
StoragePoolFriendlyName $MyPool
Write-Host "Now adding the masking set to allow for this volume to be accessed
to by Server:" $initaddress NodeAddress " to " $ThisEQLGroup
New-MaskingSet -StorageSubSystemFriendlyName $ThisEQLGroup -VirtualDiskNames
$NewVolName -InitiatorAddresses $initaddress NodeAddress
#The Show-VirtualDisk cmdlet makes a virtual disk available to a host (by
initiator and target ports).
Show-VirtualDisk -FriendlyName SNewVolName -TargetPortAddresses
$tarport PortNumber -InitiatorAddress $initaddress NodeAddress
Write-Host "Now we will refresh the iscsi initiator which may take a few
minutes.."
#Below will take a considerable time for many targets....
##Update-IscsiTarget
#The alternative is to update the portal...much more efficient
#This will work if only one target portal is available...check iSCSI Initiators
GUI on the
# "Discovery" tab
Get-iSCSITargetPortal | Update-iSCSITargetPortal
Write-Host "Now we will connect each new volume to this host:"
$initaddress NodeAddress " to " $ThisEQLGroup
Start-Sleep -Seconds 10
Write-Host "Connecting" $initaddress NodeAddress " to " $NewVolName
#Get the target node address
$IQN = (Get-VirtualDisk -FriendlyName $NewVolName | Get-TargetPort).NodeAddress
if ($iqn.count -gt 1) { `
$iqn=$iqn[0];`
write-host $iqn; }
$iSCSISession = Connect-iSCSITarget -NodeAddress $IQN
$disk= ($iSCSIsession| Get-Disk)
initialize-disk -InputObject $disk
#partition and assign the next available drive letter
$partition = New-Partition -InputObject $disk -UseMaximumSize -AssignDriveLetter
```

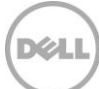
```
#format the volume for access
Format-Volume -Partition $partition -FileSystem NTFS -NewFileSystemLabel
$NewVolName -Confirm:$false
$MyPath=$partition.DriveLetter + ":\"
#Setup Share (modify as needed)
New-SmbShare -Name $NewVolName -Path $MyPath
write-host "volume: $NewVolName Created on $initaddress.NodeAddress"
```

**Note:** Volumes created through Windows native user interfaces such as SCVMM UI or the File and Storage Services will default the Raid Preference of the volume to Raid 50. This will need to be modified to "Automatic" through the EqualLogic Group Manager or PowerShell cmdlet as demonstrated <u>here</u>.

### Convert to Template volume using PowerShell

**Source:** Dell EqualLogic PowerShell Tools Windows Server 2012 Modules

```
#VMM library for template
#Build a little script to convert a volume and bring it back to windows
#Setup variables
$MyEQLVol ="MyVHDVolume"
$MyEQLGroup="MyGroupName"
$MyEQLPool="MyPoolName"
$initaddress=(get-initiatorport)
$tarport=(get-targetportal)
#First we must take the volume offline- its ok the data will stay
Write-Host "Taking $myeqlvol offline"
Set-EqlVolume -VolumeName $MyEQLVol -GroupName `
$MyEQLGroup -StoragePoolName $MyEQLPool -OnlineStatus offline
#Now we can convert to a template volume
Write-Host "converting $myeqlvol to a read-only template volume"
ConvertTo-EqlTemplateVolume -VolumeName $MyEQLVol -GroupName $MyEQLGroup
#Bring this template volume online
Write-Host "bringing the $myeqlvol online to the group"
Set-EqlVolume -VolumeName $MyEQLVol -GroupName
$MyEQLGroup -StoragePoolName $MyEQLPool -OnlineStatus online
#Show this volume back to the os
```

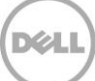

\$IQN = (Get-VirtualDisk -FriendlyName \$myEQLVol | Get-TargetPort).NodeAddress \$iSCSISession = Connect-iSCSITarget -NodeAddress \$IQN #will see connected in iSCSI Initiator tool

Write-Host "Showing volume \$myeqlvol back to the OS"
Show-VirtualDisk -FriendlyName \$myEQLVol -TargetPortAddresses
\$tarport.PortNumber`
-InitiatorAddress \$initaddress.NodeAddress

#Convert to template will change the color of the volume icon to blue in EqualLogic Group Manager to indicate readonly #will enable the ability to create linked thin clones (contains changes only) #every Rapid provisioned VM will have an associated thin clone

## Creating a SAN Copy Capable Virtual Machine Template using PowerShell

Source: System Center Virtual Machine Manager 2012 SP1 Virtual Machine Manager Module

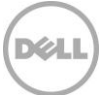

```
New-SCVirtualScsiAdapter -VMMServer localhost -JobGroup $JobGroup -AdapterID 7 -
ShareVirtualScsiAdapter $false -ScsiControllerType DefaultTypeNoType
New-SCVirtualDVDDrive -VMMServer localhost -JobGroup $JobGroup -Bus 1 -LUN 0
New-SCVirtualNetworkAdapter -VMMServer localhost -JobGroup $JobGroup -
MACAddressType Dynamic -Synthetic -EnableVMNetworkOptimization $false
Set-SCVirtualCOMPort -NoAttach -VMMServer localhost -GuestPort 1 -JobGroup
$JobGroup
Set-SCVirtualCOMPort -NoAttach -VMMServer localhost -GuestPort 2 -JobGroup
$JobGroup
Set-SCVirtualFloppyDrive -RunAsynchronously -VMMServer localhost -NoMedia -
JobGroup $JobGroup
$CPUType = Get-SCCPUType -VMMServer localhost | where {$ .Name -eq "3.60 GHz
Xeon (2 MB L2 cache)"}
New-SCHardwareProfile -Name $HWProfile -Owner $Owner `
-Description "Temporary hardware profile used to create a VM Template" -MemoryMB
512 `
-JobGroup $JobGroup
$StorageClassification = Get-SCStorageClassification -VMMServer localhost |
where {$ .Name -eq $MyStorClass}
$VirtualHardDisk = Get-SCVirtualHardDisk -VMMServer localhost | where
{$ .Location -eq $vhdloc}
New-SCVirtualDiskDrive -VMMServer localhost -IDE -Bus 0 -LUN 0 -
StorageClassification $StorageClassification -JobGroup $JobGroup -
VirtualHardDisk $VirtualHardDisk -VolumeType BootAndSystem
$HardwareProfile = Get-SCHardwareProfile -VMMServer localhost | where {$ .Name -
eq $HWProfile}
$OperatingSystem = Get-SCOperatingSystem -VMMServer localhost | where {$ .Name -
eq $vhdos}
$template = New-SCVMTemplate -Name $vmtemplatename -RunAsynchronously -
HardwareProfile $HardwareProfile `
 -JobGroup $JobGroup -ComputerName "*" -TimeZone 35 -
LocalAdministratorCredential $null
  -FullName "" -OrganizationName "" -Workgroup "WORKGROUP" -AnswerFile $null -
OperatingSystem $OperatingSystem
write-host "VM Template: $template.name created successfully "
```

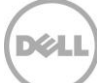

## Rapid Provisioning of Virtual Machines using PowerShell

**Note:** Due to the complexity of this process only a summary of the main PowerShell cmdlets will be provided.

Source: System Center Virtual Machine Manager 2012 SP1 Virtual Machine Manager Module

```
Function RapidDeployVM([String]$vmName, [String]$hostName,
[String] $templateName, [int] $vmCount, [String] $vMMIn, [String] $vhdxLocation)
# Get the VM template information
$template = Get-SCVMTemplate -VMMServer $vmmserver | where {$ .Name -eq
$templateName}
#Get the SCVMM server information
$mvHost = Get-SCVMHost -ComputerName $hostName
#Create the new VM Configuration
$vmc = New-SCVMConfiguration -VMTemplate $template
$vhdc = $vmc.VirtualHardDiskConfigurations
$vhdc | Set-SCVirtualHardDiskConfiguration -DeploymentOption UseSAN
$voidobj = Set-SCVMConfiguration -VMConfiguration $vmc -Name $currentVmName -
ComputerName $currentVmName -VMHost $myHost -VMLocation $vhdxLocation
$vm = New-SCVirtualMachine -VMConfiguration $VMCArray[$i-1] -Name $currentVmName
-SkipInstallVirtualizationGuestServices -JobVariable "RapidCreateVM"
-RunAsynchronously
```

```
\# Further logic will be needed however the main cmdlets are demonstrated above <math display="inline">\}
```

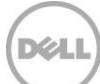

# How to prepare a gold copy of an operating system using the SCVMM user interface

This section will walk through the process to create a virtual machine from an ISO then use that as the source for the VM Template. This step may be skipped if a generalized virtual hard disk is already available. Once a prepared VHD or VHDX is ready, copy to a Dell EqualLogic volume and convert that volume to a "Template" volume as outlined in this <u>document</u>.

The ultimate goal of this procedure is to create the virtual hard disk (VHDX) for the virtual machine Template. New with Windows Server 2012 is the VHDX format which is described below along with the previous virtual hard disk version.

**VHD (Virtual Hard Disk)** is a file format that represents a hard disk image. A VHD file is composed of sectors of 512 bytes each, and addressed by a 32-bit table which allows a maximum addressable size of 2TB (or 2040GB). VHD format is supported by all three generations of Microsoft Hyper-V technologies since Windows Server 2008, as well as other virtualization platforms. VHDs can only be mounted on NTFS/ReFS volumes (not FAT/FAT32), and should not be placed within a compressed folder or volume.

VHDX (Virtual Hard Disk eXtended) is the VHD enhanced file format representing a hard disk image, and is supported only on the latest generation of Microsoft Hyper-V in Windows Server 2012. VHDX format supports storage capacity up to 64TB by using 4KB sectors and provides protection against data corruption during power failure by logging changes in its own metadata structures. VHDX also supports reclaiming unused space ("unmap/trim") when working in combination with Dell EqualLogic firmware 6.0 (and up) and provides better disk alignment with an increased offset of 1MB (from 512Kb).

#### Note: Both VHD and VHDX are supported with Hyper-V 2012.

General steps for creating the virtual hard disk:

- 1. Create a Dell EqualLogic volume on the library server for ISOs (disk images) and copy the appropriate ISOs to this volume
- 2. Add the ISOs as a Library share to the SCVMM Library Server
- 3. Create a VM from that ISO
- 4. Generalize through Sysprep
- 5. Remove the ISO

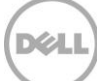

| •                               | cfh                                     | v1-2012.spartan.local Properties                                                         |
|---------------------------------|-----------------------------------------|------------------------------------------------------------------------------------------|
| General                         | Storage                                 | move                                                                                     |
| Status<br>Hardware              | Disk                                    | Create Logical Unit                                                                      |
| Host Access                     | \\.\PHYSIC<br>136.13 GB<br>(\\.\PHYSIC) | Specify the settings for the new logical unit                                            |
| Virtual Machine Paths           | 200.01 GB                               | Storage pool: syncrep1                                                                   |
| Reserves<br>Storage             | 350.01 GB                               | Available capacity: 3,056.51 GB<br>Allocation percentage: 52 %                           |
| Vi <mark>rtual Swit</mark> ches | (),\PHYSIC<br>15.00 GB ()               | Name: HV1_ISOS<br>Description:                                                           |
| Migration Settings              | \\.\PHYSIC<br>80.01 GB (                |                                                                                          |
| Placement                       | 🚙 New Volur                             | Size (GB): 200 ♀<br>© Create thin storage logical unit with capacity committed on demand |
| Servicing Windows               | □ iSCSI Arrays                          | Create a fixed size storage logical unit with capacity fully committed                   |
| Custom Properties               | 4,278.68 G                              | View Script OK Cancel                                                                    |
| View Script                     |                                         | OK Cancel!                                                                               |

Example of creating a volume to contain ISOs through SCVMM

1. Create an EqualLogic volume and bring the volume online to the SCVMM Library Server and share the volume. In this example the CFHV1-2012 server is also a library server. The Library server may also be the same as the SCVMM server, a stand-alone server or a VM. For an example of using SCVMM to create a volume for the ISOs see the using SCVMM to provision volumes <u>section</u>.

**Note:** The folder created from the SCVMM Library Server should be shared with Full Control permissions for "system" required to allow SCVMM 2012 SP1 to manage this share.

2. Launch SCVMM UI

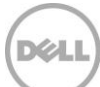

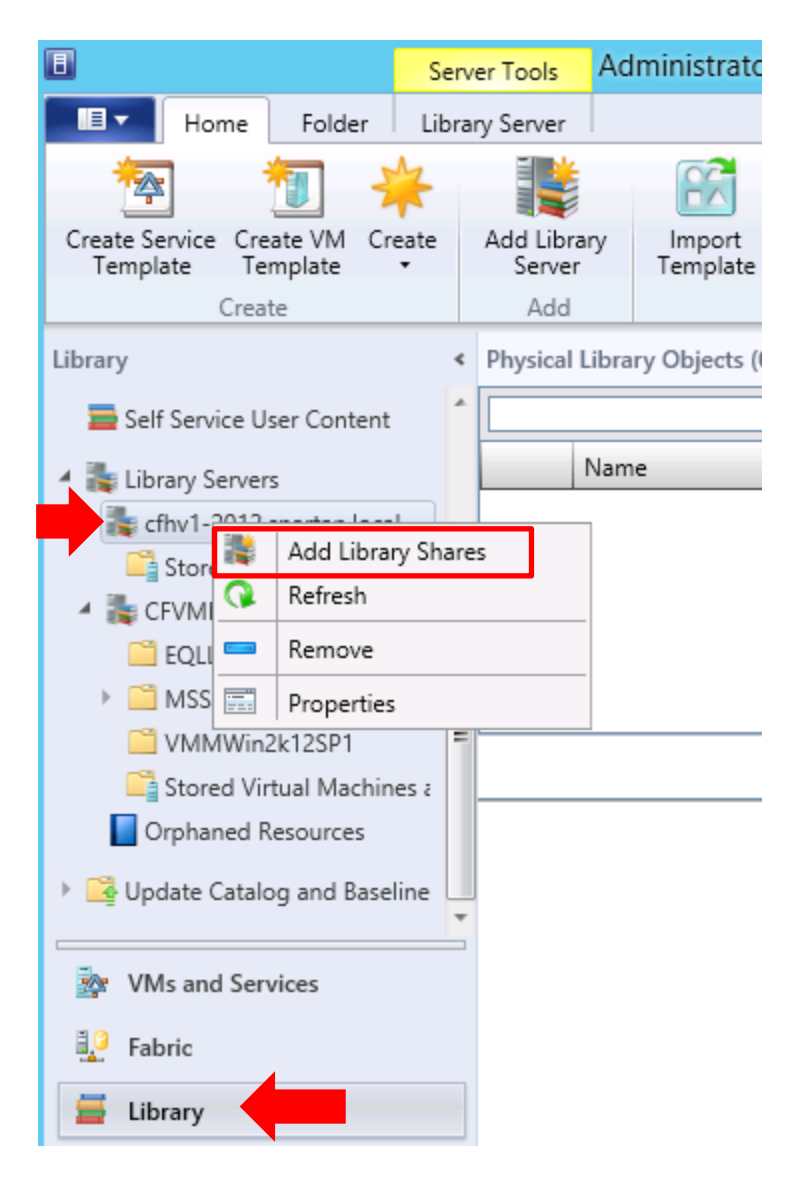

3. Click on the Library workspace, expand Library Servers, right-click on the desired library server and select Add Library Shares

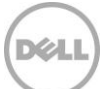

| 1                  |                              | Add Library Share  | 5       | X                     |
|--------------------|------------------------------|--------------------|---------|-----------------------|
| 📑 Add Library Sł   | nares                        |                    | Alle    |                       |
| Add Library Shares | Select library shares to add | 1                  |         |                       |
| Summary            | Share Name                   | Shared Path        | Comment | Add Default Resources |
| ouninary           | 🔺 🔚 Server: cfhy 1-2         | 2012.spartan.local |         |                       |
|                    | HV1_ISOS                     | E:\Shares\HV1_ISOS |         |                       |
|                    |                              |                    |         |                       |
|                    | Show hidden shares           |                    |         | Add Unmanaged Share   |
|                    |                              |                    |         | Next Cancel           |

4. Check the box next to the library share to add and then **Next**. This library will contain the Operating Systems ISO files.

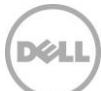

| 1                  |                                                                        | Add Library Shares                                                                                                    |
|--------------------|------------------------------------------------------------------------|----------------------------------------------------------------------------------------------------|
| is Summary         |                                                                        |                                                                                                    |
| Add Library Shares | Confirm the settings                                                   |                                                                                                    |
| Summary            | C-Win-ri                                                               | -                                                                                                    |
|                    | Propertu                                                               | Value                                                                                                    |
|                    | Server: Adding I                                                       | library server shares on cfhy1-2012.spartan.local                                                                           |
|                    | HV1_ISOS                                                               | Adding share HV1_ISOS for Virtual Machine Manager use                                                                       |
|                    |                                                                        |                                                                                                    |
|                    |                                                                        |                                                                                                    |
|                    | Click Add Library Share                                                | res to begin adding the selected shares.                                                                                    |
|                    | <ul> <li>In order to add these lil<br/>Manager agent on any</li> </ul> | ibrary servers and shares, Virtual Machine Manager will install and configure the Virtual Machine<br>y new library servers. |
|                    |                                                                        | Previous Add Library Shares Cancel                                                                                          |

5. On the Summary page click "Add Library Shares"

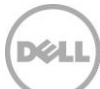

| Administrator - CFVMMonH <sup>V</sup>                                                                                                    | /1.spartan.l                                           | ocal - Virtual Machine Man                                                   | ager                                      |                     |                                                                           |             | <b>– –</b> X        |
|----------------------------------------------------------------------------------------------------|--------------------------------------------------------|------------------------------------------------------------------------------|-------------------------------------------|---------------------|---------------------------------------------------------------------------|-------------|---------------------|
| Home Folder                                                                                                    |                                                        |                                                                              |                                           |                     |                                                                           |             | ^ <b>(</b>          |
| Create Service<br>Template<br>Create VM<br>Create<br>Create                                                                                                    | Add Library<br>Server<br>Add                           | Import<br>Template Import Physical<br>Import                                 | Export Physical<br>Resource<br>Export     | Library<br>Settings | <ul> <li>PowerShell</li> <li>Jobs</li> <li>PRO</li> <li>Window</li> </ul> |             |                     |
| Self Service User Content                                                                                                    |                                                        | ary Objects (4)                                                              |                                           | · · · · ·           |                                                                           |             | <u>م</u>            |
| <ul> <li>Library Servers</li> <li>Chyl-2012 spartan.local</li> <li>HV1_ISOS</li> <li>Stored virtual Machines a</li> <li>CPVMMonHV1.spartan.loca</li> <li>EQLLibrary</li> <li>MSSCVMMLibrary</li> <li>VMMWin2k12SP1</li> <li>Stored Virtual Machines a</li> <li>Orphaned Resources</li> <li>VMs and Services</li> <li>Fabric</li> <li>Library</li> <li>Jobs</li> <li>Settings</li> </ul> | Na           20           SC           SQ           en | me<br>12 R2 PreRelease<br>/MM2012<br>L Server<br>windows_server_2012_x64_dvd | Type SA<br>No<br>No<br>No<br>ISO Image No | N Copy Capat        | cfhv1-2                                                                   | Server Stat | sus N., O., F., O., |
|                                                                                                    |                                                        |                                                                              |                                           |                     |                                                                           |             | .4                  |

Library Share view in SCVMM

**Note:** The ISO library share will be used to create a new VM from a blank virtual hard disk.

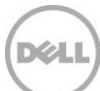

|                                                 | Server Tools Ad                    | m                              |                                                                                   |
|-------------------------------------------------|------------------------------------|--------------------------------|-----------------------------------------------------------------------------------|
| Home Folder                                     | Library Server                     |                                |                                                                                   |
| 🖄 👘 🗄                                           | 斧 불                                | Cfhv1-2012                     | spartan.local Properties                                                          |
| Create Service Create VM C<br>Template Template | reate Add Library<br>Server        | General                        |                                                                                   |
| Create                                          | Add                                | Name:                          | cfhv1-2012                                                                        |
| Library                                         | <ul> <li>Physical Libra</li> </ul> | Domain:                        | spartan.local                                                                     |
| Self Service User Content                       |                                    | Description:                   | This is our Library for ISOs as well as hyper-v<br>used for rapid vm provisioning |
| <ul> <li>Library Servers</li> </ul>             | Nam                                |                                |                                                                                   |
| Cfhv1-2012.                                     | Library Shares                     |                                |                                                                                   |
| HV1_ISOS                                        | resh                               | Host group:                    | All Hosts                                                                         |
| 🔺 🏣 CFVMMonH 💻 🛛 Rer                            | nove                               | VM networks:                   | Readcom BCM57810 NetVtreme II 10 Gi                                               |
| 🧮 EQLLibrary 🚟 🛛 Pro                            | perties                            |                                |                                                                                   |
| MSSCVMMLibrary                                  |                                    |                                | └─ vSAN-A                                                                         |
| VMMWin2k12SP1                                   |                                    |                                | VSAN-B                                                                            |
| 🖺 Stored Virtual Machi                          | nes a                              |                                | < <u>Ⅲ</u> →                                                                      |
| Orphaned Resources                              |                                    | Library management credential: | Browse                                                                            |
| N 🕞 H. J. L. C. L. L. J. D                      |                                    | Allow unencrypted transfers    |                                                                                   |
| 🔯 VMs and Services                              |                                    |                                |                                                                                   |
| Fabric                                          |                                    |                                | OK Cancel                                                                         |
| 📕 Library                                       |                                    |                                |                                                                                   |

6. On the library Server verify that the host group or **"All hosts"** are assigned. In the Library workspace expand **Library Servers** then right mouse click on the appropriate library server then click **Properties**. The Host group dropdown should have **All Hosts** selected.

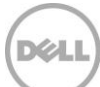

## Create a blank VM from an ISO image

The procedure below is provided to demonstrate how to create a VM from an ISO image using a blank virtual hard disk.

The resulting VM may then be:

- Patched
- Customized
- Generalized
- Powered down

Then the virtual hard disk (.vhd or .vhdx) may be moved or copied to a Dell EqualLogic volume which will then be converted to a template volume for rapid VM deployment.

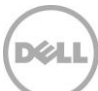

#### **Create Virtual Machine**

| E Server Too                                                                 | Administrator - CFVMMonHV1.spartan.local - Virtual M | a 🗕 🗖 🗙                                                                   |
|------------------------------------------------------------------------------|------------------------------------------------------|---------------------------------------------------------------------------|
| Home Folder Host                                                             |                                                      | ^ 🔞                                                                       |
| Create Virtual<br>Service Create Virtual<br>Machine - Create Virtual Machine | st Create VM<br>Network Cloud Cloud Show             | <ul> <li>PowerShell</li> <li>Jobs</li> <li>PRO</li> <li>Window</li> </ul> |
| VMs and T Convert Physical Machine                                           | /Ms (1)                                              |                                                                           |
| Tenants                                                                      | cfvm                                                 | ×                                                                         |
| a Clouds                                                                     | Name A. H. C. Job Status                             | C. S. O                                                                   |
| 🛃 VM Networks                                                                | D Crymmonny i ku kun c Completed                     | 1. 0                                                                      |
| ј Storage                                                                    |                                                      |                                                                           |
| ▲ Cfhv1-2012                                                                 |                                                      | ~                                                                         |
|                                                                              |                                                      |                                                                           |
| 🔯 VMs and Services                                                           |                                                      |                                                                           |
| 🔮 Fabric                                                                     |                                                      |                                                                           |
| 📕 Library                                                                    |                                                      |                                                                           |
| 🗐 Jobs                                                                       |                                                      |                                                                           |
| Settings                                                                     |                                                      |                                                                           |
| ·                                                                            |                                                      | ti                                                                        |

- 1. Click **Create Virtual Machine** on the Home tab of the ribbon bar –be sure to navigate to **All Hosts** then the target Hyper-V server selected in the **VMs and Services Workspace**.
- 2. Create Virtual Machine from the dropdown to start the wizard

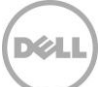

| •                                                                                                    | Create Virtual Machine Wizard                                                                                                    |
|----------------------------------------------------------------------------------------------------|----------------------------------------------------------------------------------------------------|
| 🕞 Select Source                                                                                                    |                                                                                                    |
| Select Source<br>Specify Virtual Machine Identity<br>Configure Hardware<br>Select Destination<br>Select Cloud<br>Add Properties<br>Summary | Select the source for the new virtual machine.         Use an existing virtual machine, VM template, or virtual hard disk.         Treate the new virtual machine with a blank virtual hard disk |
|                                                                                                    | be stored in the library.                                                                                                    |

3. Click "Create the new virtual machine with a blank virtual hard disk" then Next.

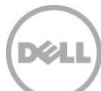

| •                                | Create Virtual Machine Wizard                                                                                                    |  |  |  |  |  |  |  |  |
|----------------------------------|----------------------------------------------------------------------------------------------------|--|--|--|--|--|--|--|--|
| Specify Virtual Machine Identity |                                                                                                    |  |  |  |  |  |  |  |  |
| Select Source                    | Virtual machine name:                                                                                                    |  |  |  |  |  |  |  |  |
| Specify Virtual Machine Identity | StagingWin2012                                                                                                    |  |  |  |  |  |  |  |  |
| Configure Hardware               | Description:                                                                                                    |  |  |  |  |  |  |  |  |
| Select Destination               | This VM will be used to stage our VM to be used as a gold image.                                                                                                    |  |  |  |  |  |  |  |  |
| Select Cloud                     |                                                                                                    |  |  |  |  |  |  |  |  |
| Add Properties                   |                                                                                                    |  |  |  |  |  |  |  |  |
| Summary                          |                                                                                                    |  |  |  |  |  |  |  |  |
|                                  |                                                                                                    |  |  |  |  |  |  |  |  |
|                                  |                                                                                                    |  |  |  |  |  |  |  |  |
|                                  |                                                                                                    |  |  |  |  |  |  |  |  |
|                                  |                                                                                                    |  |  |  |  |  |  |  |  |
|                                  |                                                                                                    |  |  |  |  |  |  |  |  |
|                                  |                                                                                                    |  |  |  |  |  |  |  |  |
|                                  |                                                                                                    |  |  |  |  |  |  |  |  |
|                                  |                                                                                                    |  |  |  |  |  |  |  |  |
|                                  |                                                                                                    |  |  |  |  |  |  |  |  |
|                                  |                                                                                                    |  |  |  |  |  |  |  |  |
|                                  | The virtual machine name identifies the virtual machine to VMM. The name does not have to match the computer<br>name of the virtual machine. However, using the same name ensures consistent displays in System Center Operations<br>Manager. |  |  |  |  |  |  |  |  |
|                                  |                                                                                                    |  |  |  |  |  |  |  |  |
|                                  | Previous Next Cancel                                                                                                    |  |  |  |  |  |  |  |  |

4. Enter a descriptive unique machine name (this VM will be named StagingWin2012), optionally a description then click **Next**.

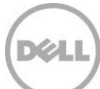

| •                                                                       | Create Virtual Machine Wizard                                                                                                    |
|-------------------------------------------------------------------------|----------------------------------------------------------------------------------------------------|
| 🕞 Configure Ha                                                          | ndware                                                                                                    |
| Select Source<br>Specify Virtual Machine Identity<br>Configure Hardware | Configure hardware for the virtual machine. You can import settings from a hardware profile or save a new profile based on your settings.                                                                                                    |
| Select Destination<br>Select Cloud<br>Add Properties<br>Summary         | Image: Save as       New:       Disk       SCSI Adapter       DVD       Network Adapter       Remove         Image: Sove as       New:       Disk       StagingWin2012_GoldBoot         Image: Cloud Capability Pr       Image: StagingWin2012_GoldBoot       Channel:         Image: Processor       Image: Processor       Image: Staging Vin2012_GoldBoot         Image: Processor       Image: Staging Vin2012_GoldBoot       Image: Staging Vin2012_GoldBoot         Image: Staging Vin201       Image: Staging Vin2012_GoldBoot       Image: Staging Vin2012_GoldBoot         Image: Staging Vin201       Image: Staging Vin2012_GoldBoot       Image: Staging Vin2012_GoldBoot         Image: Staging Vin201       Image: Staging Vin2012_GoldBoot       Image: Staging Vin2012_GoldBoot         Image: Staging Vin201       Image: Staging Vin2012_GoldBoot       Image: Staging Vin2012_GoldBoot         Image: Staging Vin201       Image: Staging Vin2012_GoldBoot       Image: Staging Vin2012_GoldBoot         Image: Staging Vin201       Image: Staging Vin2012_GoldBoot       Image: Staging Vin2012_GoldBoot         Image: Staging Vin201       Image: Staging Vin201       Image: Staging Vin201         Image: Staging Vin201       Image: Staging Vin201       Image: Staging Vin201         Image: Staging Vin201       Image: Staging Vin201       Image: Staging Vin201 |
|                                                                         | Previous Cancel                                                                                                    |

5. Configure the hardware (optionally use an existing profile), select **Create a new virtual hard disk**, increase the size to match the OS plus room to contain the ISO image.

Warning: Please do not click next until the steps below are completed.

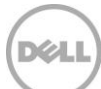

| E                                                 | Create Virtual Machine Wizard                                                                                                    | X   |
|---------------------------------------------------|----------------------------------------------------------------------------------------------------|-----|
| 🗊 Configure Ha                                    | ardware                                                                                                    | 7   |
| Select Source<br>Specify Virtual Machine Identity | Configure hardware for the virtual machine. You can import settings from a hardware profile or save a new profile based on your settings.                                                                                                    |     |
|                                                   | Hardware profile: [Default - create new hardware configuration settings]                                                                                                    | ×   |
| Select Destination                                | 🔚 Save as 🛛 New: 🥪 Disk 💠 SCSI Adapter 🥔 DVD 🔍 Network Adapter 🛛 🗙 Remove                                                                                                    |     |
| Select Cloud                                      | Cloud Capability Pr                                                                                                    |     |
| Add Properties                                    | ★ General                                                                                                    | _   |
| Summary                                           | Processor Channel:                                                                                                    | 1   |
|                                                   |                                                                                                    | 1   |
|                                                   | 512 MB Media                                                                                                    | -   |
|                                                   | Floppy Drive 🗧 🔿 No media                                                                                                    |     |
|                                                   | No Media Captured O Physical CD or DVD drive                                                                                                    |     |
|                                                   | COM 1     One     Existing ISO image file:                                                                                                    |     |
|                                                   | TOTAL INCOMENTATION IN THE INFORMATION IN THE INFORMATION INTERVALUE INFORMATION IN THE INFORMATION IN THE INFORMATION INTERVALUE INTERVALUE INTER |     |
|                                                   | None                                                                                                    |     |
|                                                   | Select                                                                                                    | 150 |
|                                                   | Bue Configuration     Select the CD image to be inserted in DVD drive                                                                                                    |     |
|                                                   | 2012 X V in                                                                                                    |     |
| •                                                 | 2 Devices attached                                                                                                    |     |
|                                                   | StagingWin201 4 Type: ISO Image                                                                                                    |     |
|                                                   | 75.00 GB, Pim<br>9431.0.WINMAIN BLUEMP.130615-1214 X64FRE SERV.                                                                                                    |     |
|                                                   | en_windows_s V 9477.0.FBL PARTNER OUT31.130803-0736 X64FRE SE                                                                                                    |     |
|                                                   | en_sql_server_2012_enterprise edition x86 x64 dvd 81.                                                                                                    |     |
|                                                   | en windows server 2012 x64 dvd 915478.iso                                                                                                    |     |
|                                                   | KB3AIK EN.iso                                                                                                    |     |
|                                                   | mu autor conter 2012 uirtual machine manager wi                                                                                                    |     |

- 6. Under **Bus Configuration**, click the **Virtual DVD drive** then under **Media** click **Existing ISO image file** and browse to the ISO "library" share created earlier.
- 7. Select the Windows Server 2012 ISO (of course this will need to have the appropriate license and copied to the ISOs share prior to this action)

|  |  | Pr | evious | Next | Cancel |
|--|--|----|--------|------|--------|
|  |  |    |        |      |        |

8. Click on **Next** when finished with the Configure Hardware settings

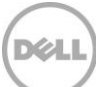

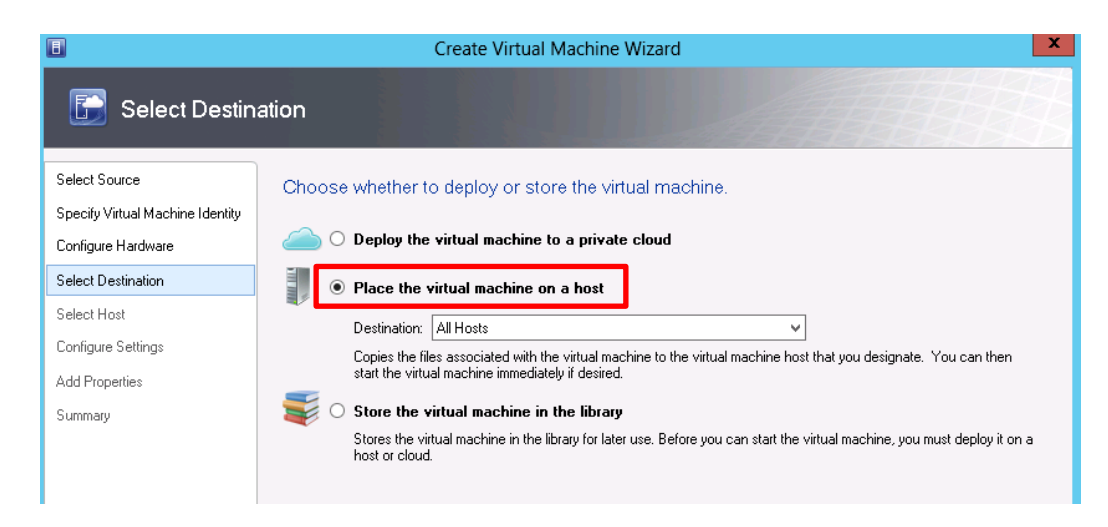

9. Select the deployment option of **Place the virtual machine on a host** and the destination of **All Hosts** to show the available hosts. Click Next.

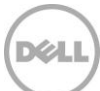

|                                  | C                         | reate Virtu     | al Machine Wizard                                                                                                    |                       |               | X       |
|----------------------------------|---------------------------|-----------------|----------------------------------------------------------------------------------------------------|-----------------------|---------------|---------|
| 🗊 Select Host                    |                           |                 |                                                                                                    |                       |               |         |
| Select Source                    | Select a destination      | on for the v    | virtual machine                                                                                                    |                       |               |         |
| Specify Virtual Machine Identity | Destinations are rated ba | sed on the vir  | ual machine requirements and c                                                                                                    | on the default place  | ment options. |         |
| Configure Hardware               | Expected Utilization      |                 |                                                                                                    |                       |               |         |
| Select Destination               |                           | _               |                                                                                                    |                       |               |         |
| Select Host                      | Search                    |                 |                                                                                                    | P v in All            | Hosts         | ×       |
| Configure Settings               | Rating                    | Destination     | 1<br>2012 spartan local                                                                                                    | Warnings              | Transfer Type | Network |
| Add Properties                   |                           | cfhv1-          | 2012.spartan.local                                                                                                    |                       | A Network     |         |
| Summari                          |                           |                 |                                                                                                    |                       |               |         |
|                                  | Placement has finished    | calculating rat | ings for each potential destinations for each potential destinations are a compared to the second structure of the second structure of the second stru | on of this virtual ma | chine.        |         |
|                                  | Description               |                 |                                                                                                    |                       |               | ^       |
|                                  | Status                    |                 | ОК                                                                                                    |                       |               |         |
|                                  | Operating system          |                 | Microsoft Windows Serve                                                                                                    | r 2012 Datacenter     | ,             |         |
|                                  | Virtualization softw      | are             | Microsoft Hyper-V                                                                                                    |                       |               | =       |
|                                  | Virtualization softw      | are status      | Up-to-date                                                                                                    |                       |               |         |
|                                  | Virtual machines          |                 | Boeing2003, CFVMMonH                                                                                                    | /1, RapidWin201       | 2VM           |         |
|                                  |                           |                 |                                                                                                    |                       |               | ~       |
|                                  |                           |                 |                                                                                                    |                       |               |         |
|                                  |                           |                 |                                                                                                    | Previous              | Next          | Cancel  |

10. Click the Hyper-V host connected to the EqualLogic staging volume. In this example the Hyper-v host is cfhv1-2012. Click **Next**.

**Note**: The Transfer Type for this virtual machine will use the Network

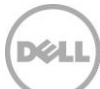

| Select Source   Specify Virtual Machine Identity   Configure Hardware   Select Destination   Select Host   Configure Settings   Select Networks   Add Properties   Summary   Provide 134.08 GB1 C:\107.37 GB free of 134.08 GB1 C:\107.37 GB free of 134.08 GB1 Select NetWork2 (1.1) [15.77 GB free of 15.00 GB1 StoreMigrate [1:\1][5.77 GB free of 15.00 GB1 Explore directory OK Cancel | E Configure Set                                                                                                    | Create \                                                                                                    | /irtual Machine Wizard                                                                                                    |
|----------------------------------------------------------------------------------------------------|----------------------------------------------------------------------------------------------------|----------------------------------------------------------------------------------------------------|----------------------------------------------------------------------------------------------------|
|                                                                                                    | Select Source<br>Specify Virtual Machine Identity<br>Configure Hardware<br>Select Destination<br>Select Host<br>Configure Settings<br>Select Networks<br>Add Properties<br>Summary | Review the virtual machin<br>The following values will be used v<br>Virtual Machine Location<br>S:1<br>Networking<br>Machine Resources<br>Virtual Hard Disk | He settings         when the new virtual machine is created:         Specify the storage location on the host for the virtual machine files.         Virtual machine path:         Si         Add this path to the list of default virtual machine paths on the host         Select Destination Folder         X         Browsing cfhv1-2012.spartan.local         ChV1-2012.spartan.local         ChV1-2012.spartan.local         ChV1-2012.spartan.local         ChV1-2012.spartan.local         StoreWing (ChV1-2012.spartan.local         ChV1-2012.spartan.local         ChV1-2012.spartan.local         ChV1-2012.spartan.local         StoreWing (ChV1-2012.spartan.local         StoreWing (ChV1-2012.spartan.local         StoreWing (ChV1-2012.spartan.local         StoreWing (ChV1-2012.spartan.local         StoreWing (ChV1-2012.spartan.local         StoreWing (ChV1-2012.spartan.local         StoreWing (ChV1-2012.spartan.local         StoreWing (ChV1-2012.spartan.local         StoreWing (ChV1-2012.spartan.local         StoreWing (ChV1-2012.spartan.local         StoreWing (ChV1-2012.spartan.local         StoreWing (ChV1-2012.spartan.local         StoreWing (ChV1-2012.spartan.local         StoreWing (ChV1-2012.spartan.local) |

11. On the configuration settings under **Locations**->**Virtual Machine location**, click browse for the "Virtual Machine path" and select the volume intended for this Gold image (S: in this example) on the target Hyper-V server.

Note: Migration Capable should be indicated.

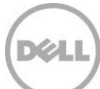

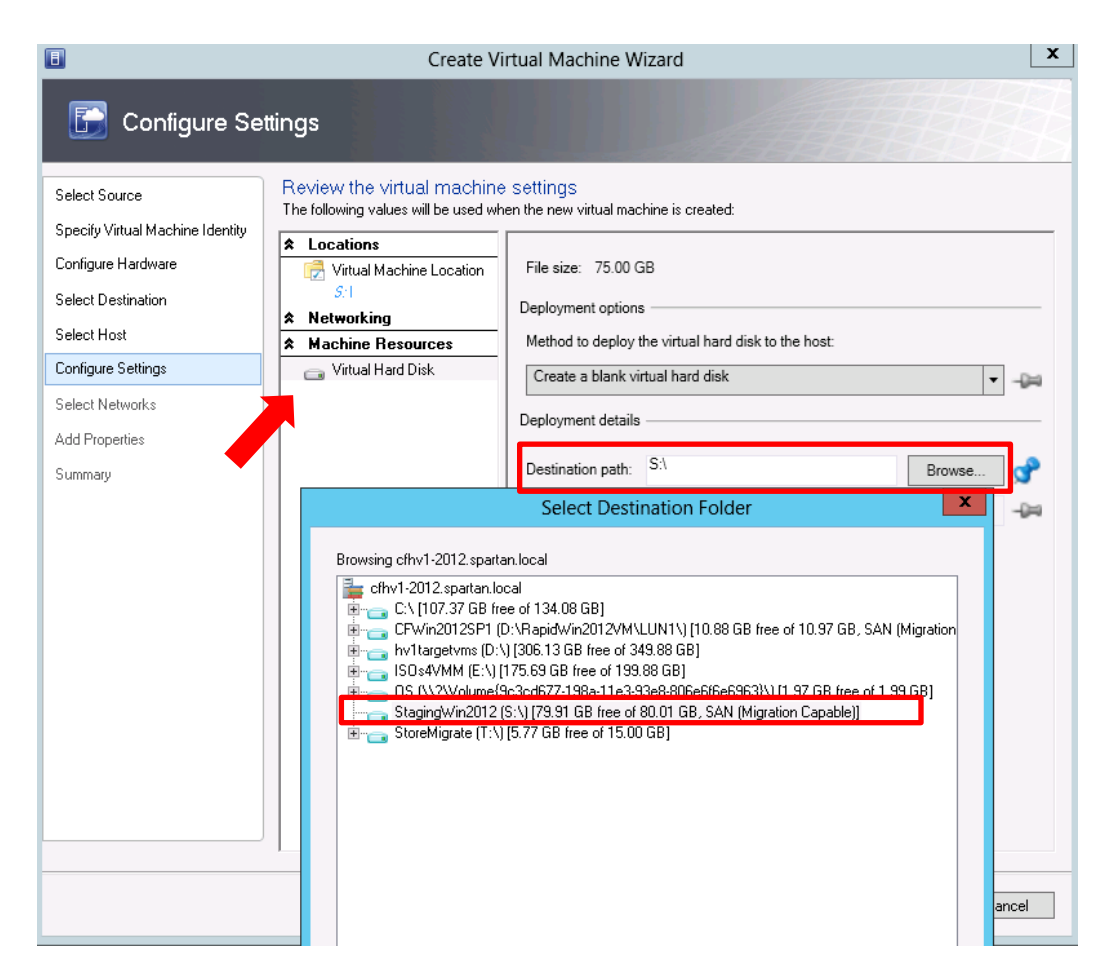

12. Under **Machine Resources** click on the **Virtual Hard Disk** icon and browse to the location used use as the source for the gold template or image.

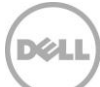

| •                                                                       | Create V                                                                                                    | irtual Machine W                                      | Vizard                             | X               |
|-------------------------------------------------------------------------|----------------------------------------------------------------------------------------------------|-------------------------------------------------------|------------------------------------|-----------------|
| Select Source<br>Specify Virtual Machine Identity<br>Configure Hardware | ttings Review the virtual machine The following values will be used wi  Locations Content of the second second sec | e settings<br>nen the new vitual mad                  | chine is created:                  |                 |
| Select Destination                                                      | S:                                                                                                    | Deployment option                                     | S                                  |                 |
| Select Host                                                             | Machine Resources                                                                                                    | Method to deploy                                      | the virtual hard disk to the host: |                 |
| Select Networks<br>Add Properties<br>Summary                            |                                                                                                    | Deployment details<br>Destination path:<br>File name: | S.1 Browse StagingWin2012_GoldBoot | 异<br><b>9</b> 月 |
|                                                                         |                                                                                                    |                                                       | Previous Next Car                  | ncel            |

#### 13. Click Next

**Note**: Continue through the Wizard and customize as appropriate.

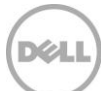

|                                  | Cre                                       | eate Virtual Machine Wizard                                                          |
|----------------------------------|-------------------------------------------|--------------------------------------------------------------------------------------|
| 🗊 Summary                        |                                           |                                                                                      |
| Select Source                    | Confirm the setting                       | s                                                                                    |
| Specify Virtual Machine Identity | Summaru                                   | -<br>-                                                                               |
| Configure Hardware               | Property                                  | Value                                                                                |
| Select Destination               | Virtual machine                           | StagingWin2012                                                                       |
|                                  | Destination host                          | cfhv1-2012.spartan.local                                                             |
| Select Host                      | Path                                      | S/\                                                                                  |
| Configure Settings               | Operating System                          | 64-bit edition of Windows Server 2012 Standard                                       |
| Select Networks                  |                                           |                                                                                      |
| Add Properties                   |                                           |                                                                                      |
| Summary                          |                                           |                                                                                      |
|                                  |                                           |                                                                                      |
|                                  |                                           |                                                                                      |
|                                  |                                           |                                                                                      |
|                                  |                                           |                                                                                      |
|                                  |                                           |                                                                                      |
|                                  |                                           |                                                                                      |
|                                  |                                           |                                                                                      |
|                                  |                                           |                                                                                      |
|                                  |                                           |                                                                                      |
|                                  | Start the virtual machin                  | e after deploying it 🗾 🔀 View Script                                                 |
|                                  |                                           |                                                                                      |
|                                  | <ol> <li>To create the virtual</li> </ol> | machine, click Create. You can track the progress of this job in the Jobs workspace. |
|                                  |                                           |                                                                                      |
|                                  |                                           | Previous Create Cancel                                                               |
|                                  |                                           |                                                                                      |

**Note:** On the Summary form you may optionally **View Script** to see the System Center PowerShell cmdlets used to build the virtual machine

14. Click Create

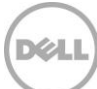

| Administrator - CFVMMonHV1.s            | partan.local - Virtual Machine     | Manager        |                                                |               |                   | x   |
|-----------------------------------------|------------------------------------|----------------|------------------------------------------------|---------------|-------------------|-----|
| Home                                    |                                    |                |                                                |               | ^                 | 0   |
| Refresh Load<br>More<br>Results Date Fi | Last 30 Days                       | el PowerShell  |                                                |               |                   |     |
| Jobs <                                  | History – Recent Jobs (276)        |                |                                                |               |                   |     |
| Running                                 | Last refresh: 9/24/2013 3:49:39 PM |                |                                                |               |                   |     |
| E Hirton                                |                                    |                |                                                |               |                   | ۶   |
| Enistory                                | Name                               | Status         | <ul> <li>Start Time</li> <li>Result</li> </ul> | lt Name       | Owner -           | -   |
|                                         | Create virtual machine             |                | 29 % 9/24/2013 3:49:36 PM Stag                 | ingWin2012    | SPARTAN\Administr | . 🔺 |
|                                         | Update the placement settings      | of Completed   | 9/24/2013 3:48:14 PM Stag                      | ingWin2012    | SPARTAN\Administr |     |
|                                         | Ø Modify existing Virtual Hard Di  | sk d Completed | 9/24/2013 3:48:13 PM                           |               | SPARTAN\Administr |     |
|                                         | Ø Modify existing VM deployment    | nt c Completed | 9/24/2013 3:48:13 PM Stag                      | ingWin2012    | SPARTAN\Administr |     |
|                                         | Update the placement settings      | of Completed   | 9/24/2013 3:42:07 PM Stag                      | ingWin2012    | SPARTAN\Administr |     |
|                                         | Ø Modify existing VM deployment    | nt c Completed | 9/24/2013 3:42:07 PM Stag                      | ingWin2012    | SPARTAN\Administr | . • |
|                                         | Create virtual machine             |                |                                                |               |                   | ~   |
|                                         | Status: 29 %                       | Step           | Name                                           | Status        | Star End          |     |
|                                         | Command: New-                      |                | Create virtual machine                         |               | 29 % 9/24         |     |
|                                         | SCVirtualMachine                   | 1.1            | Create virtual machine                         | Completed     | 9/24 9/24.        |     |
| WMs and Services                        | Started: 9/24/2013 3:49:36         | 1.2            | Deploy file (using BITS over HTTF              | ):            | 47 % 9/24         |     |
| B Fabric                                | PM                                 | 1.3            | Change properties of virtual mac               | hiNot started |                   |     |
|                                         | Duration: 00:00:06                 | 1.4            | Fix up differencing disks                      | Not started   |                   |     |
| 🚍 Library                               | Owner: SPARTAN                     | ⊡ 1.5          | Create new VirtualDiskDrive with               | nNot started  |                   |     |
| 📋 Jobs                                  | \Administrator                     | 1.5.1          | Deploy file (using LAN)                        | Not started   |                   |     |
| Settings                                |                                    |                |                                                |               |                   |     |
|                                         |                                    |                |                                                |               |                   |     |
| Ť                                       | Summary Details Change Trackin     | ŋ              |                                                |               |                   | .d  |

Figure 12 Job status viewed in the Jobs display

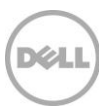

| Server Too                                                                        | Administrator - CFVMMonHV1.spartan.local - Virtual Machine Manager                                                                                                    |
|-----------------------------------------------------------------------------------|----------------------------------------------------------------------------------------------------|
| Home Folder Host                                                                  | ^ @                                                                                                    |
| Create Create Virtual Create Create Ho<br>Service Machine - Cloud Group<br>Create | ist Create VM<br>Network<br>Cloud<br>Cloud<br>Cloud<br>Show<br>Services<br>VM<br>Services<br>VM<br>Networks<br>Cloud<br>Show<br>Services<br>VM<br>Networks<br>VM<br>Networks<br>VM<br>Networks<br>VM<br>Networks<br>VM<br>Networks<br>VM |
| VMs and Services <                                                                | VMs (1)                                                                                                    |
| 💖 Tenants                                                                         | stag                                                                                                    |
| a Clouds                                                                          | Name Status Vir., V A., Host C. Job Status V C. S. O                                                                                                    |
| 🛃 VM Networks                                                                     | StagingWin2012 Stopped Stopped cfhv1-2012 Completed S A 6.                                                                                                    |
| Storage                                                                           |                                                                                                    |
| A 🚆 All Hosts                                                                     |                                                                                                    |
| ■ cfhv1-2012                                                                      |                                                                                                    |
| 🗊 cfhv2-2012                                                                      |                                                                                                    |
|                                                                                   | ۲. ( ) ( ) ( ) ( ) ( ) ( ) ( ) ( ) ( ) (                                                                                                    |
|                                                                                   | · · · · · · · · · · · · · · · · · · ·                                                                                                    |
|                                                                                   |                                                                                                    |
|                                                                                   |                                                                                                    |
|                                                                                   |                                                                                                    |
| w VMs and Services                                                                |                                                                                                    |
| 💱 Fabric                                                                          |                                                                                                    |
| 📕 Library                                                                         |                                                                                                    |
| 📋 Jobs                                                                            |                                                                                                    |
| Settings                                                                          |                                                                                                    |
| •                                                                                 | h.                                                                                                    |

**Note:** Once the Create virtual Machine job completes, verify that the new guest VM is displayed under the target host in the VMs and Services workspace. In this example the new guest is listed under the host server cfhv1-2012 as shown.

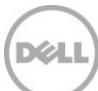

## Configure the VM created from the ISO image

On the new guest complete the following:

| •                | Server Tools Virtual Machine Tools Administrator - CFVMMonHV1.spartan.local -                                                                                                    | Virtual Machine Manager                                            |
|------------------|----------------------------------------------------------------------------------------------------|--------------------------------------------------------------------|
| Home Folder      | Host Virtual Machine                                                                                                    | ^ @                                                                |
| Create<br>Create | Power Off Reset Migrate Storage<br>Pause Save State Migrate Virtual Machine<br>Resume Discard Saved State Store in Library<br>Virtual Machine                                                                                                    | Connect<br>or View •<br>Window Delete Properties                   |
| VMs and Services | < VMs (1)                                                                                                    |                                                                    |
| 🥵 Tenants        | stag                                                                                                    | ×                                                                  |
| a Clouds         | Name Status 🕆 Vir 🕆 A Host                                                                                                    | C. Job Status - C. S. O                                            |
| J VM Networks    | h StagingWin2012 Running Running cfhv1-2012                                                                                                    | Completed S A 6                                                    |
| Storage          |                                                                                                    |                                                                    |
| iii cfhv2-2012   |                                                                                                    |                                                                    |
|                  | ۰ ( III ) III ) III ) III ) III ) III ) III ) III ) III ) III ) III / III / I | 4                                                                  |
|                  | StagingWin2012                                                                                                    | ~                                                                  |
|                  | Virtual machine information Logical networks<br>Status: Running<br>Owner:                                                                                                    | Recent job Name: Start virtual machine Iob status: 100 % Completed |

#### 1. Click Power On from SCVMM process ribbon

| 8                                        |             | Server Too                   | Is Virtual Machine Tools                             | Administrator -                                                       | CFVMMonHV1.s                 | partan.local - V      | irtual Machine Manager                      |                   | x               |
|------------------------------------------|-------------|------------------------------|------------------------------------------------------|-----------------------------------------------------------------------|------------------------------|-----------------------|---------------------------------------------|-------------------|-----------------|
| Home                                     | Folder      | Host                         | Virtual Machine                                      |                                                                       |                              |                       |                                             |                   | ^ 🕜             |
| Create<br>Create<br>Create               | Power<br>On | Power Off<br>Pause<br>Resume | Reset<br>Save State<br>Discard Saved State<br>Virtua | 🔒 Migrate Storage<br>Migrate Virtual M<br>Store in Library<br>Machine | Machine Create<br>Checkpoint | Manage<br>Checkpoints | Connect<br>or View •<br>Connect via Console | operties<br>rties |                 |
| VMs and Services                         |             | <                            | VMs (1)<br>stag                                      |                                                                       |                              |                       | Connect via RDP                             |                   | ×               |
| i Clouds                                 |             |                              | Name StagingWin2012                                  | Status<br>Running                                                     | Vir Vir A                    | Host<br>cfhv1-2012    | C. Job Status<br>Completed                  | ▼ ▼ ▼ (<br>S A    | C. S. O<br>. 6. |
| Storage  All Hosts  Chyl 2012  Chyl 2012 |             |                              |                                                      |                                                                       |                              |                       |                                             |                   |                 |
| ₩ cmv2-2012                              |             |                              | StagingWin2012                                       |                                                                       |                              | III                   |                                             |                   | •               |
|                                          |             |                              | Virtual machine info                                 | ormation                                                              | Logical networks             |                       | Recent job<br>Name: Start virtual n         | nachine           | _               |
| WMs and Serv                             | vices       |                              | Owner:<br>Processors: 1                              |                                                                       |                              |                       | Job status: 100 % Compl                     | eted              |                 |

2. Connect to the VM via the console in SCVMM

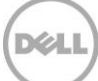

|                       | Server To                    | ools Virtual Machine Tools Administrator - CFVMMonHV1.spartan.local - Virtual Machine Manager       |           |
|-----------------------|------------------------------|----------------------------------------------------------------------------------------------------|-----------|
| Home Fold             | er Host                      | Virtual Machine                                                                                     | ^ 🔞       |
| Create<br>Create      | Power Off<br>Pause<br>Resume | f   Reset     Baye State     Save State     Tritual Machine     Virtual Machine     Virtual Machine |           |
| VMs and Services      | <                            | · VMs (1)                                                                                           |           |
| ổ Tenants             |                              | stag                                                                                                | ×         |
| a Clouds              |                              | Name Status 🕆 Vir 🕆 A Host C. Job Status 🏹 🏹                                                        | - C. S. O |
| 🚢 VM Networks         | =                            | b StagingWin2012 Running Running cftv1-2012 Completed S                                             | A 6       |
| Storage               |                              | Virtual Machine Viewer - StagingWin2012 on server cfhv1-2012.spartan.local                          | ~ ~       |
| 4 C All Hasts         | File                         | Action                                                                                              |           |
| R cfhv1-2012          | :                            |                                                                                                    |           |
| <pre>cfhv2-2012</pre> |                              |                                                                                                    |           |
|                       |                              |                                                                                                    |           |
|                       |                              | de Mindows Satura                                                                                   |           |
|                       |                              | Windows Setup                                                                                       |           |
|                       |                              | Windows Server 2012                                                                                 |           |
|                       |                              |                                                                                                    |           |
| w VMs and Services    | _                            |                                                                                                    |           |
| Fabric                |                              | Language to install (English (United States)                                                        |           |
| 📕 Library             |                              | Ecyboard or input method, US                                                                        |           |
| E lobr                |                              |                                                                                                    |           |
| - JODS                |                              | Enter your tanguage and other preferences and click. Next: To continue.                             |           |
| Settings              |                              | Next                                                                                                |           |
|                       |                              |                                                                                                    |           |

3. Install the OS (may need the appropriate license keys)

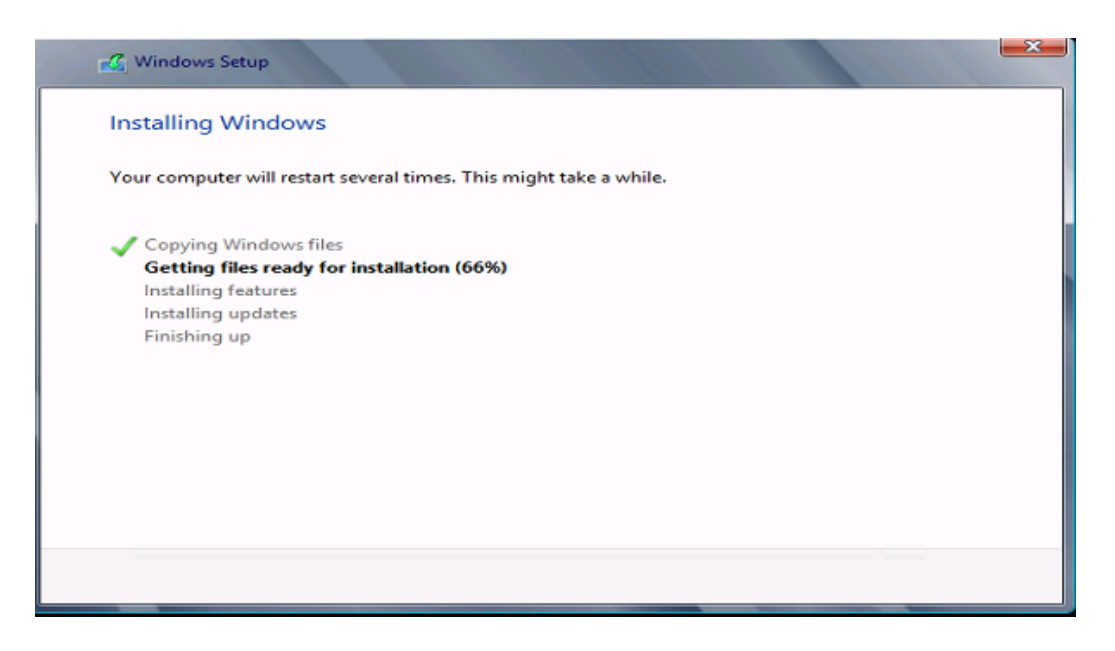

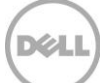

| Virtual Machine Vie            | wer - StagingWin2012                                                                                                    | on server cfhv1-2012.spartan.local                                 | _ 🗆 🗙                |
|--------------------------------|----------------------------------------------------------------------------------------------------|--------------------------------------------------------------------|----------------------|
| File Action                    |                                                                                                    |                                                                    |                      |
| 🕴 🍪 Ctrl-Alt-Del 👘 💆 Full Scre | en                                                                                                    |                                                                    |                      |
| ñ.                             | Serve                                                                                                    | r Manager                                                          | _ 0 ×                |
| Server Manag                   | er • Dashboard                                                                                                    | <u>•</u> 🕄   🚩 Manag                                               | e Tools View Help    |
| Dashboard WEL                  | COME TO SERVER MANAGER                                                                                                    |                                                                    | Ê                    |
| E Local Server                 | CK START  CK START  C Config  C CK START  C Add  ATS NEW  C Crea  Add  ATS NEW  C Crea  C Crea  C C C C C C C C C C C C C C C C C C C | roles and features<br>other servers to manage<br>te a server group | Hide                 |
|                                |                                                                                                    | · · · ·                                                            | 1:35 PM<br>9/24/2013 |
|                                |                                                                                                    |                                                                    |                      |

Server Manager Dashboard of gold image virtual machine

Complete the gold image virtual machine installation:

- Install any desired features, roles or applications
- Customize any settings
- Patch to desired level

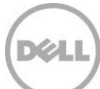

| 🌆 l 💽 🚮 = l     |                  | Application Tools |        |               | Sysprep                    | c     |                           | _ □                                        | x         |
|-----------------|------------------|-------------------|--------|---------------|----------------------------|-------|---------------------------|--------------------------------------------|-----------|
| File Home Sha   | are View         | Manage            |        |               |                            |       |                           |                                            | ^ 🕜       |
| Copy Paste      | path<br>shortcut | Copy<br>to        | nename | New<br>folder | ■ New item ▼ Easy access ▼ | Prope | ■ Open •<br>Den •<br>Edit | Select all<br>Select none<br>Invert select | e<br>tion |
| Clipboard       |                  | Organize          |        |               | New                        |       | Open                      | Select                                     |           |
| ⓒ ⊚ ▾ ↑ 퉺 🖸     | \Windows\Syste   | m32\Sysprep       |        |               | Ý                          | Ċ     | Search Sysprep            |                                            | P         |
| 🔆 Favorites     | Name             | •                 |        |               | Date modified              | Ту    | /pe                       | Size                                       |           |
| 📃 Desktop       | Action           | Files             |        |               | 7/26/2012 1:10 AN          | / Fi  | le folder                 |                                            |           |
| 〕 Downloads     | 퉬 en-US          |                   |        |               | 7/26/2012 1:06 AN          | Л Fi  | le folder                 |                                            |           |
| 🖳 Recent places | 퉬 Panth          | er                |        |               | 8/30/2013 7:33 AN          | Л Fi  | le folder                 |                                            |           |
|                 | 🚰 syspre         | p                 |        |               | 7/25/2012 8:08 PN          | 1 A   | pplication                | 398 KB                                     |           |

Sysprep tool location

| System Preparation Tool 3.14                                                                     |
|--------------------------------------------------------------------------------------------------|
| System Preparation Tool (Sysprep) prepares the machine for<br>hardware independence and cleanup. |
| System Cleanup Action                                                                            |
| Enter System Out-of-Box Experience (OOBE) V                                                      |
| Generalize                                                                                       |
| Shutdown Options                                                                                 |
| Shutdown 🗸                                                                                       |
|                                                                                                  |
| OK Cancel                                                                                        |

Sysprep Tool

- 4. Sysprep the system to generalize the OS for deployment. Check the "Generalize" box and select **Shutdown** from the "Shutdown Options" and Click **OK**.
- 5. After the new guest has been fully staged, power it down.

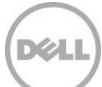

## Remove the ISO from the Virtual Machine

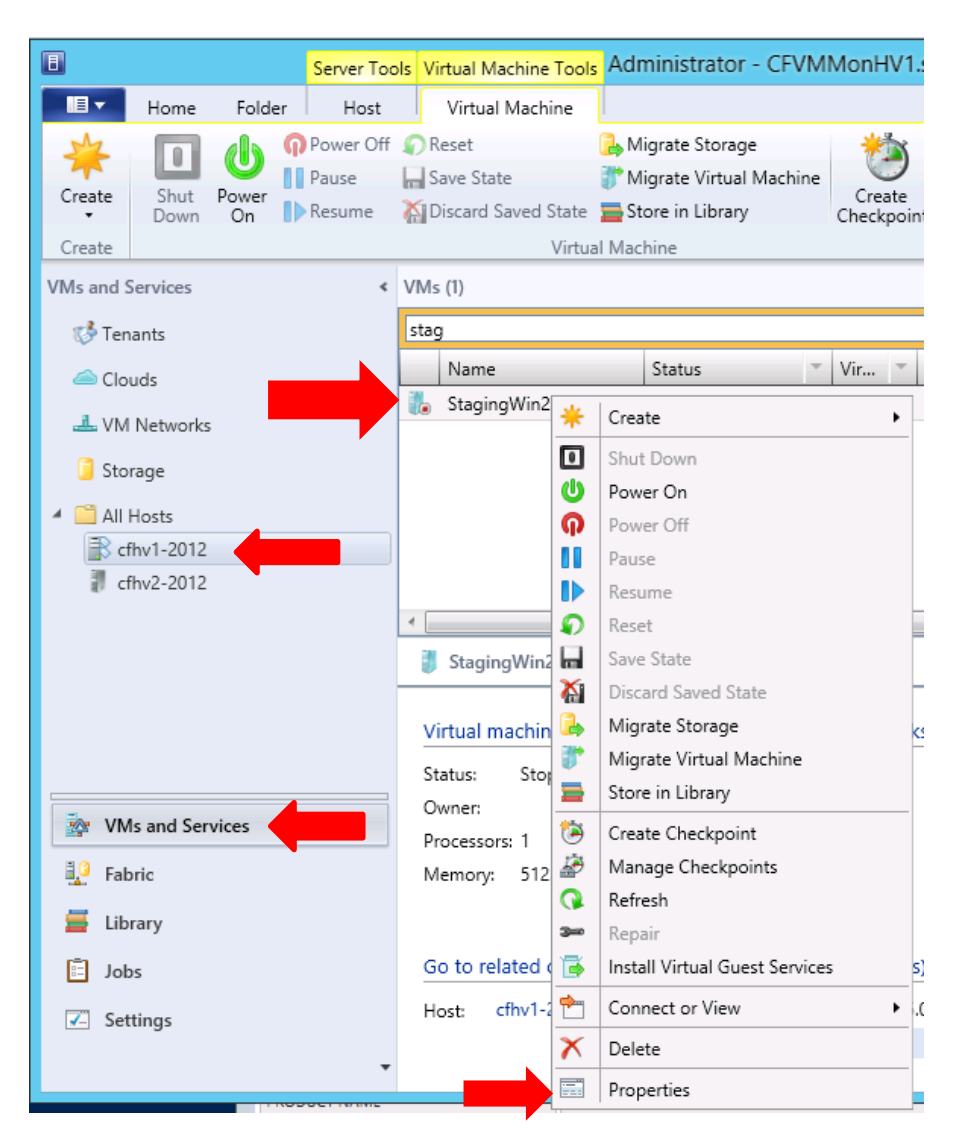

1. Right click on the new guest VM under VMs and Services and click Properties

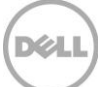

| General                          | H Save As Network Adapter Sust Adapter South Adapter                                                                                                    |
|----------------------------------|----------------------------------------------------------------------------------------------------|
| Status<br>Hardware Configuration | ★ General     ^       Processor     1 processor       1 processor     Channel:       Memory     Secondary channel (0) (in use)                                                 |
| Checkpoints                      | Floppy Drive Media                                                                                                    |
| Custom Properties                | COM 1 = O No media<br>None O Physical CD or DVD drive                                                                                                    |
| Settings                         | COM 2 O Existing ISO image file:                                                                                                    |
| Actions                          | Wideo Adapter         S:\StagingWin2012\en_windows_server         Browse           Default video ad         To share an image file may require additional                      |
| Servicing Windows                | Bus Configuration     Configuration     Configuration     Configuration                                                                                                    |
| Dependencies                     | 2 Devices attach                                                                                                    |
| Validation Errors                | 75.00 GB, Pri                                                                                                    |
| Access                           | No Media Ca         SCSI Adapter 0         Devices attach         Network Adapters    You can link a virtual DVD drive to a physical CD or DVD drive, or to an ISO image file. |

2. On the **Hardware Configuration** action under **Bus Configuration** click on **Virtual DVD**. Click on the "No Media" option then OK.

| Table 4 ISC                                                                                                   | O Space usage        |                |                                           |                      |         |
|----------------------------------------------------------------------------------------------------|----------------------|----------------|-------------------------------------------|----------------------|---------|
| StagingWin2012                                                                                                |                      | StagingWin2012 |                                           |                      |         |
| Type: Local Disk<br>File system: NTFS                                                                         |                      |                | Type: Local Disk<br>File system: NTFS     |                      |         |
| Used space:                                                                                                   | 12,745,711,616 bytes | 11.8 GB        | Used space:                               | 9,050,529,792 bytes  | 8.42 GB |
| Free space:                                                                                                   | 73,162,018,816 bytes | 68.1 GB        | Free space:                               | 76,857,200,640 bytes | 71.5 GB |
| Capacity:                                                                                                    | 85,907,730,432 bytes | 80.0 GB        | Capacity:                                 | 85,907,730,432 bytes | 80.0 GB |
| Used Space Before ISO is removed (11.8GB)                                                                     |                      |                | Used Space After ISO is removed (8.42 GB) |                      |         |
| This is the amount needed for the gold template volume on the library server (in this case the SCVMM server). |                      |                |                                           |                      |         |

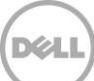

**Note:** If the ISO is not removed, then it will become part of the template, and this ISO will be copied over the LAN from the library server to the target host(s) for every new guest deployed from it. The result would be SAN space consumed unnecessarily, along with possible negative impact to network bandwidth.

For the next steps with this Staging virtual machine see the Creating VM templates section where the <u>Copy the virtual hard disk to the Dell EqualLogic volume</u> is described.

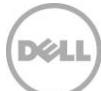